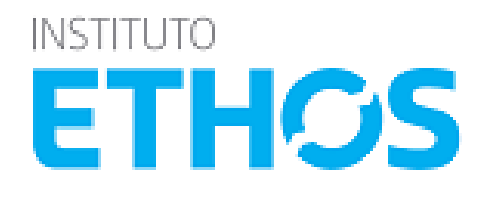

# INDICADORES ETHOS

PARA NEGÓCIOS SUSTENTÁVEIS E RESPONSÁVEIS

# **SISTEMA ON-LINE**

Ciclo 2015/2016

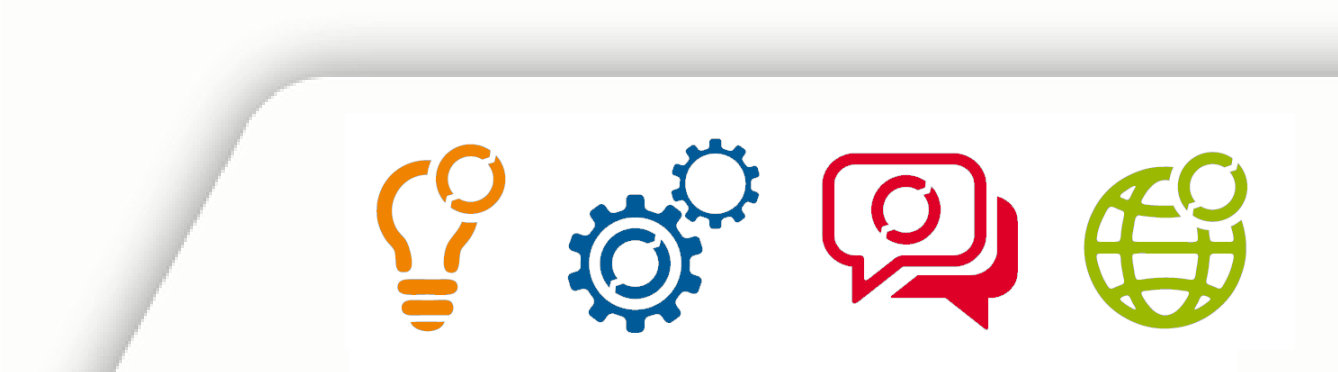

# O INSTITUTO ETHOS

🖞 🧬 👰 🤀

Organização sem fins lucrativos fundada em 1998 por um grupo de empresários, que tem a missão de mobilizar, sensibilizar e ajudar as empresas a gerir seus negócios de forma socialmente responsável, tornandoas parceiras na construção de uma sociedade sustentável e justa.

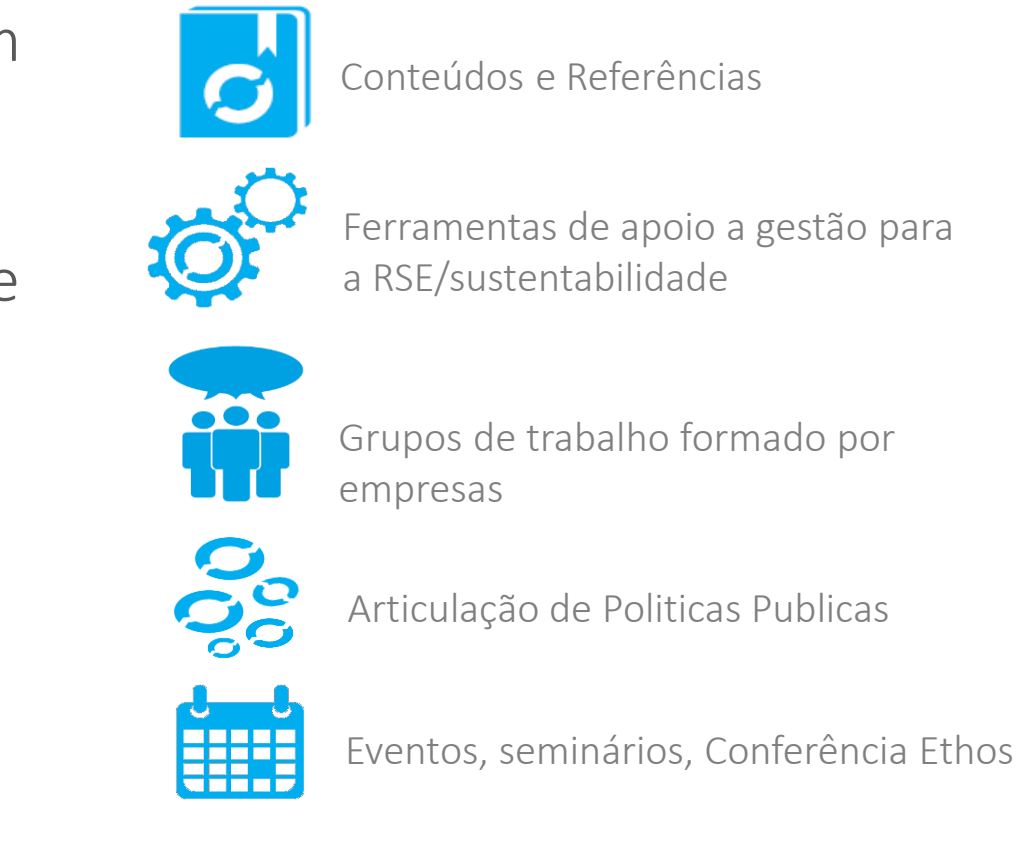

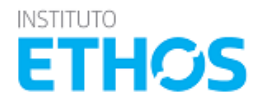

# A FERRAMENTA

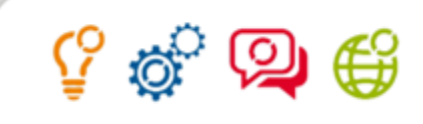

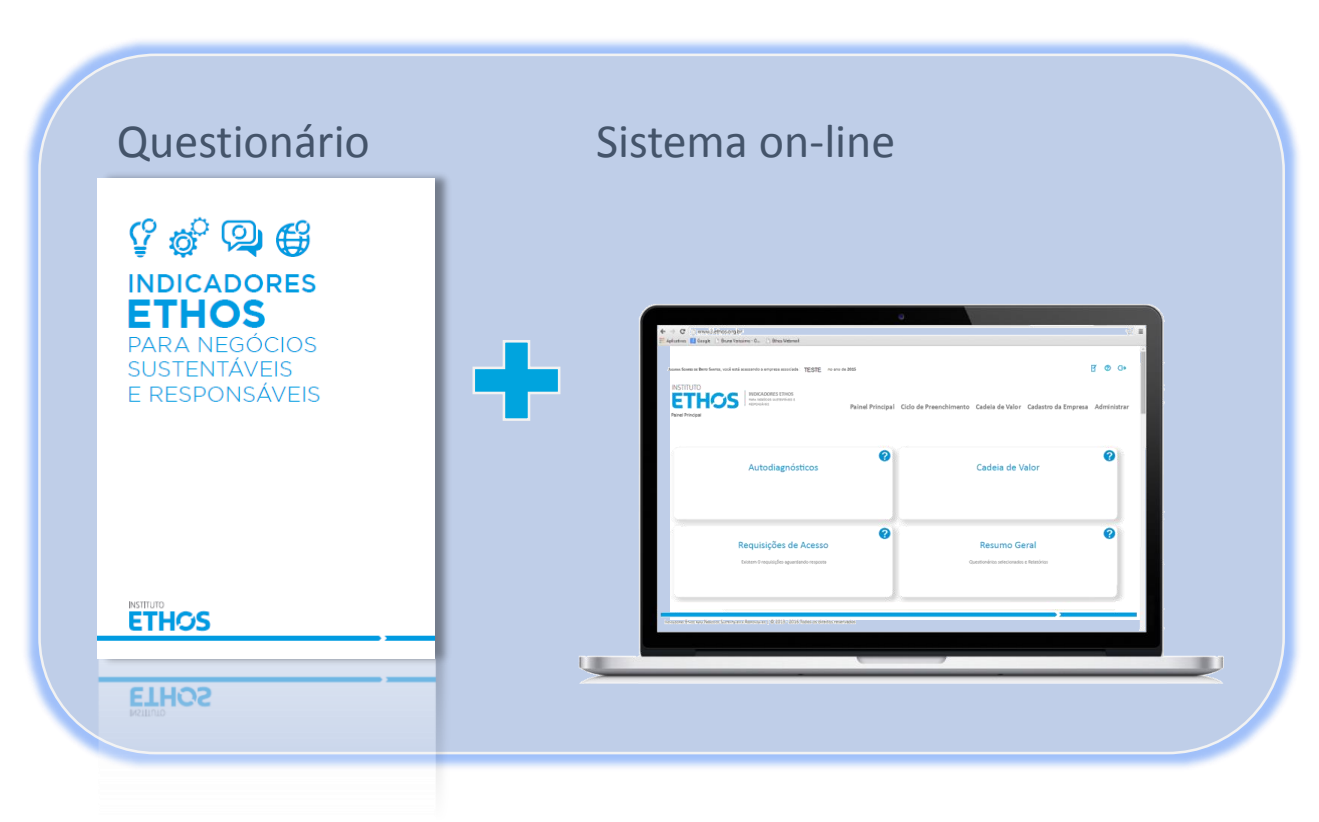

Os Indicadores Ethos para Negócios Sustentáveis e Responsáveis é uma ferramenta de autodiagnostico, planejamento e gestão, que visa apoiar as empresas na incorporação da sustentabilidade e da responsabilidade social empresarial (RSE) em suas estratégias de negócio, de modo que esse venha a ser sustentável e responsável.

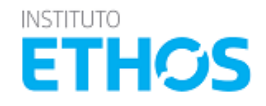

Aprenda aqui as seguintes ações:

- Cadastro de usuário (pessoa física)
- Cadastro de uma nova empresa
- Como administrar usuários
- Módulo de planejamento

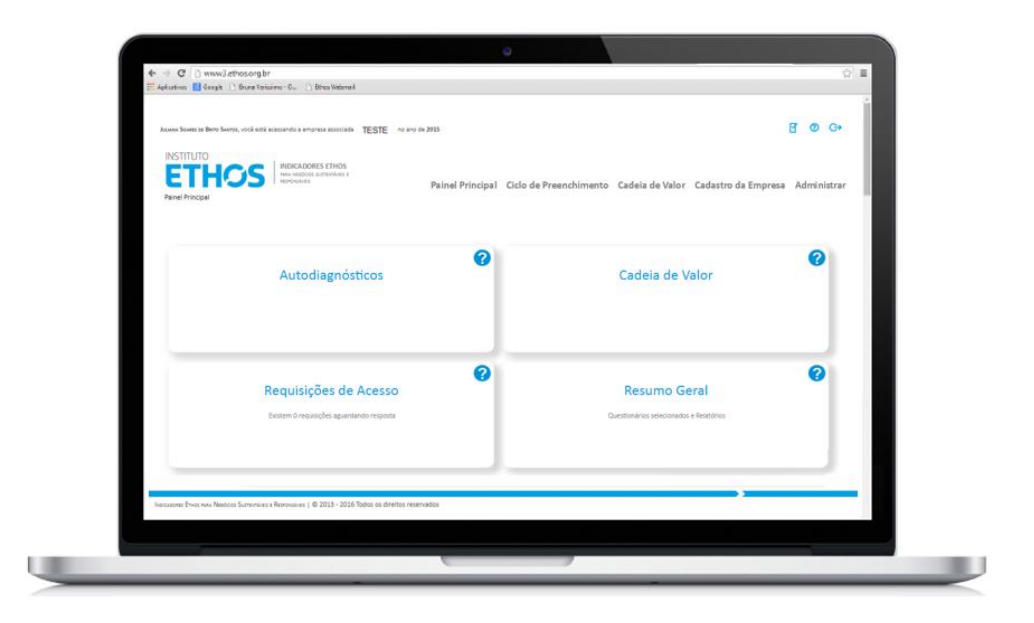

Clique aqui para acessar o sistema.

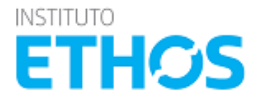

Ŷ

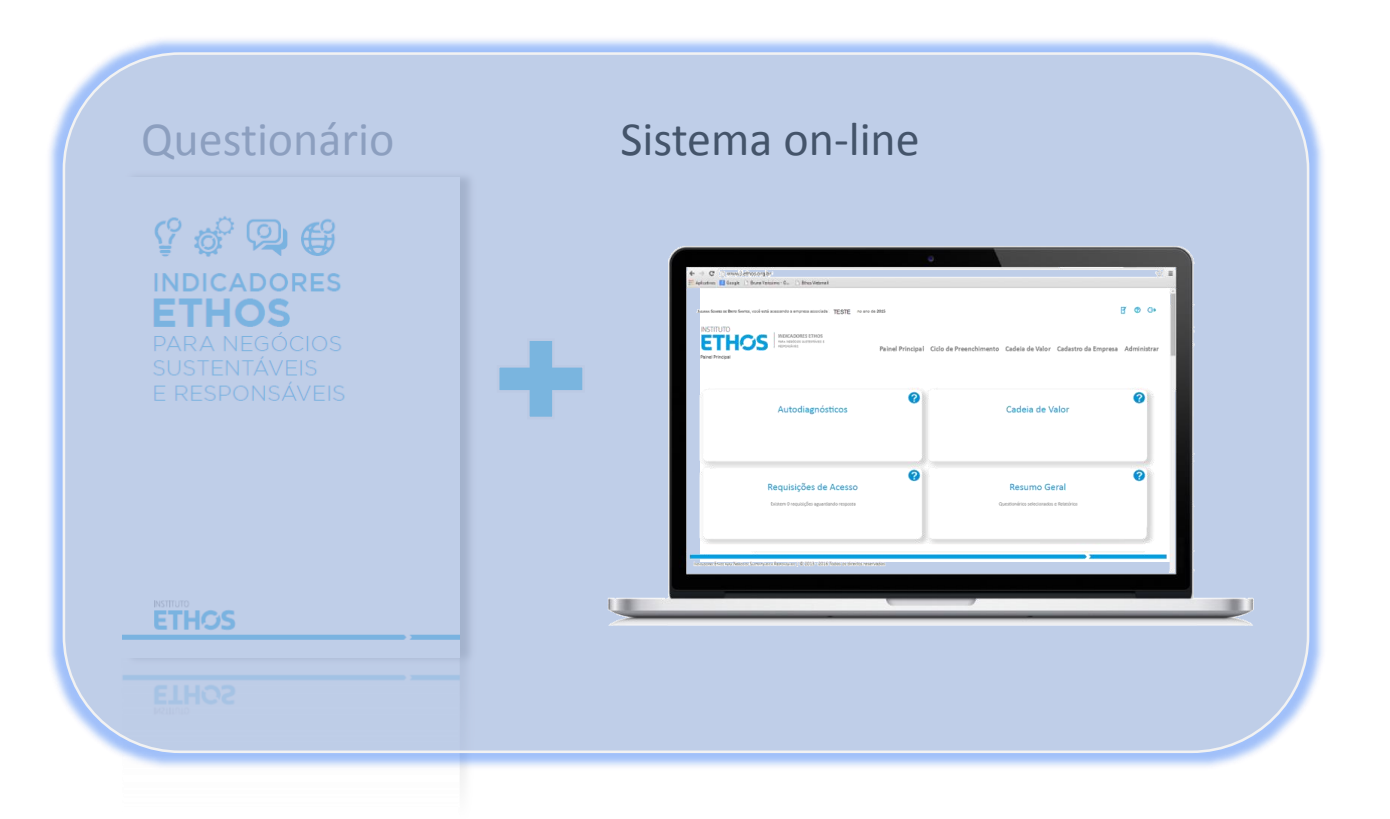

# NAVEGAÇÃO DO SISTEMA

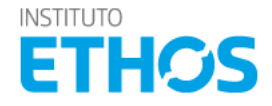

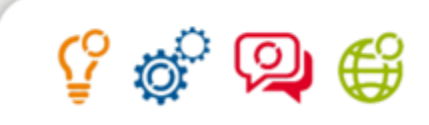

NAVEGAÇÃO

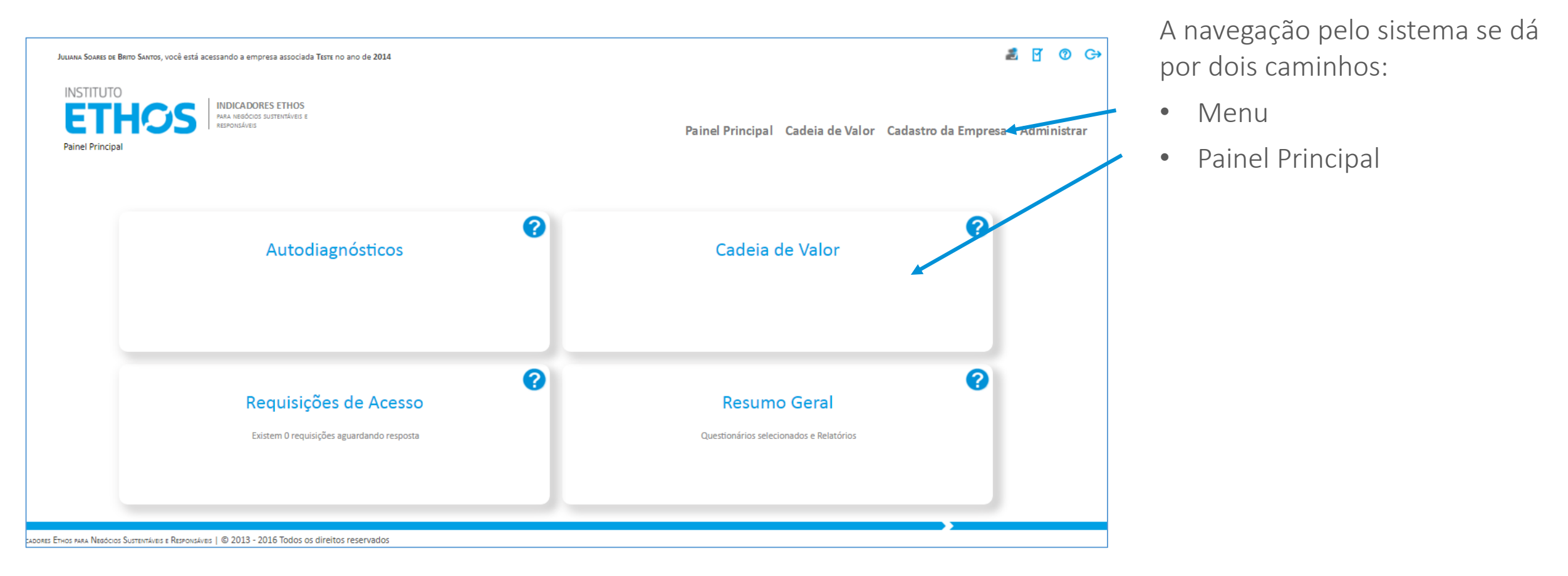

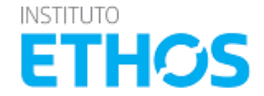

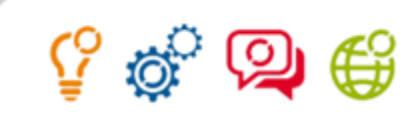

## NAVEGAÇÃO >> PAINEL PRINCIPAL

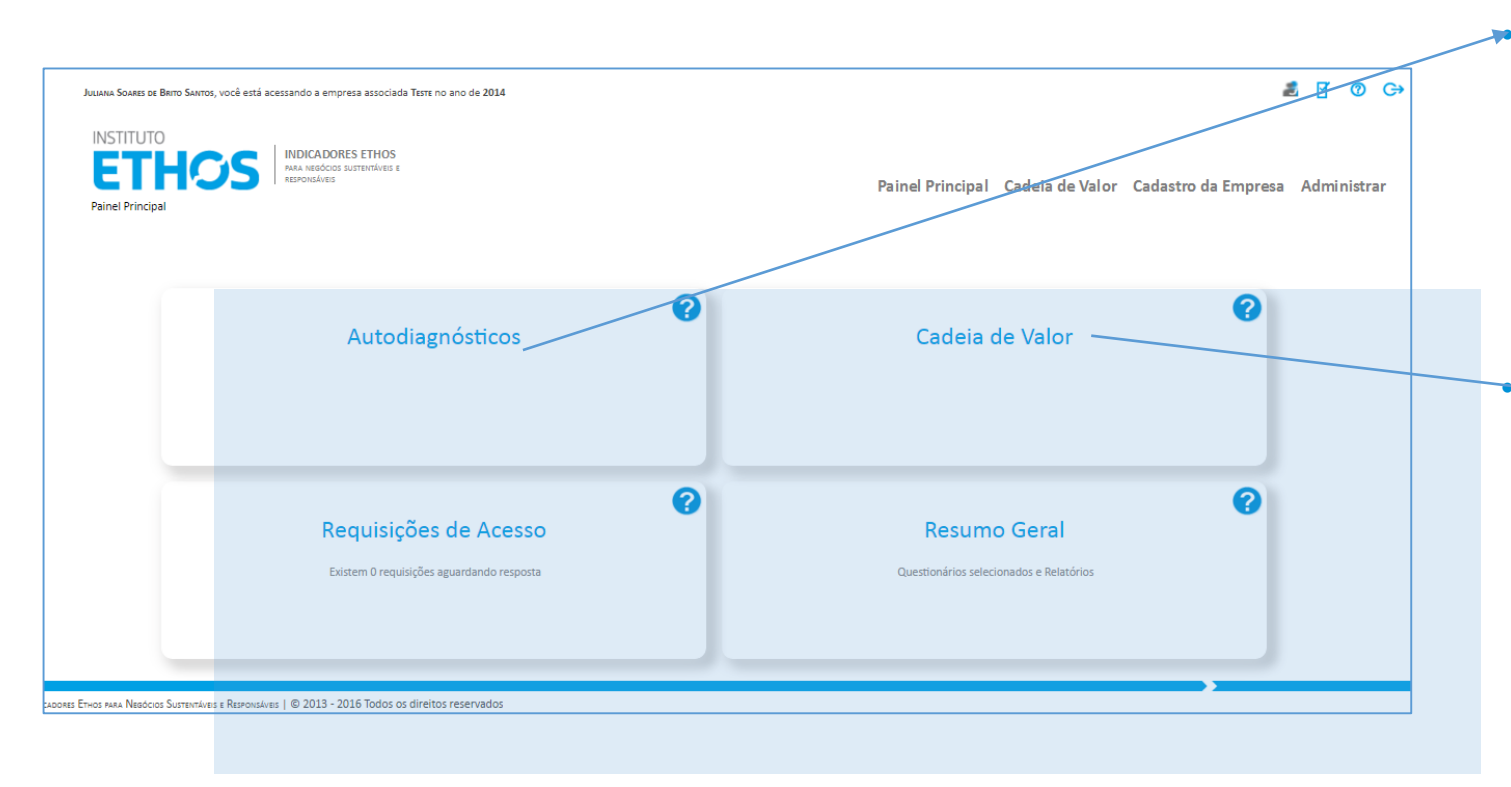

No Painel Principal você tem acesso a duas opções de uso do sistema:

Autodiagnóstico – Acesse os questionários disponíveis para fazer a avaliação da gestão da sua empresa na perspectiva da sustentabilidade. É nesta opção que você acessa também os Guia Temáticos que são utilizados para o monitoramento de compromissos e pactos empresariais do Instituto Ethos e de seus parceiros.

Cadeia de Valor – Se você foi convidado a compartilhar seu desempenho em sustentabilidade com uma empresa/Organização por meio de um Programa de Desenvolvimento da Cadeia de Valor, o acesso ao questionário se dá por aqui.

Clicando do ícone ? você tem informações sobre o que é possível fazer em cada módulo.

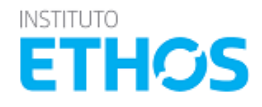

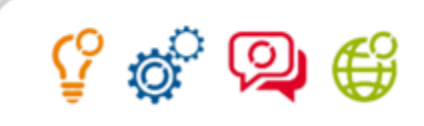

## NAVEGAÇÃO >> PAINEL PRINCIPAL

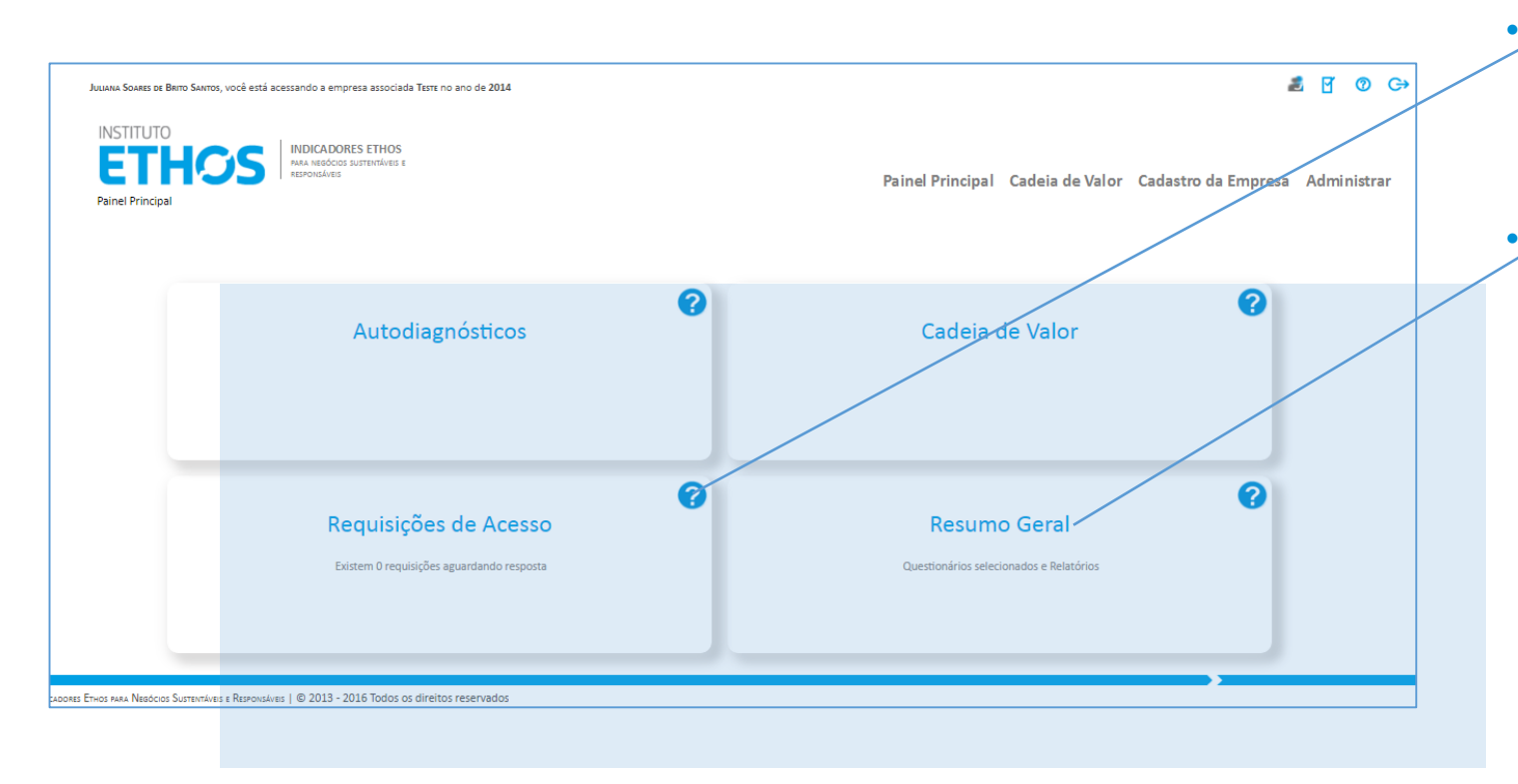

No Painel Principal você tem acesso rápido as seguintes telas:

- Requisições de acesso Gerencie as solicitações de acesso ao cadastro de sua empresa por aqui. É possível ter até 47 usuários Respondentes vinculados a sua empresa.
- Resumo Geral Como o sistema tem diversos questionários, veja aqui a lista de questionários configurados e o status de preenchimento, com links rápidos para os relatórios e módulo de planejamento.

Clicando do ícone ? você tem informações sobre o que é possível fazer em cada módulo.

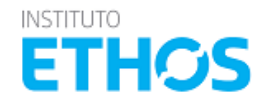

# 🖞 🗳 🖗

## NAVEGAÇÃO >> PAINEL PRINCIPAL

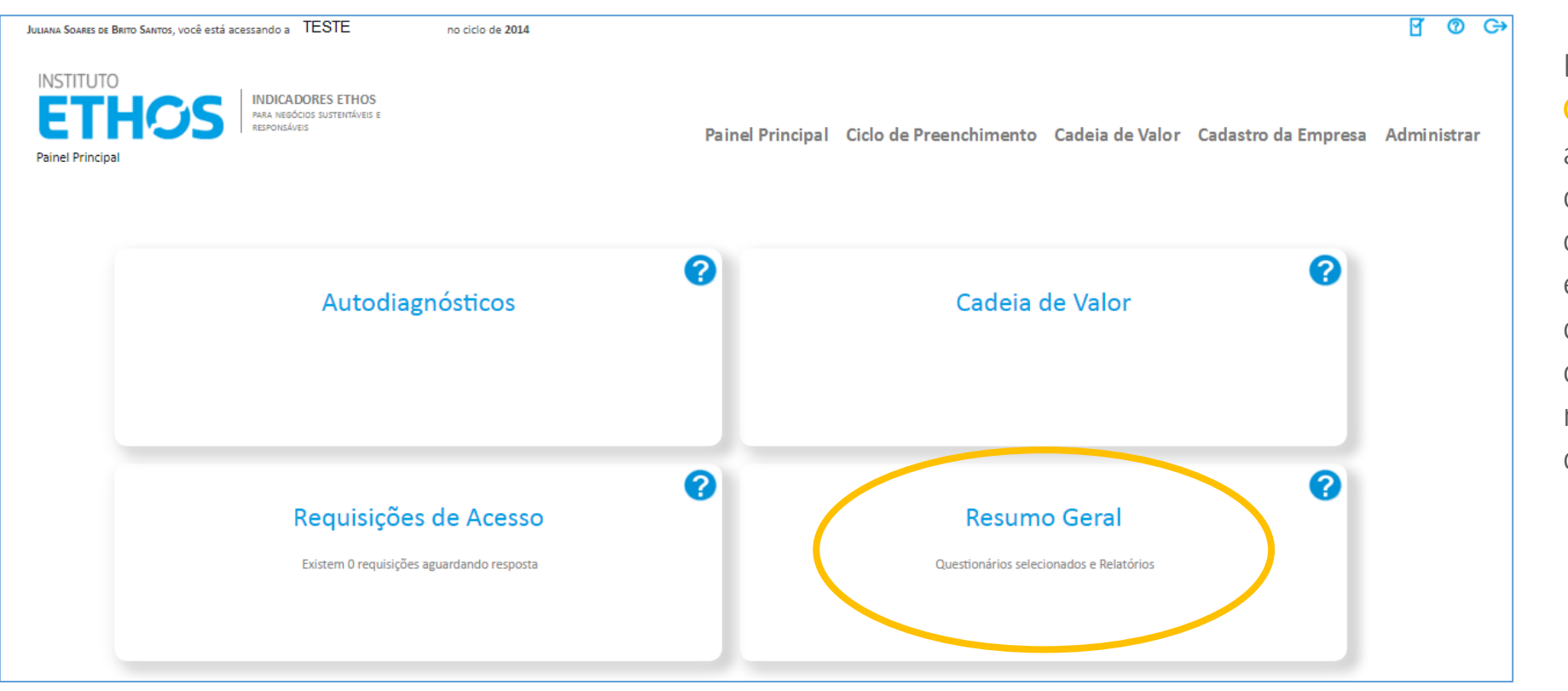

Em "Resumo Geral" é possível acessar a lista de questionários configurados pela empresa, o status de preenchimento de cada um e os relatórios disponíveis.

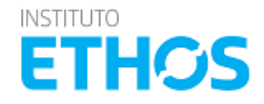

## NAVEGAÇÃO >> PAINEL PRINCIPAL >> RESUMO GERAL

| Nome<br>Questionário Ethos - Abrangente<br>Aprofundamento Temático - Integridade, prevenção e combate à<br>corrupção                                           | Respondido para<br>TESTE<br>TESTE | Preenchimento (%)           100,00           100,00                           | Prazo<br>Até 19/02/2016<br>Até 24/02/2016 | Liberado em<br>21/12/2015<br>19/02/2016 | ╷╢ाष्ट्रद्धः<br>┙<br>ाष्ट्रद्धः<br>विस्ति                                                             | Acesse por aqui os relatórios, etc. |
|----------------------------------------------------------------------------------------------------|-----------------------------------|-------------------------------------------------------------------------------|-------------------------------------------|-----------------------------------------|----------------------------------------------------------------------------------------------------|-------------------------------------|
| INSTITUTO<br>ETHOSS<br>Painel Principal > Resumo Geral<br>INDICADORES ETHOS<br>Para Necocios Sustentáveis e<br>RESPONSÁVEIS<br>PAINEL PRINCIPAL > RESUMO GERAL | de 2014<br>Painel Principal       | of ♥ ↔ Ciclo de Preenchimento Cadeia de Valor Cadastro da Empresa Administrar |                                           |                                         | A opção Resumo<br>Geral possibilita<br>uma navegação<br>rápida pelos<br>questionários<br>configurados |                                     |

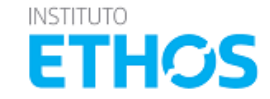

🖞 💣 👰 🗳

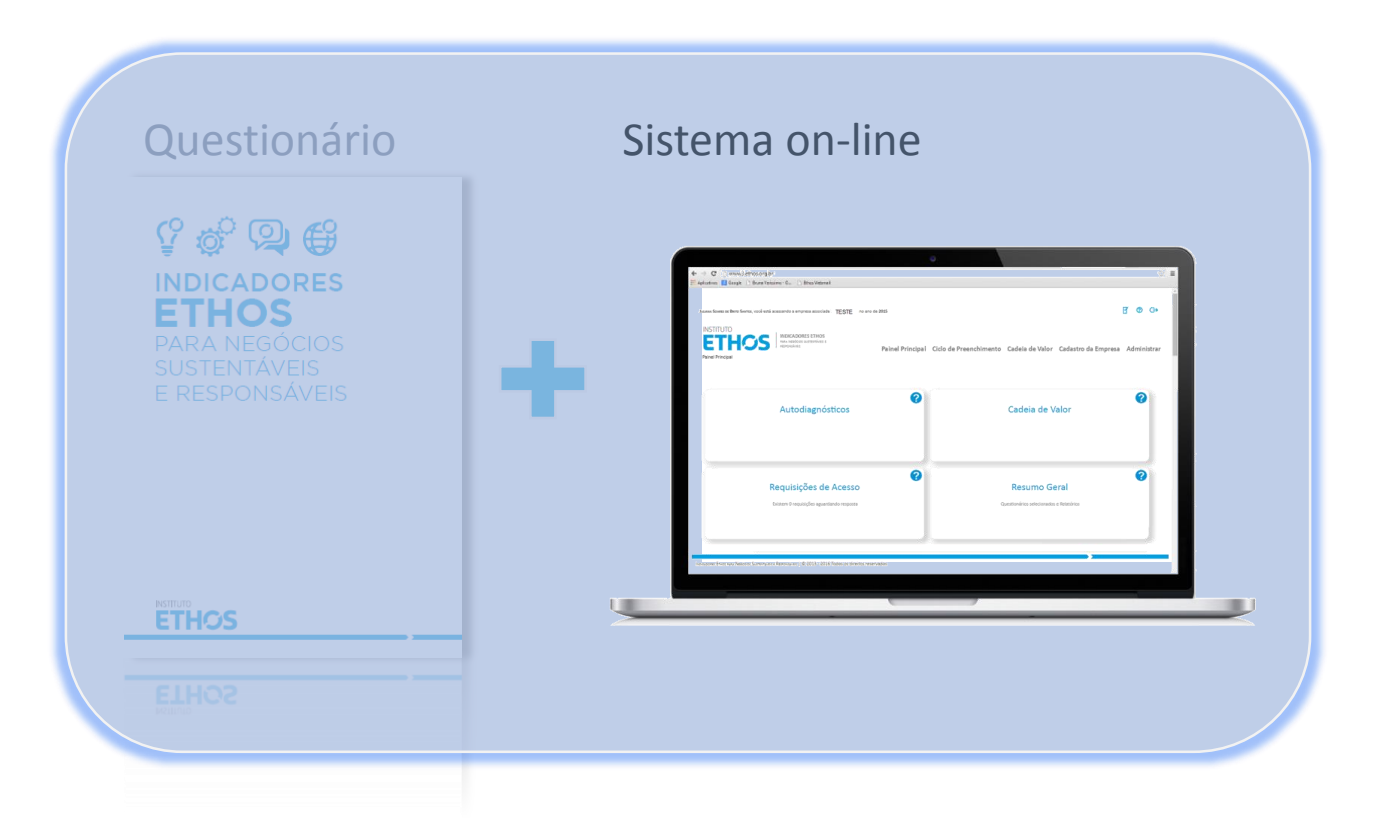

# CADASTRO DE USUÁRIO

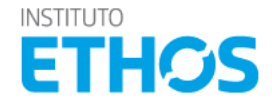

#### PRIMEIRO ACESSO

Acesse o sistema pelo link <u>www.ethos.org.br/indicadoresethos</u>

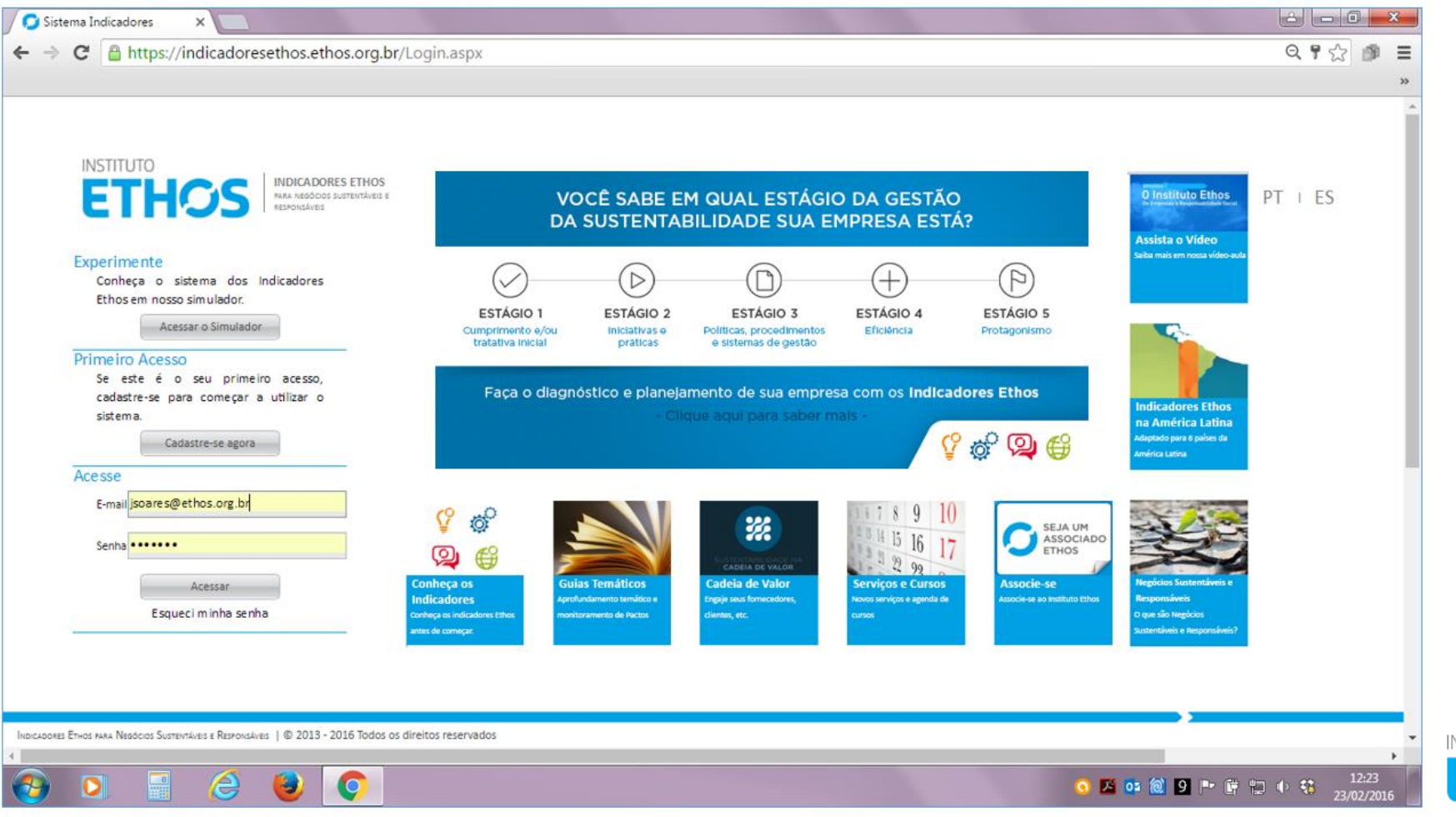

ETHOS

Ŷ

#### **PRIMEIRO ACESSO**

Acesse o sistema pelo link <u>www.ethos.org.br/indicadoresethos</u>

Se o seu e-mail já é cadastrado no sistema dos Indicadores Ethos, vá na opção "Acesse" e informe o e-mail e sua senha. Caso tenha esquecido a senha, clique em "Esqueci minha senha" e aguarde o e-mail para gerar uma nova senha.

Se é o primeiro acesso ao sistema, vá na opção "Cadastre-se agora"

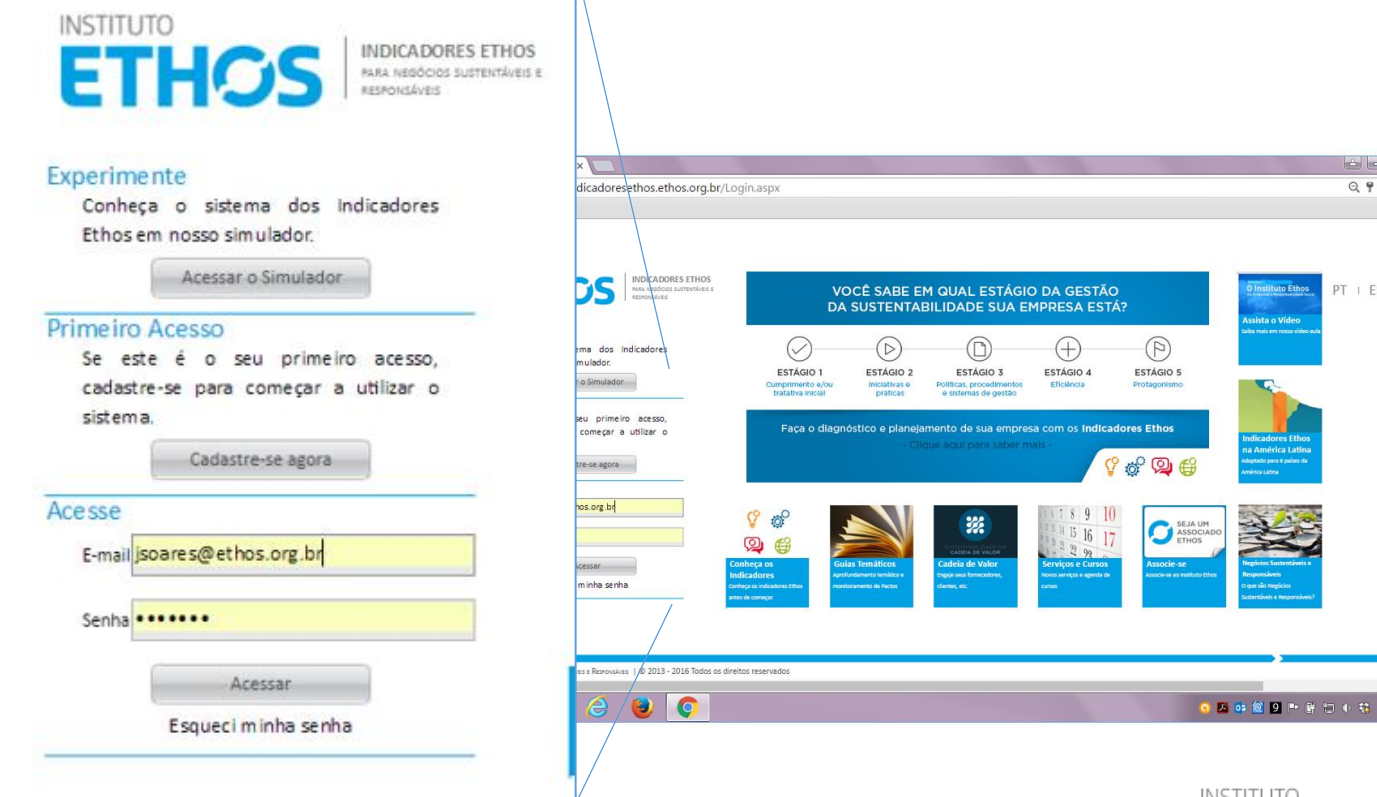

INSTITUTO **ETH**C

992 1

PT | ES

Ŷ

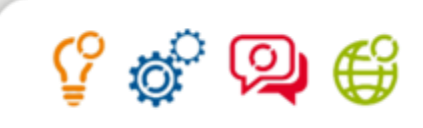

### **CADASTRO DE USUÁRIO**

|             | evan 🔛                    |                                                              |                                       |
|-------------|---------------------------|--------------------------------------------------------------|---------------------------------------|
| Nome*       | Usuário Indicadores Ethos | E-mail *                                                     | usuario.indicadoresethos@ethos.org.bd |
| Área        | Outres                    | Cargo *                                                      | Analista                              |
| Telefone 1* | 11 38972400 Ramal         | Talefone 2                                                   | Ramal                                 |
| Senha*      |                           | Confirmar senha *                                            | •••••                                 |
|             | Tathéut                   |                                                              |                                       |
|             |                           |                                                              |                                       |
|             | Li e aceito a Politica de | Uso do Sistema On-line                                       |                                       |
|             | U + acceito a Política de | Liso do Sistema On-líne<br>Digite o texto na imagem*         |                                       |
|             | U a scelto a Politica da  | Uso do Sistema On-line<br>Digite o texto na imagem*<br>yuthz |                                       |

Preencha os campos com os seus dados, leia e aceite a Politica de Uso dos Indicadores Ethos, e confirme.

O sistema dará a informação de que o cadastro foi realizado com sucesso e você receberá um email com um link para que possa ativar o seu cadastro em nosso sistema.

Caso o e-mail de ativação não chegue em até 5 minutos, verifique sua caixa de Spam e/ou a caixa de lixo eletrônico, a mensagem pode ser sido encaminhada para uma dessas caixas.

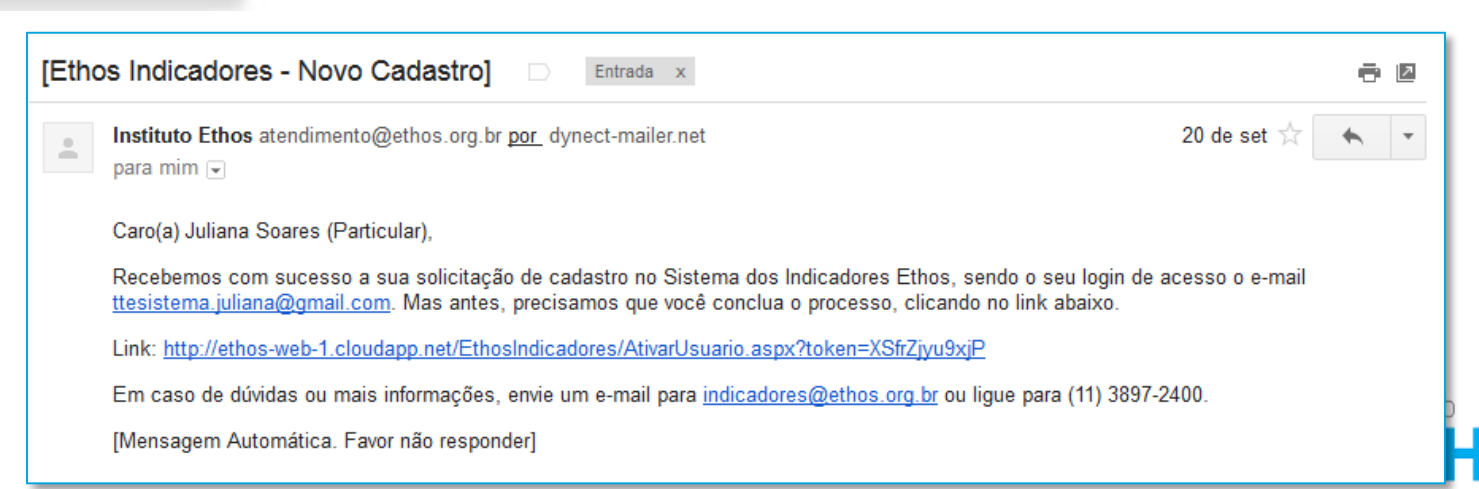

## **CADASTRO DE USUÁRIO**

|                                                                               | INSTITUTO<br>ETHOSS INDICADORES ETHOS<br>RESPONSÁVEIS                                                                                                    |
|-------------------------------------------------------------------------------|----------------------------------------------------------------------------------------------------|
|                                                                               | Experimente<br>Conheça o sistema dos Indicadores<br>Ethos em nosso simulador.<br>Acessar o Simulador<br>Primeiro Acesso<br>Se este é o seu primeiro acesso,<br>cadastre-se para começar a utilizar o<br>sistema. |
| Após a ativação, efetue o login<br>utilizando o e-mail e senha<br>cadastrado. | Cadastre-se agora<br>Ace sse<br>E-mail jsoare s@ et hos.org.br<br>Senha                                                                                                    |
|                                                                               | Acessar<br>Esqueci minha senha                                                                                                    |

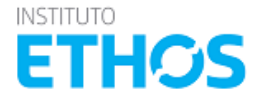

🖞 🧬 👰 🗳

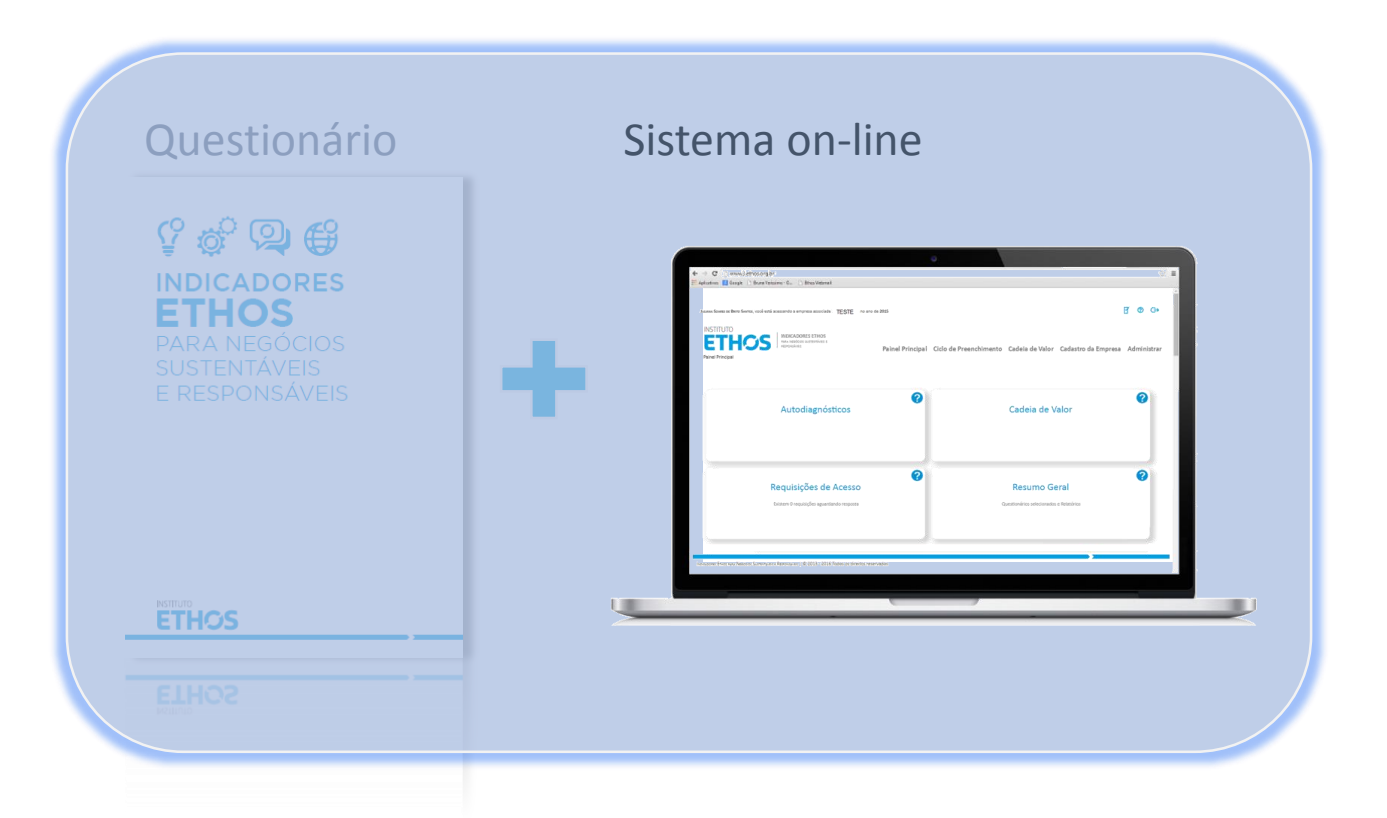

# CADASTRO DA EMPRESA

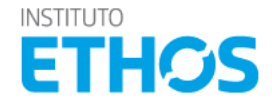

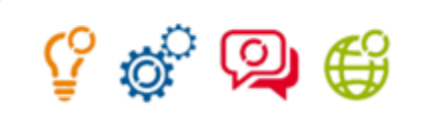

## VINCULAÇÃO A UMA EMPRESA

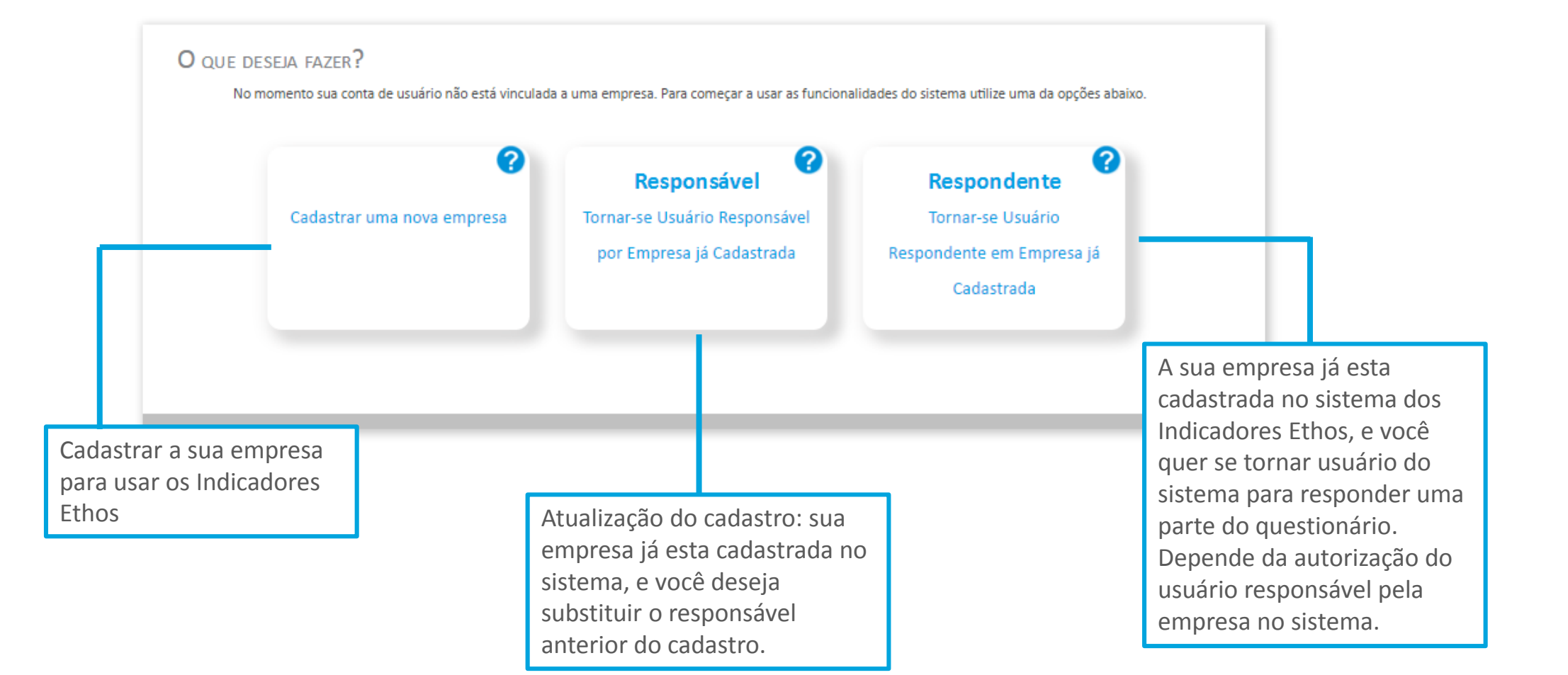

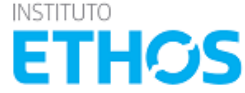

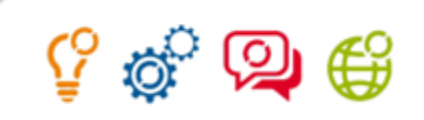

## VINCULAÇÃO A UMA EMPRESA

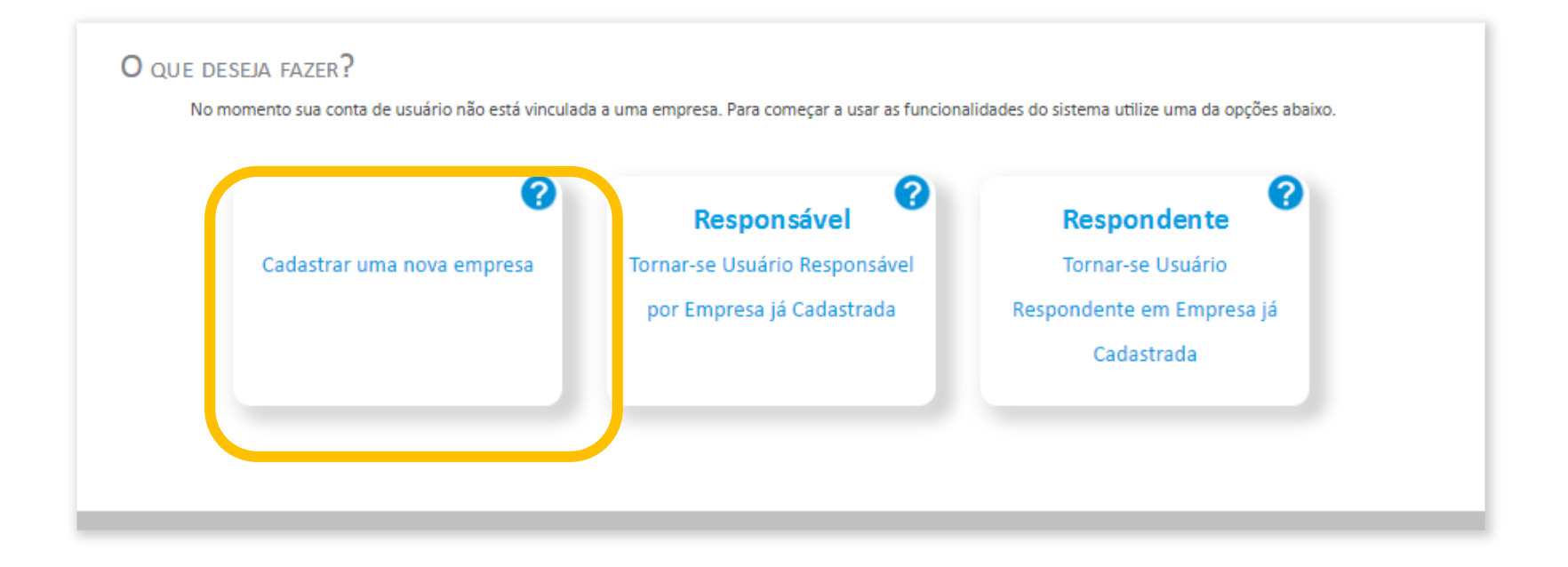

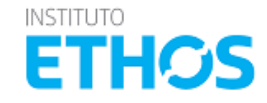

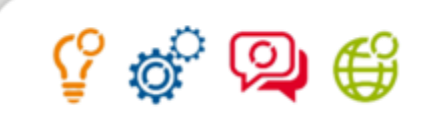

#### CADASTRO DE UMA NOVA EMPRESA

| tais            | Brasil 💙                                                                |                                 |                                             |
|-----------------|-------------------------------------------------------------------------|---------------------------------|---------------------------------------------|
| INP) *          | 91897097000132                                                          | Unidade de<br>Negócios          |                                             |
| Vome Fantasia • | Empresa Teste out2014                                                   | Quantidade de<br>Puncionários * | 50                                          |
| tazão Social *  | Empresa Teste out2014                                                   | Setor *                         | Madeira, móveis e papel                     |
| Telefone *      | 11 38972437 Ramal                                                       | Natureza Jurídica •             | Entidades Empresariais                      |
| .ogradouro*     | Rua Doutor Pernandes coelho                                             | Sub-Natureza<br>Jurídica *      | a; Nome Coletivo; ou Em comandita simples 🗸 |
| Vúmero *        | 85                                                                      | Capital •                       | Capital Fechado                             |
| Complemento     |                                                                         | Nome do                         |                                             |
| Sairro *        | Pinheiros                                                               | Porte*                          | Pequena Empresa                             |
| Istado *        | SP 👻                                                                    | Faturamento Bruto               | Até 240.000,00 BRL                          |
| idade *         | São Paulo                                                               | Presidente                      | Jorge Abrahão                               |
| 2EP •           | 05423040                                                                | Website                         | www.ethos.org.br                            |
|                 |                                                                         |                                 |                                             |
|                 | Autorizo o Instituto Ethos a divulgar em suas comunicações q<br>Ethos • | ue minha organização responde   | e os indicadores Sim 💙 😢                    |
|                 | Modalidade de uso*                                                      |                                 |                                             |

Preencha os campos com os dados de sua empresa.

Você pode cadastrar mais de uma empresa e gerenciá-las em seu perfil.

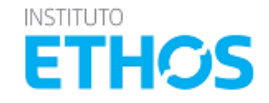

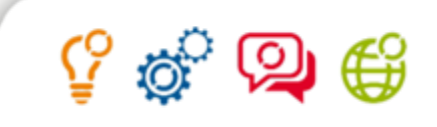

#### **CADASTRO DE UMA NOVA EMPRESA**

| País            | Brasil 🗸                                                              |                               |                                             |
|-----------------|-----------------------------------------------------------------------|-------------------------------|---------------------------------------------|
| CNPI *          | 91897097000132                                                        | Unidade de<br>Negócios        |                                             |
| Nome Fantasia • | Empresa Teste out2014                                                 | Quantidade de<br>Funcionários | 50                                          |
| Razão Social •  | Empresa Teste out2014                                                 | Setor *                       | Madeira, móveis e papel                     |
| Telefone *      | 11 38972437 Ramal                                                     | Natureza Jurídica •           | Entidades Empresariais                      |
| Logradouro •    | Rua Doutor Fernandes coelho                                           | Sub-Natureza<br>Jurídica *    | a; Nome Coletivo; ou Em comandita simples 🗸 |
| Número •        | 85                                                                    | Capital •                     | Capital Fechado                             |
| Complemento     |                                                                       | Nome do                       |                                             |
| Bairro •        | Pinheiros                                                             | Porte*                        | Pequena Empresa                             |
| Estado •        | SP 👻                                                                  | Faturamento Bruto             | Até 240.000,00 BRL                          |
| Cidade *        | São Paulo                                                             | Presidente                    | Jorge Abrahão                               |
| CEP*            | 05423040                                                              | Website                       | www.ethos.org.br                            |
|                 | Autorizo o Instituto Ethos a divulgar em suas comunicações<br>Ethos • | que minha organização respono | de os indicadores Sim 💙 <sub>2</sub>        |
|                 | Modalidade de uso*                                                    |                               |                                             |
|                 | Minha organiz                                                         | zação é associada             | ao Instituto Ethos                          |
|                 |                                                                       | a sector bar a sector bar     | ño po lostituto Ethos                       |

Selecione uma das modalidades de uso:

- Minha organização é associada ao Instituto Ethos
- Quero associar minha organização ao Instituto Ethos
- Quero fazer adesão a um programa de Cadeia de Valor
- Sou signatária de um compromisso ou pacto do Instituto Ethos

Em seguida clique em "salvar".

Caso tenha dúvidas sobre a modalidade, consulte a política de uso ou entre em contato com nosso atendimento pelo telefone 11 3897 2400 ou e-mail <u>indicadores@ethos.org.br</u>

A solicitação do cadastro de sua empresa será encaminhada para a equipe dos Indicadores Ethos para analise da permissão as funcionalidades do sistema.

Caso sua empresa já seja associada ao Instituto Ethos, o acesso as funcionalidades será liberado automaticamente.

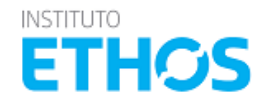

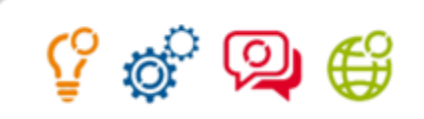

## VINCULAÇÃO A UMA EMPRESA

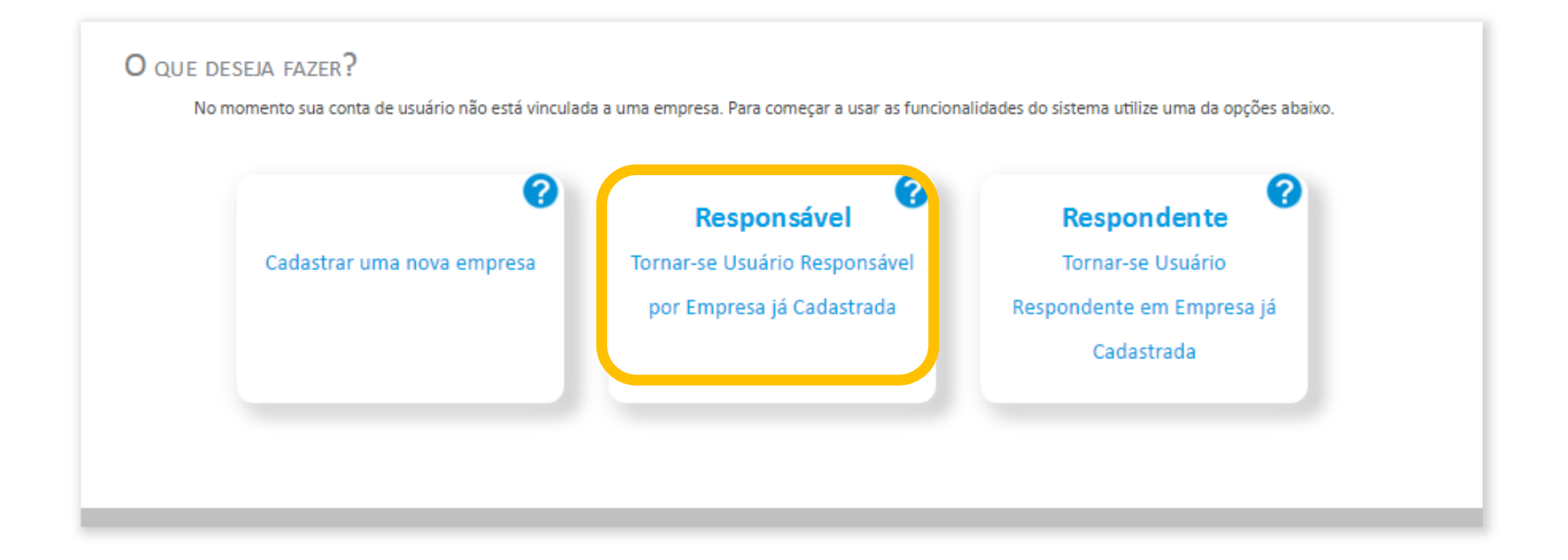

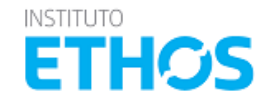

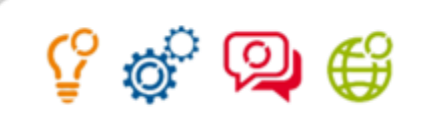

INSTITUTO

**ETHO** 

## **EMPRESA JÁ CADASTRADA**

| INSTITUTO | INDICADORES ETHOS<br>Para negócios sustentáveis e<br>responsáveis |                       |                                  |         | Se a su<br>no sist<br>respor           |
|-----------|-------------------------------------------------------------------|-----------------------|----------------------------------|---------|----------------------------------------|
|           | Solicitar Acesso à I                                              | Empresa               |                                  |         | o CNPJ<br>solicita                     |
|           | Tipo de acesso<br>País<br>CNPJ                                    | Responsável<br>Brasil | <ul> <li>✓</li> <li>✓</li> </ul> |         | A equi<br>avaliar<br>autoriz<br>cadast |
|           |                                                                   |                       | Enviar Solic                     | citação | Essa m<br>garant<br>inform             |

Se a sua empresa já é cadastrada no sistema e você é o novo responsável pelo cadastro, informe o CNPJ da empresa e envie a solicitação.

A equipe dos Indicadores Ethos irá avaliar sua solicitação para autorizar ou não o acesso ao cadastro empresa.

Essa medida é necessária para a garantia da confidencialidade das informações.

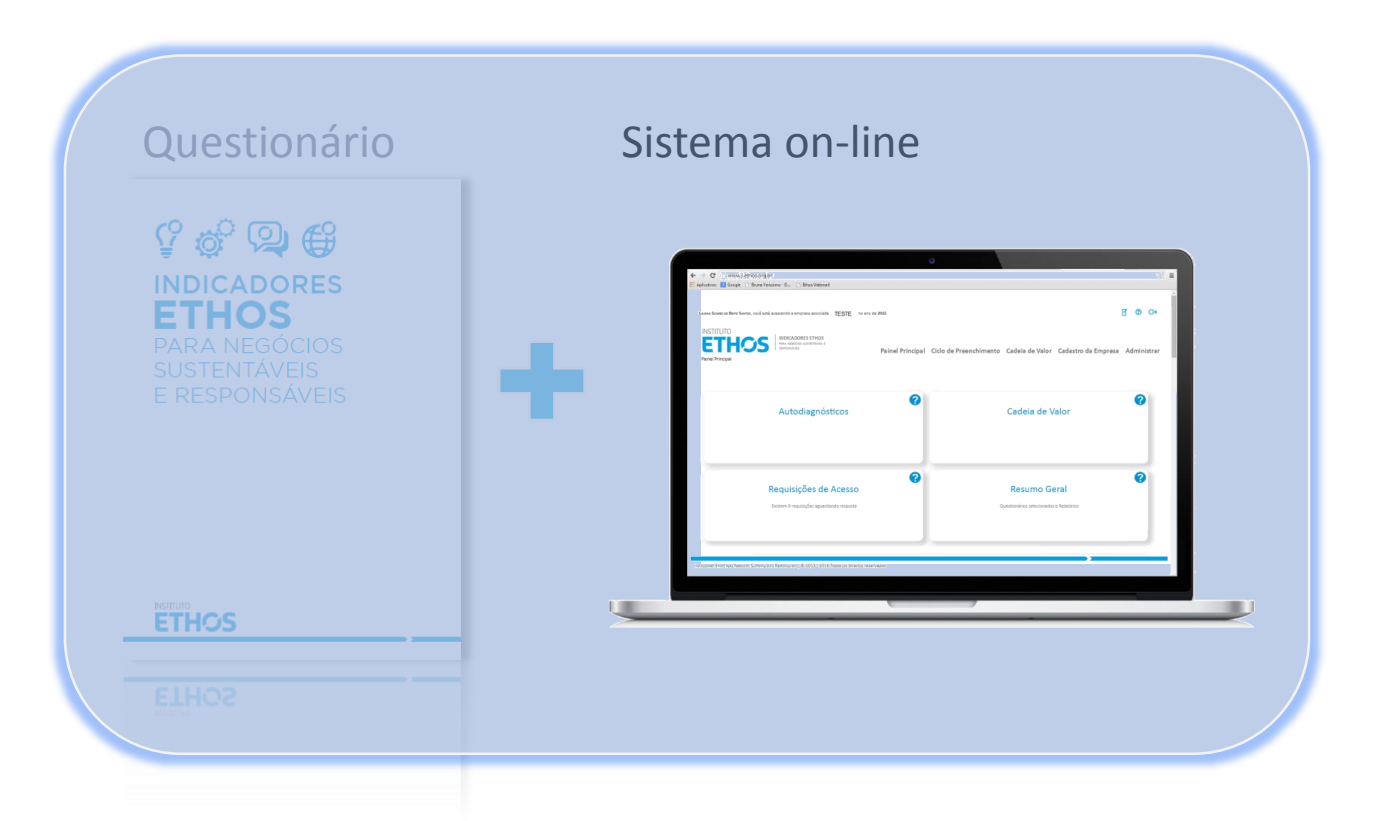

# MÓDULO AUTODIAGNÓSTICO

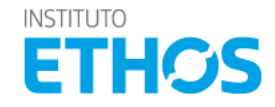

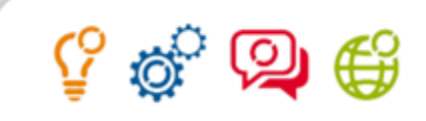

#### PAINEL PRINCIPAL>>AUTODIAGNOSTICO

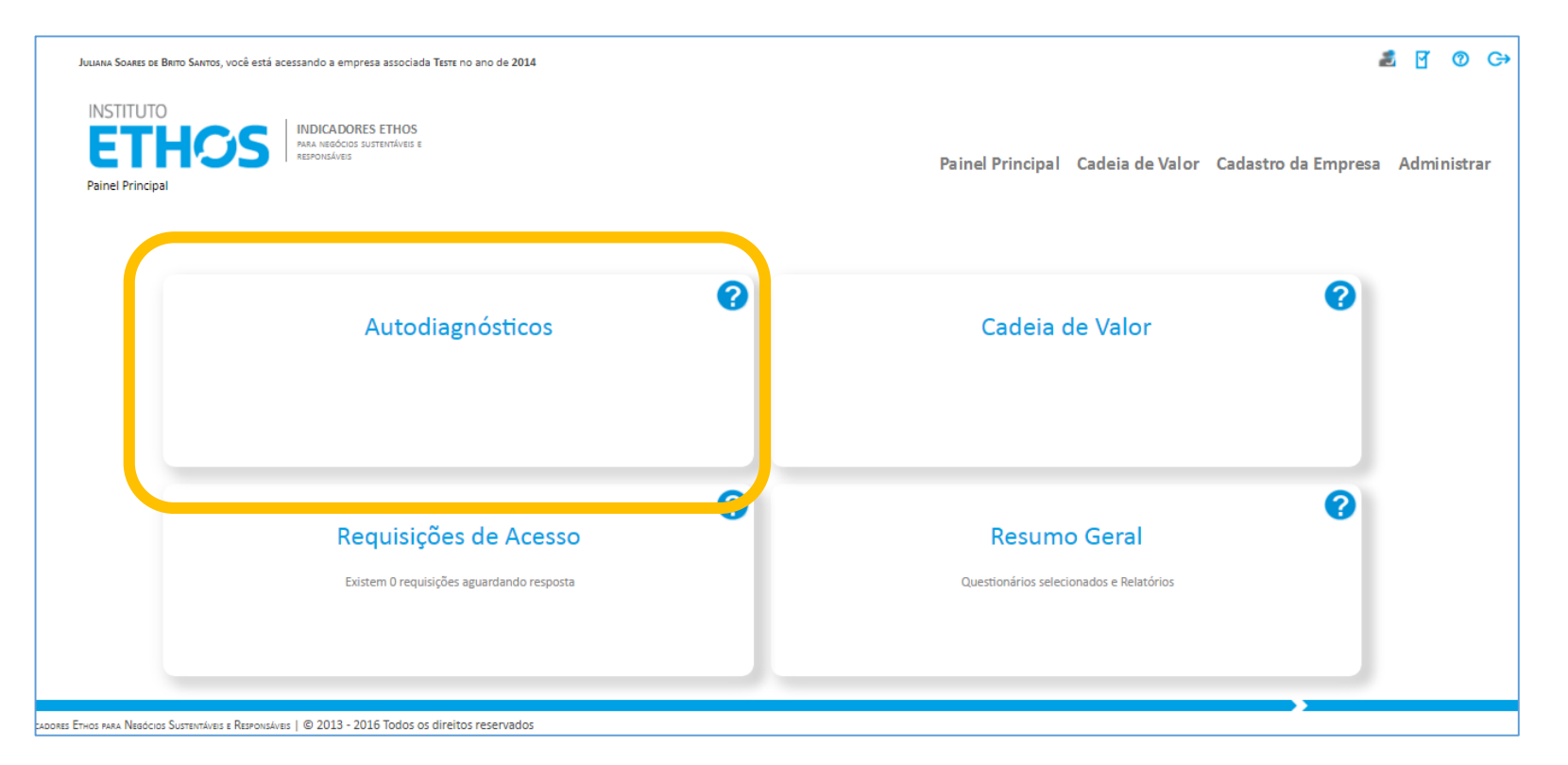

Clicando do ícone ? você tem informações sobre o que é possível fazer em cada módulo.

No Painel Principal você tem acesso a duas opções de uso do sistema:

- Autodiagnóstico Acesse os questionários disponíveis para fazer a avaliação da gestão da sua empresa na perspectiva da sustentabilidade. É nesta opção que você acessa também os Guia Temáticos que são utilizados para o monitoramento de compromissos e pactos empresariais do Instituto Ethos e de seus parceiros.
- Cadeia de Valor Se você foi convidado a compartilhar seu desempenho em sustentabilidade com uma empresa/Organização por meio de um Programa de Desenvolvimento da Cadeia de Valor, o acesso ao questionário se dá por aqui.

INSTITUTO

ETHO

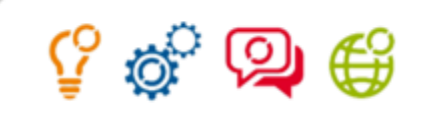

#### PAINEL PRINCIPAL >> AUTODIAGNOSTICO

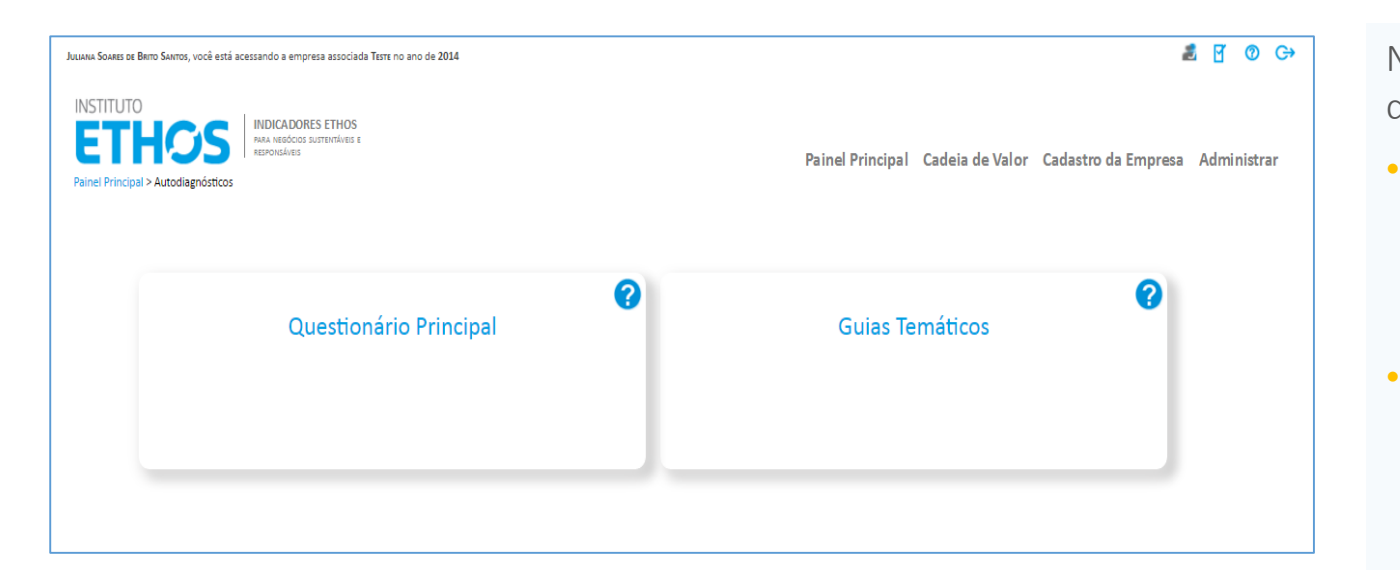

Na tela Autodiagnóstico você tem acesso aos questionários disponíveis no sistema:

- Questionário Principal Questionário dos Indicadores Ethos para Negócios Sustentáveis e Responsáveis, composto por 47 indicadores que são distribuídos nas 4 dimensões: Visão e Estratégia, Governança e Gestão, Social e Ambiental.
- Guias Temáticos São questionários que aprofundam temas específicos da sustentabilidade e também são utilizados para monitorar compromissos assumidos em pactos empresariais. Atualmente estão disponíveis dois questionários:

Guia Temático: Integridade, Prevenção e Combate à Corrupção (14 indicadores)

Guia temático: Indicadores Ethos-MM360 para Promoção da Equidade de Gênero (12 indicadores)

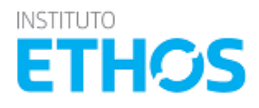

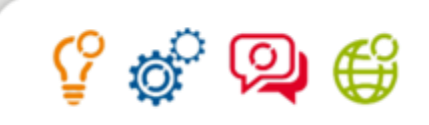

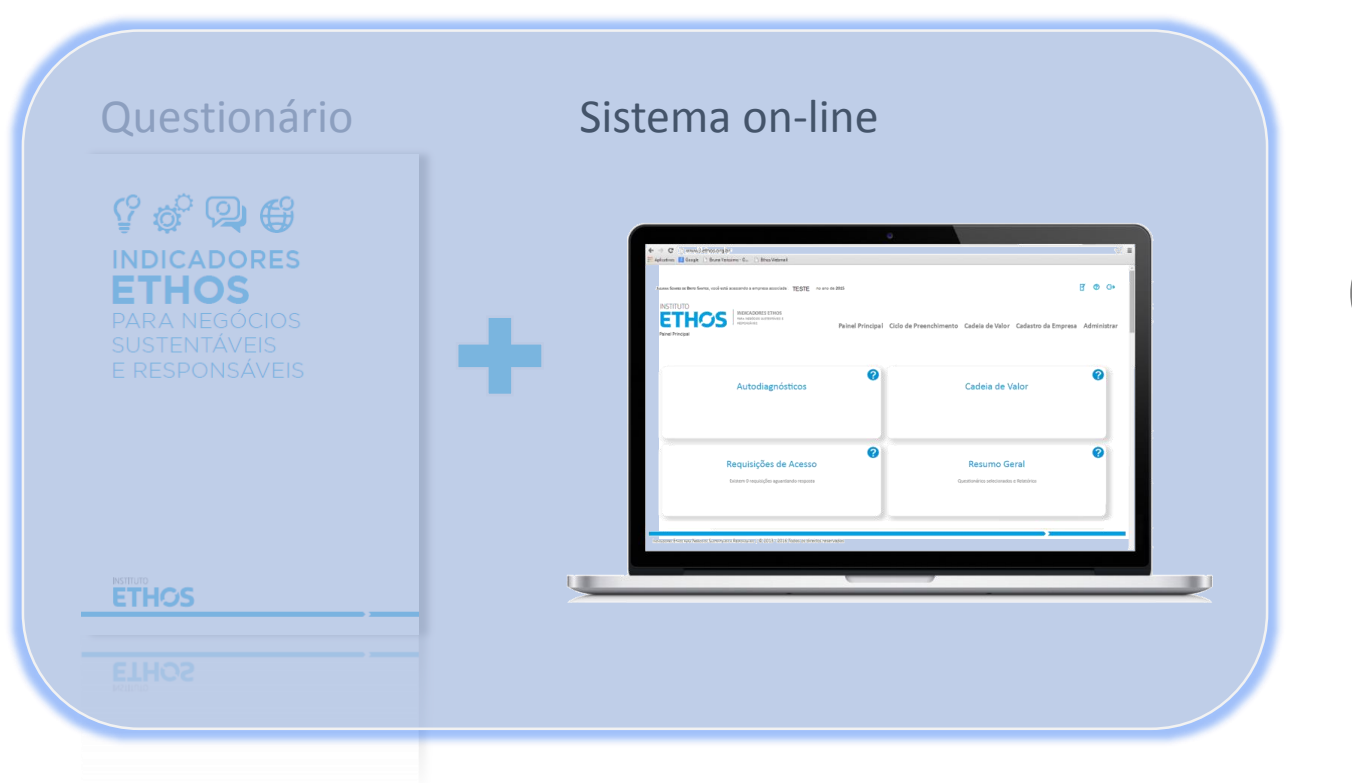

# QUESTIONÁRIO PRINCIPAL

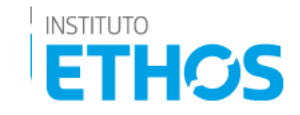

# 🖞 🧬 👰 🗳

# **QUESTIONÁRIO PRINCIPAL**

O questionário é composto por 47 indicadores, que são organizado em 4 dimensões que apresentam os temas centrais da sustentabilidade:

## DIMENSÕES

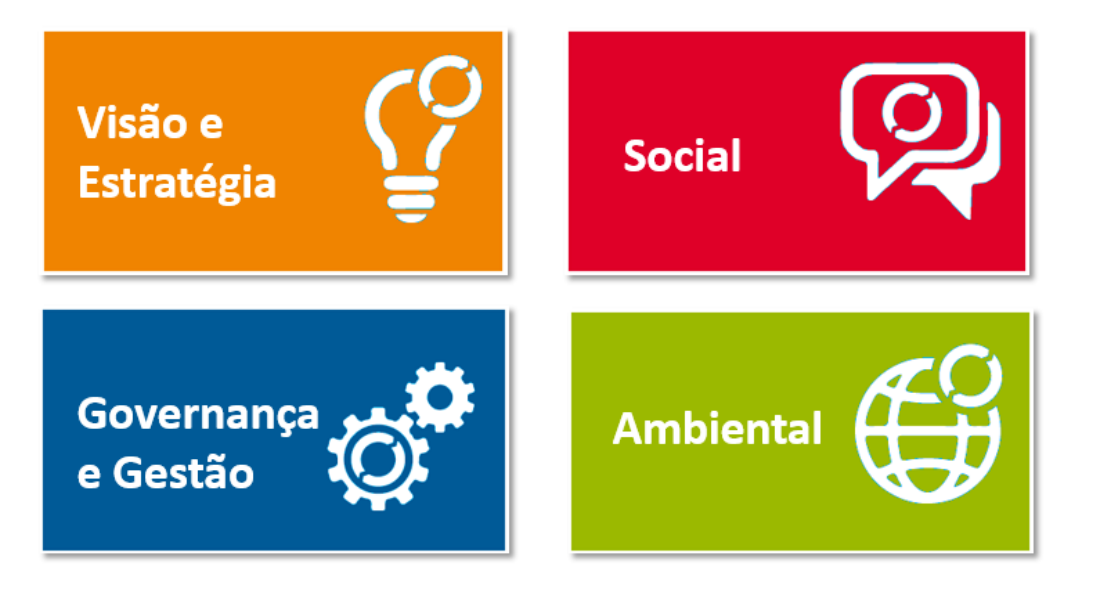

#### TEMAS

- Estratégias para a Sustentabilidade
- Governança Organizacional
- Práticas de Operação e Gestão
- Direitos Humanos
- Práticas de Trabalho
- Questões relativas ao Consumidor

- Envolvimento com a Comunidade e seu Desenvolvimento
- Mudanças Climáticas
- Gestão e Monitoramento dos Impactos sobre os Serviços Ecossistêmicos e a Biodiversidade
- Impactos do Consumo

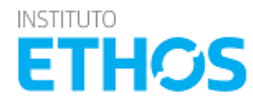

Clique aqui para baixar acessar a publicação em PDF.

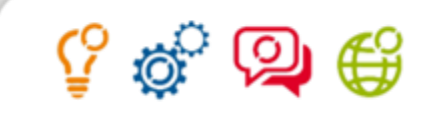

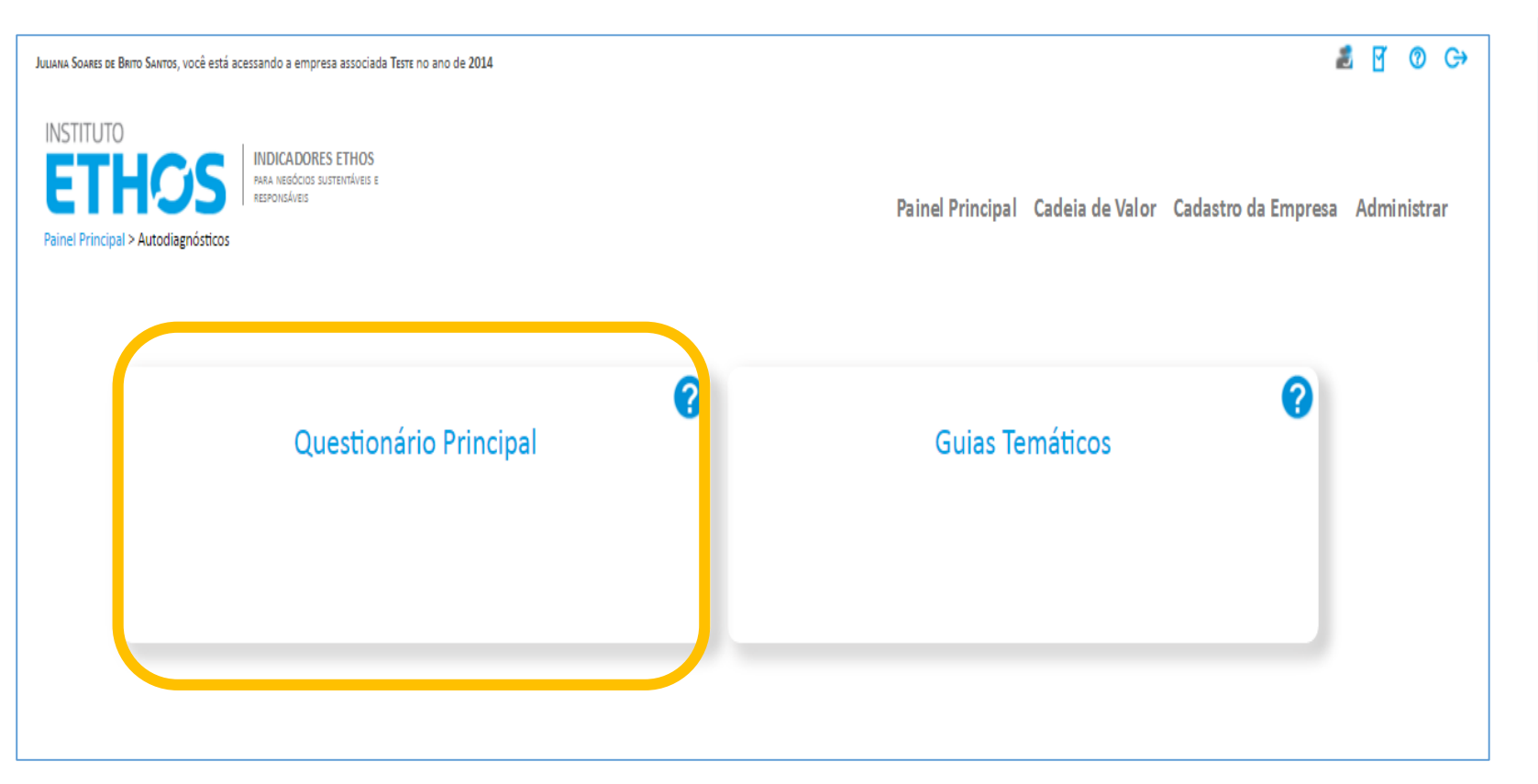

Clique em Questionário Principal para acessar os indicadores Indicadores Ethos para Negócios Sustentáveis e Responsáveis.

Nessa tela você tem acesso a configuração do questionário, onde pode definir quantos e quais indicadores serão respondidos pela sua empresa.

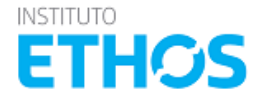

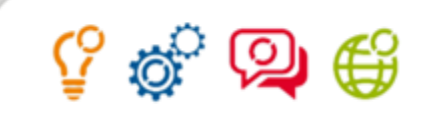

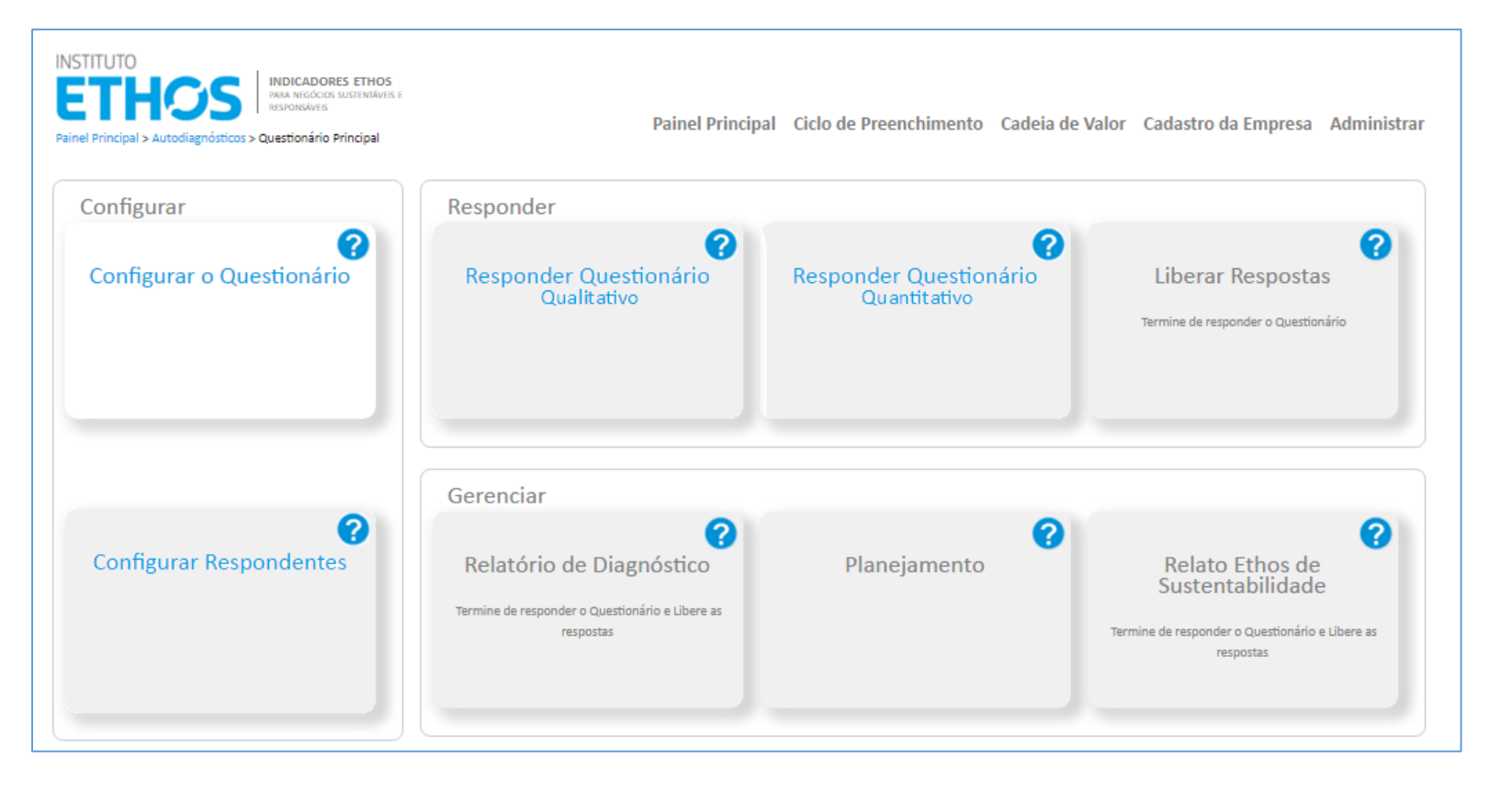

O questionário dos Indicadores Ethos possui 47 indicadores, que podem ser aplicados de forma flexível, ou seja, a empresa que define quais e quantos indicadores quer responder e monitorar. Clique em "Configurar o questionário" para começar.

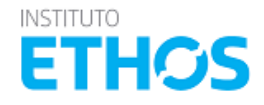

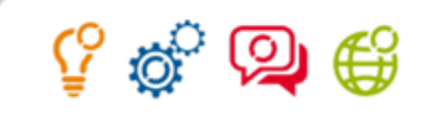

INSTITUTO

## PAINEL PRINCIPAL >> AUTODIAGNOSTICO >> QUESTIONÁRIO PRINCIPAL

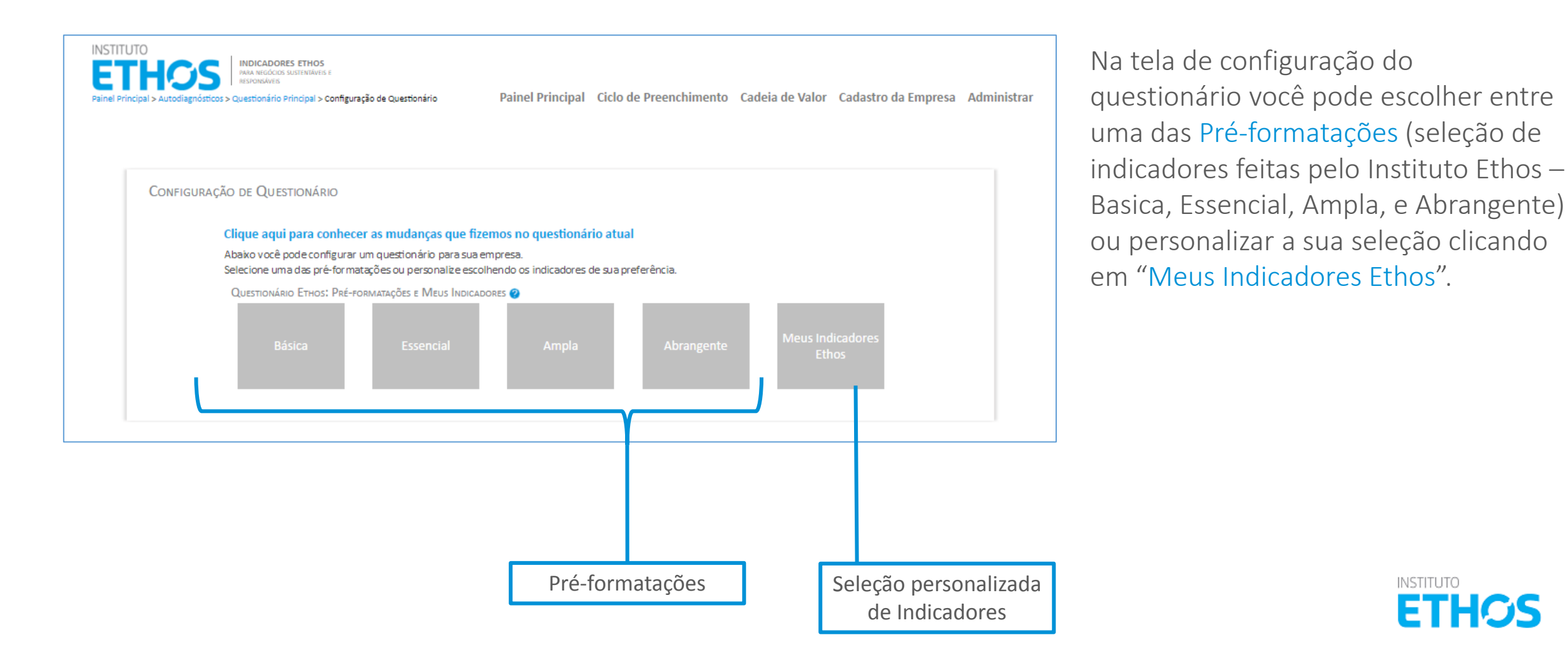

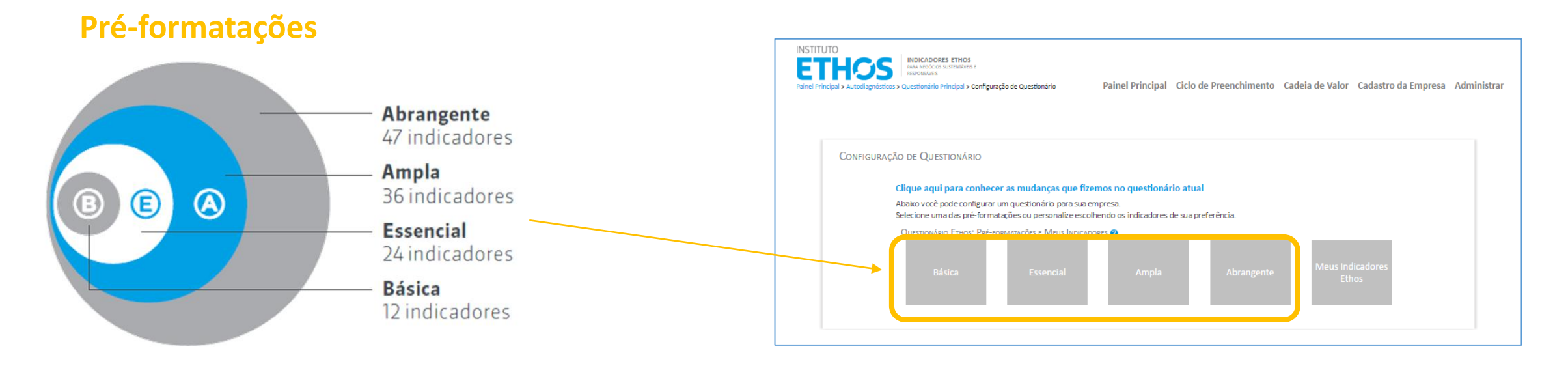

**Básica.** Composta por 12 indicadores, esta seleção compreende questões que dizem respeito a uma abordagem mais panorâmica sobre os temas tratados nas diferentes dimensões;

**Essencial.** Com 24 indicadores, esta categoria traz questões relevantes às empresas na perspectiva de diferentes partes interessadas. Representa o que tradicionalmente se reconhece como a "agenda mínima" da RSE/sustentabilidade;

**Ampla.** Esta seleção reúne 36 indicadores que incorporam desdobramentos relativos à "agenda mínima" da RSE/ sustentabilidade.

**Abrangente.** É o conjunto dos 47 indicadores desenvolvidos para esta nova geração que incluem questões de vanguarda e inserem um olhar da empresa sobre sua própria evolução na gestão sustentável e socialmente responsável.

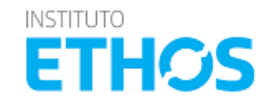

#### **Pré-formatações**

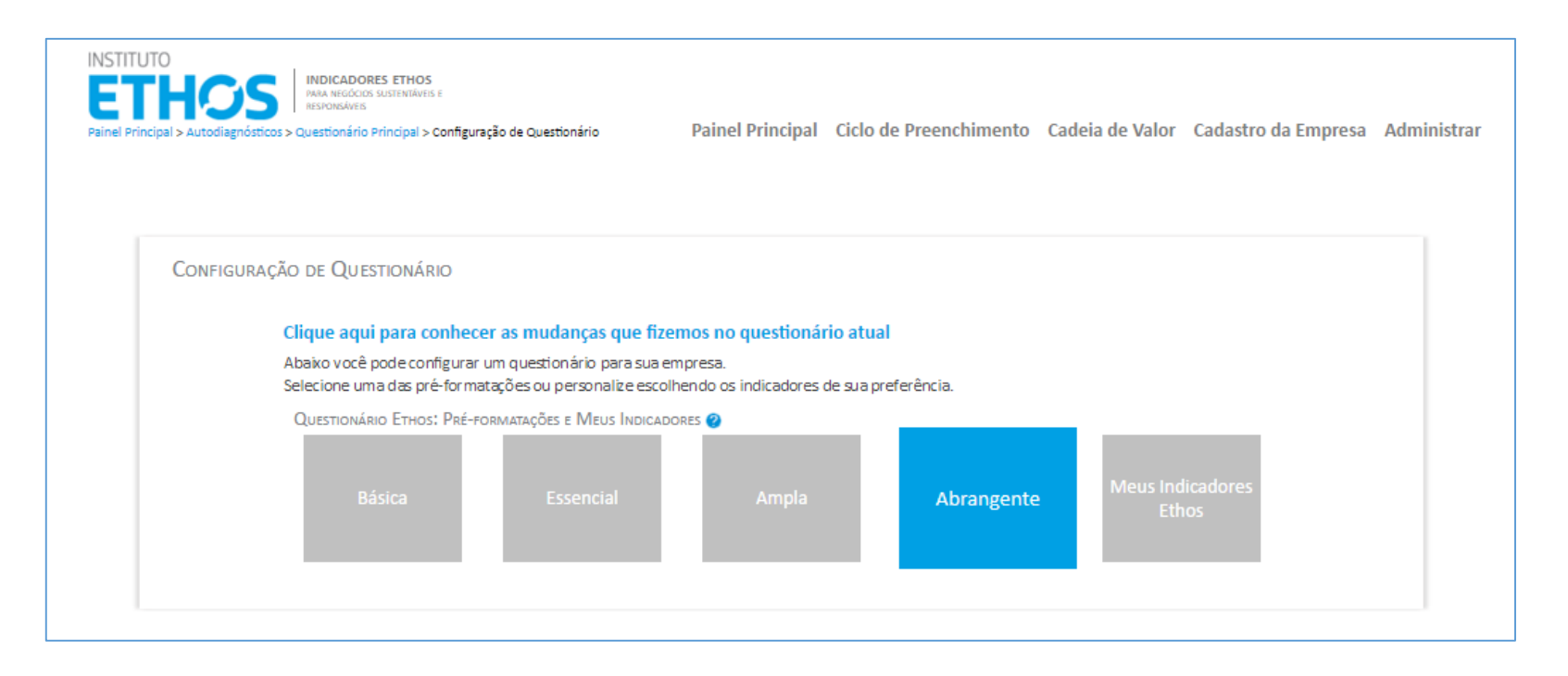

Você pode selecionar uma das préformatações feita pelo Ethos, clicando na caixa da correspondente (Basica, Essencial, Ampla ou Abrangente) em seguida clique em "Confirmar"

Ŷ

Ou personalizar sua seleção de indicadores em "Meus Indicadores Ethos" (vide próximo slide).

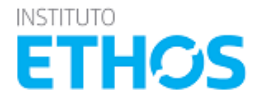

#### **Meus Indicadores**

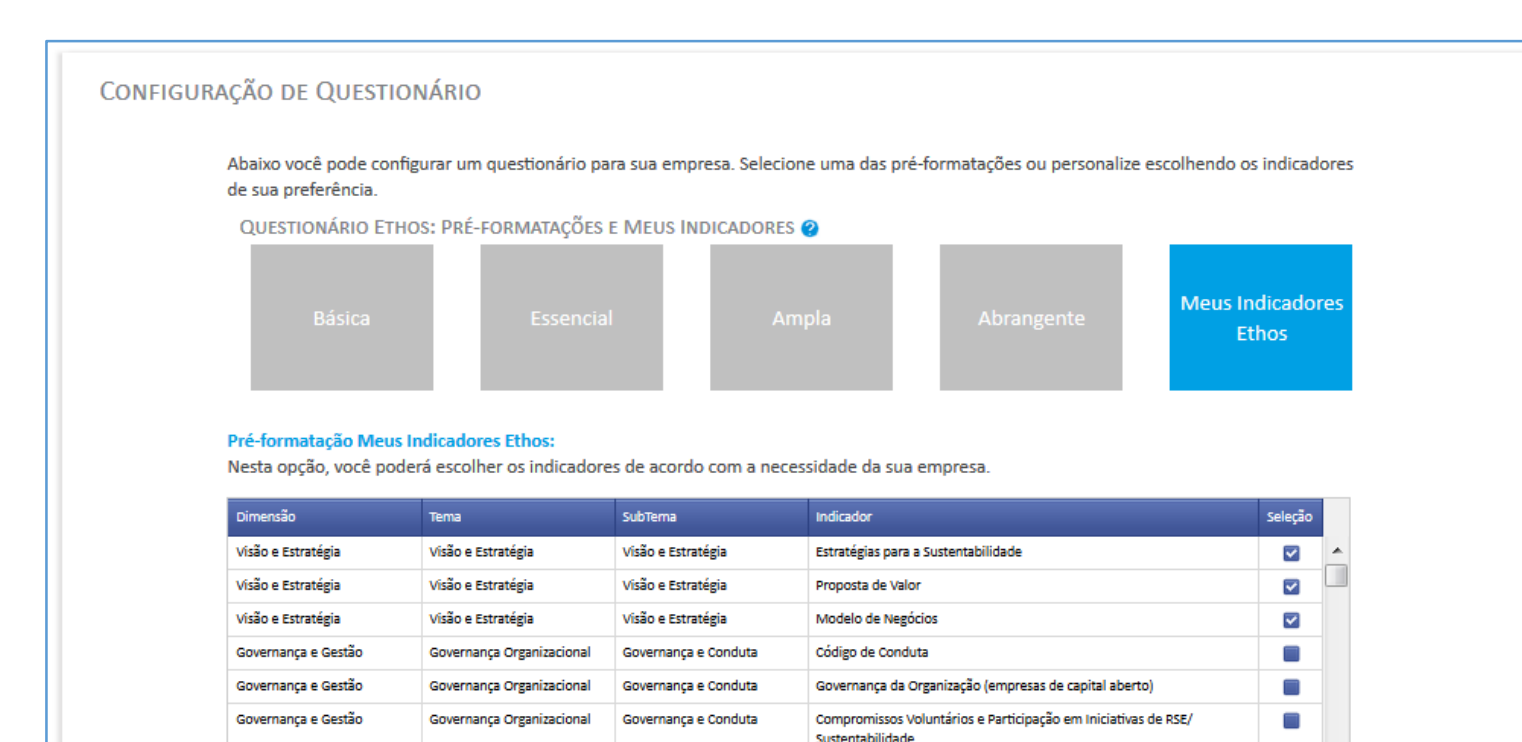

Governanca e Conduta

Engajamento das Partes Interessadas

Ao optar por "Meus Indicadores Ethos", selecione os indicadores a serem respondidos por sua empresa. Em seguida clique em "Confirmar"

Ŷ

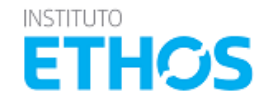

Confirmar

Governança e Gestão

Governança Organizacional

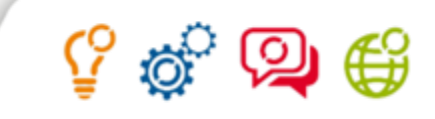

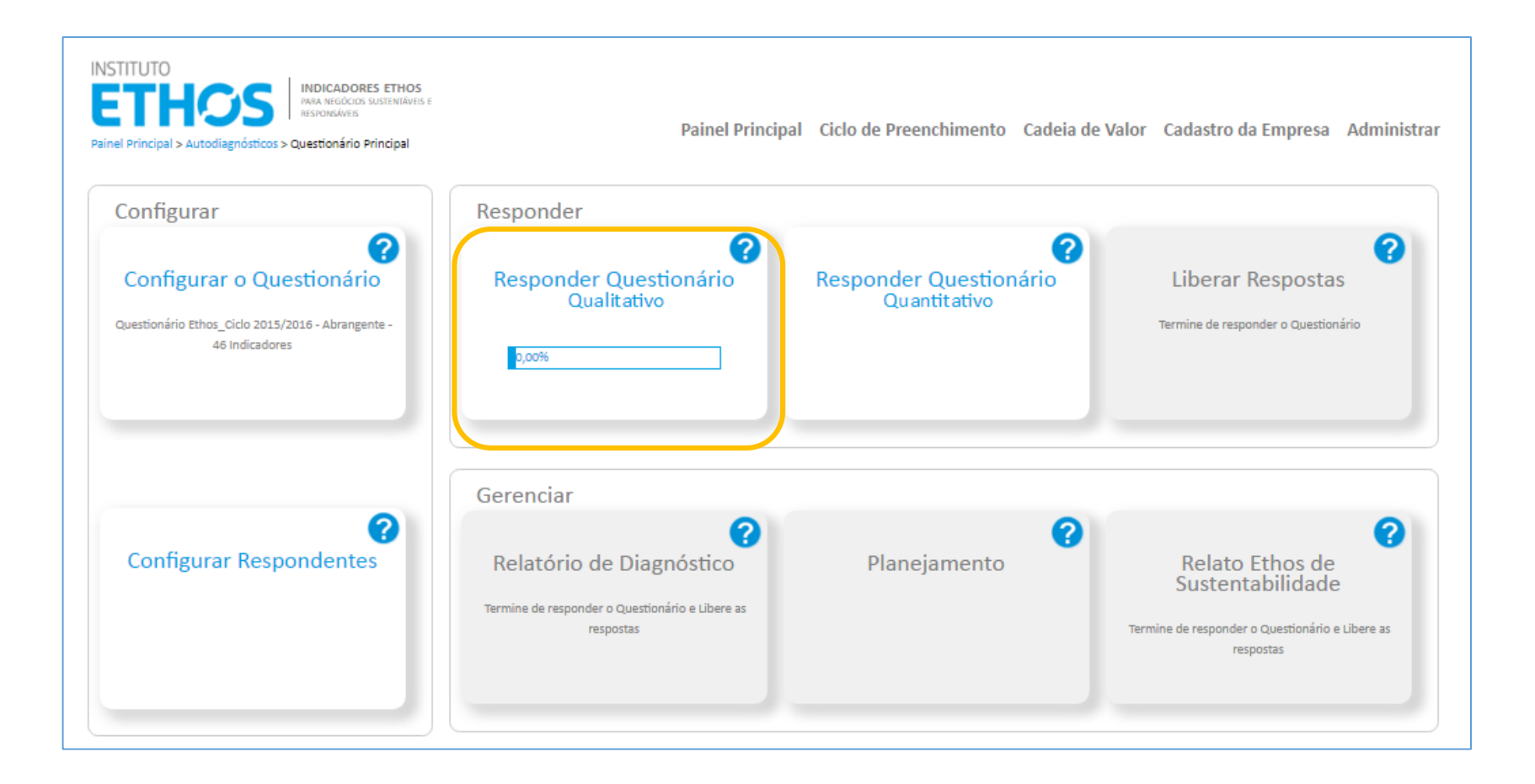

Selecionado o conjunto de indicadores a serem respondidos, vá na opção "Responder Questionário Qualitativo"

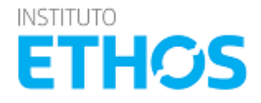

## PAINEL PRINCIPAL >> QUESTIONÁRIO PRINCIPAL >> PREENCHIMENTO

#### Tela de preenchimento

| a Soares de Barro Saaros, vocé esta acessando a empresa associada IESIE no ano de 2015<br>nel Principal > Autodiagnósticos > Guias Temáticos > Promoção da Equidade de Gênero > Resposta                                                                                                    | 🛃 🗹 🔞 G→<br>MENU ▼                                                                                                    |
|----------------------------------------------------------------------------------------------------|----------------------------------------------------------------------------------------------------|
| SÃO COMPLETA   DIMENSÃO: VISÃO E ESTRATÉGIA GOVERNANÇA E GESTÃO SOCIAL                                                                                                    | er A                                                                                                    |
| VISÃO E ESTRATÉGIA                                                                                                    | Relatório de Imprimir<br>Preenchimento Respostas                                                                                                    |
| VISÃO E ESTRATÉGIA                                                                                                    |                                                                                                    |
| TRATÉGIAS PARA A PROMOÇÃO DA EQUIDADE DE GÊNERO                                                                                                    |                                                                                                    |
| ARA SEREM MAIS EFETIVAS, AS AÇÕES PARA PROMOÇÃO DA EQUIDADE DE GÊNERO PRECISAM ESTAR ALINHADAS ÀS ESTRATÉGIAS DA ORGANIZAÇÃO, QUE IDEALMENTE DEVEM CO<br>ESSE TEMA EM SUA GESTÃO. O INDICADOR TRATA DE LEVANTAR EM QUE GRAU AS AÇÕES DE PROMOÇÃO DA EQUIDADE DE GÊNERO ESTÃO INSTITUCIONALIZADAS E DE QUE FORM/<br>ARA SEU NEGÓCIO.:                                                                                                    | DNSTRUIR VISÃO E METAS PARA A INCORPORAÇÃO<br>A A EMPRESA ANALISA RISCOS E OPORTUNIDADES                                                                                    |
|                                                                                                    | Sim O Não O                                                                                                    |
| GEN01.1.1. A empresa declara em seus valores e princípios compromisso com a não discriminação e com a promoção da equidade de gênero.                                                                                                    | Sim O Não O                                                                                                    |
| GEN01.1.1. A empresa declara em seus valores e princípios compromisso com a não discriminação e com a promoção da equidade de gênero.<br>GEN01.2.1. A empresa tem um plano de ação com foco na promoção da equidade de gênero.                                                                                                    | Sim O Não O<br>Sim O Não O                                                                                                    |
| GEN01.1.1. A empresa declara em seus valores e princípios compromisso com a não discriminação e com a promoção da equidade de gênero.<br>GEN01.2.1. A empresa tem um plano de ação com foco na promoção da equidade de gênero.<br>GEN01.2.2. A empresa possui área ou instância (como um comitê, por exemplo) responsável por garantir a implementação de ações de promoção da equidade de gênero.                                                                                                    | Sim Não O<br>Sim Não O<br>Sim Não O                                                                                                    |
| GEN01.1.1. A empresa declara em seus valores e princípios compromisso com a não discriminação e com a promoção da equidade de gênero.<br>GEN01.2.1. A empresa tem um plano de ação com foco na promoção da equidade de gênero.<br>GEN01.2.2. A empresa possui área ou instância (como um comitê, por exemplo) responsável por garantir a implementação de ações de promoção da equidade de gênero.<br>GEN01.2.3. Essa área ou instância é liderada por mulheres.                                                                                                    | Sim O Não O<br>Sim O Não O<br>Sim O Não O<br>Sim O Não O                                                                                                    |
| GEN01.1.1. A empresa declara em seus valores e princípios compromisso com a não discriminação e com a promoção da equidade de gênero.<br>GEN01.2.1. A empresa tem um plano de ação com foco na promoção da equidade de gênero.<br>GEN01.2.2. A empresa possui área ou instância (como um comitê, por exemplo) responsável por garantir a implementação de ações de promoção da equidade de gênero.<br>GEN01.2.3. Essa área ou instância é liderada por mulheres.<br>GEN01.2.4. A empresa identifica e busca eliminar possíveis barreiras à promoção da equidade de gênero.                                                                                                    | Sim Não Sim Não Sim Não Sim Não Sim Não Sim Não Sim Não Sim Não Sim Não Sim Não Sim Não Sim Não Sim Não Sim Não Sim Não Sim Sim Não Sim Sim Sim Sim Sim Sim Sim Sim Sim Sim |
| GEN01.1.1. A empresa declara em seus valores e princípios compromisso com a não discriminação e com a promoção da equidade de gênero.<br>GEN01.2.1. A empresa tem um plano de ação com foco na promoção da equidade de gênero.<br>GEN01.2.2. A empresa possui área ou instância (como um comitê, por exemplo) responsável por garantir a implementação de ações de promoção da equidade de gênero.<br>GEN01.2.3. Essa área ou instância é liderada por mulheres.<br>GEN01.2.4. A empresa identifica e busca eliminar possíveis barreiras à promoção da equidade de gênero.<br>GEN01.3.1. A promoção da equidade de gênero é formalizada em política específica (ou pela inserção de itens em políticas já existentes) e consta do código de conduta da<br>empresa.                                                                                                    | Sim O Não O<br>Sim O Não O<br>Sim O Não O<br>Sim O Não O<br>Sim O Não O<br>Sim O Não O                                                                                      |
| GEN01.1.1. A empresa declara em seus valores e princípios compromisso com a não discriminação e com a promoção da equidade de gênero.         GEN01.2.1. A empresa tem um plano de ação com foco na promoção da equidade de gênero.         GEN01.2.2. A empresa possui área ou instância (como um comitê, por exemplo) responsável por garantir a implementação de ações de promoção da equidade de gênero.         GEN01.2.3. Essa área ou instância é liderada por mulheres.         GEN01.2.4. A empresa identifica e busca eliminar possíveis barreiras à promoção da equidade de gênero.         GEN01.3.1. A promoção da equidade de gênero é formalizada em política específica (ou pela inserção de itens em políticas já existentes) e consta do código de conduta da empresa.         GEN01.3.2. A empresa tem procedimentos de gestão de riscos estratégicos, financeiros, regulatórios, reputacionais ou operacionais relacionados a seus impactos de curto e médio prazo nas questões de gênero.                                                                                                    | Sim O Não O<br>Sim O Não O<br>Sim O Não O<br>Sim O Não O<br>Sim O Não O<br>Sim O Não O<br>Sim O Não O                                                                       |
| GEN01.1.1. A empresa declara em seus valores e princípios compromisso com a não discriminação e com a promoção da equidade de gênero.         GEN01.2.1. A empresa tem um plano de ação com foco na promoção da equidade de gênero.         GEN01.2.2. A empresa possui área ou instância (como um comitê, por exemplo) responsável por garantir a implementação de ações de promoção da equidade de gênero.         GEN01.2.3. Essa área ou instância é liderada por mulheres.         GEN01.2.4. A empresa identifica e busca eliminar possíveis barreiras à promoção da equidade de gênero.         GEN01.3.1. A promoção da equidade de gênero é formalizada em política específica (ou pela inserção de itens em políticas já existentes) e consta do código de conduta da empresa.         GEN01.3.2. A empresa tem procedimentos de gestão de riscos estratégicos, financeiros, regulatórios, reputacionais ou operacionais relacionados a seus impactos de curto e médio prazo nas questões de gênero.         GEN01.3.3. A empresa tem procedimentos de gestão de oportunidades relacionadas a seus impactos de curto, médio e longo prazo nas questões de gênero. | Sim O Não O<br>Sim O Não O<br>Sim O Não O<br>Sim O Não O<br>Sim O Não O<br>Sim O Não O<br>Sim O Não O<br>Sim O Não O                                                        |

**ETHOS** 

🔮 🥸

0

Adores Ethos para Negócios Sustentáveis e Responsáveis | © 2013 - 2016 Todos os direitos reservados

#### Navegação - Tela de preenchimento

A navegação se dá clicando nos nomes dos temas, subtemas e indicadores. Primeiro clica-se na dimensão, então no tema, no subtema e por fim no indicador que deseja responder.

| Dimensão<br>Juliana Soares de Bri<br>Tema                                                                                                    | IENTAL R ENVOLVIMENTO COM A COMUNIDADE E SEU DESENVOLVIMENTO                                                                                                    | Relatório de<br>Preenchimento | Imprimir<br>Respostas            | 3 @ (                       |
|----------------------------------------------------------------------------------------------------|----------------------------------------------------------------------------------------------------|-------------------------------|----------------------------------|-----------------------------|
| Subtema<br>VISÃO E ES<br>UMPRESA DEVE ADIOTAR SEMPREGADOS   CONDIÇÕES DE TRABALHO, QUALIDADE DE VIDA E JORNADA DE TRABALHO  <br>VISÃO E ES<br>UMPRESA DEVE ADIOTAR SEMPRE, E EM TODAS AS CIRCUNSTÂNCIAS, PADRÕES DE EXCELÊNCIA NAS CONDIÇÕES DO TRABALI                                                                                                    | D SAÚDE E SEGURANÇA NO TRABALHO E QUALIDADE DE VIDA                                                                                                    |                               |                                  | Imprimir<br>Respostas       |
| INCICACIÓN A empresa respeita as horas da jornada de trabalho dos empregados.                                                                                                    | Sim 💿 N                                                                                                    |                               | Perguntas                        | Binárias                    |
| VISÃO E E 30.1.2. A empresa compensa as horas extras de todos os empregados, incluindo gerentes e executivos, de forma regular e regis                                                                                                    | trada. Sim p                                                                                                    |                               | - Opções d                       | de                          |
| 30.1.3. A empresa realiza um planejamento, mesmo que inicial, evitando horas extras frequentes.                                                                                                    |                                                                                                    |                               | resposta S                       | Sim ou                      |
| SU.2.1. A empresa possui iniciativas de combate ao estresse dos empregados. TRATA-SE DA IN                                                                                                    | Jili 🕘 T                                                                                                    |                               | <u>Não</u>                       |                             |
| 1.1.1. A emprini       Caso a empresa possua uma du mais praticas que não estão contempladas nos indicado         1.2.1. A empri                                                                                                    | ito deste indicador clique no estágio no qual sua empresa se enquadra.                                                                                           |                               | Opções<br>resposta<br>indicado   | de<br>a para o<br>or quando |
| depois de tra<br>responder<br>todas as<br>27 de mainiciativas com o objetivo<br>de mainiciativas com o objetivo<br>de mainiciativas com o obje | 4     5       as ou     A empresa desenvolve programas<br>visando melhorias no ambiente do<br>práticas relacionadas à qualidade de<br>trabalho que beneficiem os |                               | não tem<br>na empr<br>(necessa   | n aplicação<br>resa<br>ário |
| binárias, e a qualidade de vida dos empregados. treinamentos profissionais. vida e realiza pesquisas para m                                                                                                    | edir o empregados e prestadores de serviço; equilibrada, pois, alán de                                                                                           |                               | justifica                        | r) e                        |
| Selecione o                                                                                                    | A. 🗆 A EMPRESA NÃO SE IDENTIFICA EM NENHUM ESTÁGIO.                                                                                                    |                               | quando                           | a empresa                   |
| estágio.                                                                                                    |                                                                                                    |                               | ainda na                         | ão tem                      |
| 1.3.3. X empli         1.4.1. Os aspe         Status de Prenchimento do Tema         100%         Status de Preenchimento do Questionário         100%                                                                                                    |                                                                                                    |                               | práticas<br>relacion<br>indicado | adas ao<br>or para o        |
| Status de Prenchimento do Tema 100% Por essas barras você pode ac                                                                                                    | companhar o status de                                                                                                    |                               | enquad                           | ramento                     |
| RES ETHOS PARA NEGÓCIOS SUSTENTÁVEIS E RESPONSÁVEIS   © 2013 - 2016 Todos os direitos r preenchimento do questionár                                                                                                    | rio.                                                                                                    |                               | em um                            | estágio.                    |

#### Ok. Entendi. | Não mostrar novamente

វិ 🖗

€₿
#### PAINEL PRINCIPAL >> GUIAS TEMÁTICOS >> PREENCHIMENTO QUESTÕES QUALITATIVAS

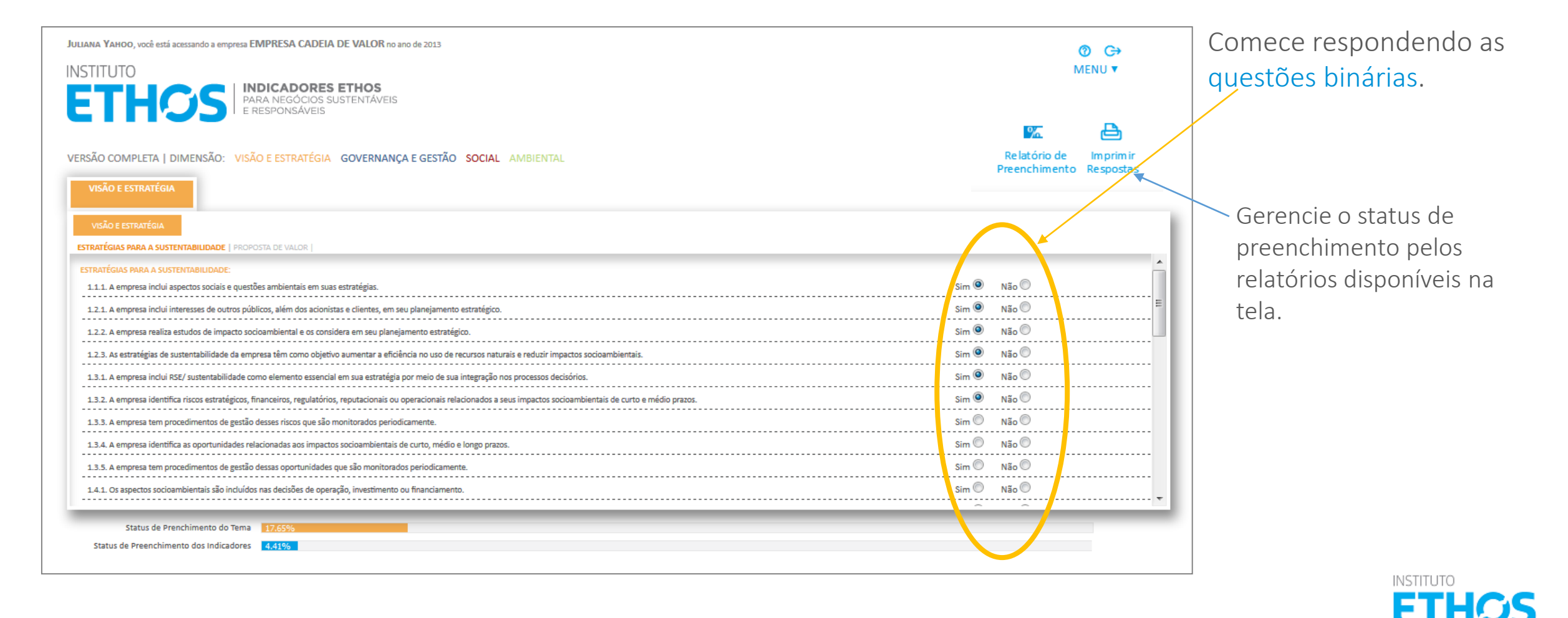

#### PAINEL PRINCIPAL >> GUIAS TEMÁTICOS >> PREENCHIMENTO QUESTÕES QUALITATIVAS

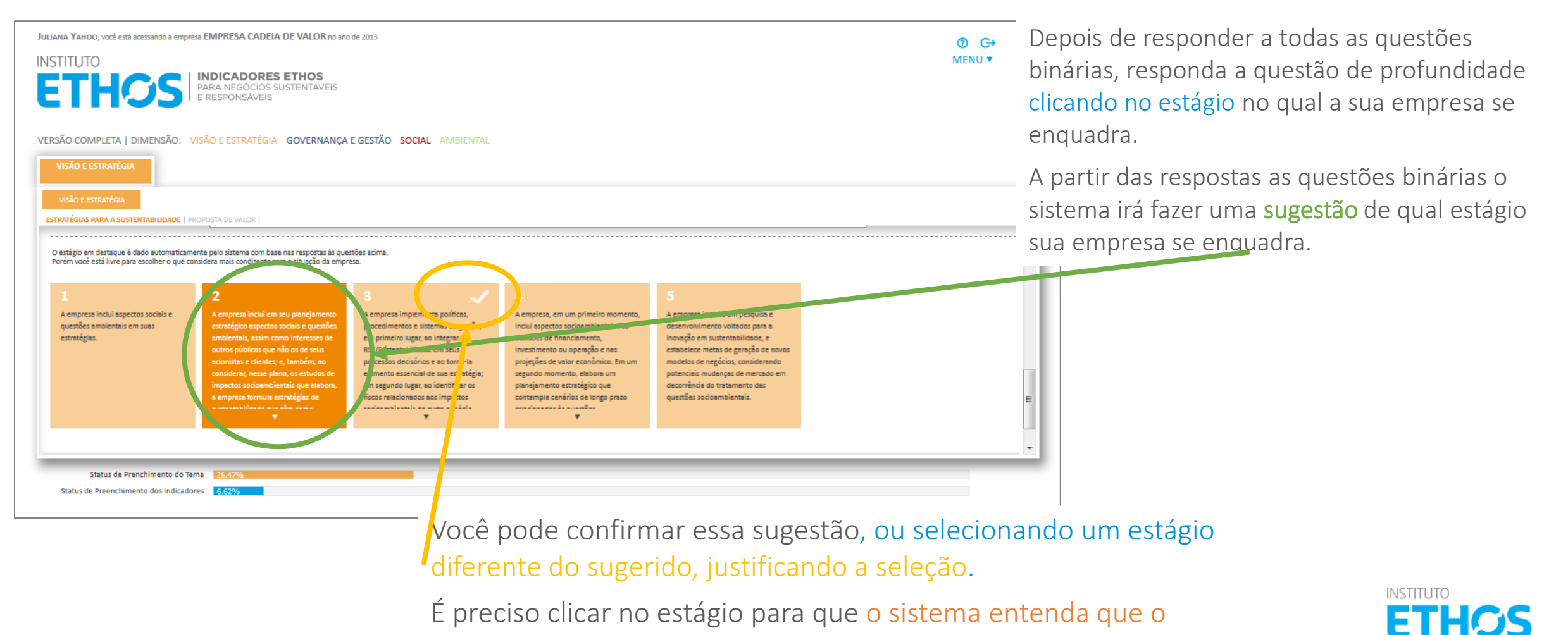

Ŷ

preenchimento do indicador esta concluído.

#### PAINEL PRINCIPAL >> GUIAS TEMÁTICOS >> PREENCHIMENTO QUESTÕES QUALITATIVAS

|                                                                                                    |                                                                                                    |                                                                                                    | Seu questionário está completo                                                                                                    | Liberar Respostas                                                                                                    |             |         |
|----------------------------------------------------------------------------------------------------|----------------------------------------------------------------------------------------------------|----------------------------------------------------------------------------------------------------|----------------------------------------------------------------------------------------------------|----------------------------------------------------------------------------------------------------|-------------|---------|
| ISÃO E ESTRATÉGIA                                                                                                    |                                                                                                    |                                                                                                    |                                                                                                    |                                                                                                    |             |         |
| /ISÃO E ESTRATÉGIA                                                                                                    |                                                                                                    |                                                                                                    |                                                                                                    |                                                                                                    |             |         |
| ATÉGIAS PARA A SUSTENTABILIDADE                                                                                                    |                                                                                                    |                                                                                                    |                                                                                                    |                                                                                                    |             |         |
| 4.5. Tem procedimentos de gestão de i                                                                                                    | impactos socioambientais em sua cadeia de valor.                                                                                                    |                                                                                                    |                                                                                                    |                                                                                                    | Sim 🔘 Não 🔍 | ····· ^ |
| 5.1. A empresa investe em pesquisa e o                                                                                                    | desenvolvimento voltados para a inovação em sust                                                                                                    | entabilidade.                                                                                                    |                                                                                                    |                                                                                                    | Sim 🔘 Não 🔍 |         |
| 5.2. A empresa gera novos modelos de                                                                                                    | e negócios devido a potenciais mudanças no mercao                                                                                                    | do em razão de impactos socioambientais.                                                                                                    |                                                                                                    |                                                                                                    | Sim 🔘 Não 🎯 |         |
|                                                                                                    |                                                                                                    |                                                                                                    |                                                                                                    |                                                                                                    |             |         |
|                                                                                                    | Caso a empr                                                                                                    | esa possua uma ou mais praticas que nao e                                                                                                    | estao contempladas nos indicadores binario                                                                                                    | s acima, mas que justificam a escolha do estagio selecionado, desci                                                                                                    | reva:       |         |
|                                                                                                    |                                                                                                    |                                                                                                    |                                                                                                    |                                                                                                    |             |         |
|                                                                                                    |                                                                                                    |                                                                                                    |                                                                                                    |                                                                                                    |             |         |
|                                                                                                    |                                                                                                    |                                                                                                    |                                                                                                    |                                                                                                    |             |         |
|                                                                                                    |                                                                                                    |                                                                                                    |                                                                                                    |                                                                                                    |             |         |
| stágio em destaque é dado automatica                                                                                                    | amente pelo sistema com base nas respostas às qu                                                                                                    | estões acima.                                                                                                    |                                                                                                    |                                                                                                    |             |         |
| stágio em destaque é dado automatica<br>ém você está livre para escolher o que                                                                                                    | amente pelo sistema com base nas respostas às qu<br>e considera mais condizente com a situação da emp                                                                                                    | estões acima.<br>resa.                                                                                                    |                                                                                                    |                                                                                                    |             |         |
| stágio em destaque é dado automatico<br>ém você está livre para escolher o que                                                                                                    | amente pelo sistema com base nas respostas às qu<br>e considera mais condizente com a situação da emp                                                                                                    | estões acima.<br>resa.                                                                                                    |                                                                                                    |                                                                                                    |             |         |
| stágio em destaque é dado automatica<br>ém você está livre para escolher o que                                                                                                    | amente pelo sistema com base nas respostas às qu<br>considera mais condizente com a situação da emp<br>2                                                                                                    | estões acima.<br>reza.<br>3 🗸                                                                                                    | 4                                                                                                    | 5                                                                                                    |             |         |
| stágio em destaque é dado automatica<br>ém você está livre para escolher o que<br>umpresa inclui aspectos sociais e                                                                           | amente pelo sistema com base nas respostas às qu<br>considera mais condizente com a situação da emp<br>2<br>A empresa inclui em seu planejamento                                                                                                    | estões acima.<br>resa.<br>3 A empresa implementa políticas,                                                                                                    | 4<br>A empresa, em um primeiro momento,                                                                                                    | 5<br>A empresa investe em pesquisa e                                                                                                    |             |         |
| stágio em destaque é dedo automatica<br>ém você está livre para escolher o que<br>empresa inclui aspectos sociais e<br>uestões ambientais em suas<br>strategias.                              | amente pelo sistema com base nas respostas às qu<br>considera mais condisente com a situação da emp<br>2<br>A empresa inclui em seu planejamento<br>estratégico aspectos sociais e questões<br>ambientais, assim como interesses de                                                                                                    | estões acima.<br>reza.<br>3 - A empresa implementa políticas,<br>procedimentos e sistemas de gestão,<br>em primeiro lugar, ao integrara a                                                                                                    | 4<br>A empresa, em um primeiro momento,<br>inclui aspectos socioambientais nes<br>deciões de financiamento,                                                                                                    | 5<br>A empresa investe em pesquisa e<br>deservolvimento voltados para a<br>invoração em sustentabilidade, e                                                                                                    |             |         |
| stágio em destaque é dado automatica<br>ém você está livre para escolher o que<br>empresa inclui aspectos sociais e<br>uestões ambientais em suas<br>stratégias.                              | amente pelo sistema com base nas resportas às qu<br>considera mais condisente com a situação da emp<br>A empresa inclui em seu planejamento<br>estratêgico aspectos sociais e questões<br>ambiéntais, assim como interessas de<br>outros públicos que não os de seus                                                                                                    | estões acima.<br>reza.<br>A empresa implementa políticas,<br>procedimentos e sistemes de gestão,<br>em primeiro ugar, so integrar a<br>RSE/Sustentabilidade em seus                                                                                                    | 4<br>A empresa, em um primeiro momento,<br>incluí aspectos socioambientais nas<br>deciões de financiamento,<br>investimento ou operação e nas                                                                                                    | 5<br>A empresa investe em pesquisa e<br>desenvolvimento voltados para a<br>inovação em sustentabilidade, e<br>estabelece metas de geração de novos                                                                                                    |             |         |
| stágio em destaque é dado automatica<br>ém você está livre para escolher o que<br>empresa inclui aspectos sociais e<br>uestões ambientais em suas<br>stratégias.                              | amente pelo sistema com base nas respostas às que<br>e considera mais condisente com a situação da emp<br>2<br>A empresa inclui em seu planejamento<br>estratégico aspectos sociais e questões<br>ambientais, asain como interesas de<br>outros plusitoris que não es te seus<br>acionistas e clientes: e, também, so                                                                                                    | estões soima.<br>reza.<br>3<br>A empresa implementa políticas,<br>procedimentos e sistemas de gestão,<br>em primeiro lugar, so integrar a<br>RES/Sustembilidade em sus<br>processos decisiónas e so torna-ita                                                                                                    | 4<br>A empresa, em um primeiro momento,<br>inclui aspectos socioambientais nes<br>decisões de financiamento,<br>investimento ou operação e nas<br>projeções de valor econômico. Em um                                                                                                    | 5<br>A empresa investe em pesquisa e<br>desenvolvimento voltados para a<br>inovação em sustentabilidade, e<br>estabelece metas de geração de novos<br>modelos de negócios, considerando                                                                                                    |             |         |
| stágio em destaque é dedo automatica<br>ém você está livre para escolher o que<br>empresa inclui aspectos sociais e<br>uestões ambientais em suas<br>stratégias.                              | amente pelo sistema com base nas respostas is que<br>e considera mais condisente com a situação da emp<br>2<br>A empresa inclui em seu planejamento<br>estratégico aspectos sociais e questões<br>ambientais, assir como interesas de<br>outros plúcilosas que não se te sus<br>acionistas e clientes; e, também, ao<br>consideras; nesse plano, os estudos de<br>impactos sociaembientos de estatos                                                                           | estões acima.<br>reza.<br>3<br>A empresa implementa políticas,<br>procedimentos e sistemas de gestão,<br>em primeiro lugar, ao integrar a<br>RSE/Sustembilidade em seus<br>processos decisórios e ao torná-la<br>elemento essencial de sue estratêgia;<br>em asegundo lugar, ao identíficar os                                     | A<br>A empresa, em um primeiro momento,<br>incluí aspectos socioambientais nas<br>decisões de financiamento,<br>investimento ou operação e nas<br>projeções de valor econômico. Em um<br>segundo momento, elaboro um<br>planejamento estratégico que                                                                                                    | 5<br>A empresa investe em pesquisa e<br>deservolvimento voltados para a<br>inovação em sustentabilidade, e<br>estabelece metas de geração de novos<br>modelos de negócios, considerando<br>potencisis mudanças de mercado em<br>decorrência do tratamento das                                |             | E       |
| stágio em destaque é dedo automatica<br>ém você está livre para escolher o que<br>empresa inclui aspectos sociais e<br>uestões ambientais em suas<br>stratégias.                              | amente pelo sistema com base nas respostas às que<br>e considera mais condizente com a situação da emp<br>2<br>A empresa inclui em seu planejamento<br>estratégico aspectos sociais e questões<br>ambientais, assin como interesas de<br>outros públicos que não os de seus<br>acionistas e cientes, e também, ao<br>consideras, nesse plano, os estudos de<br>impactos socioambientais que elabora,<br>a empresa formula estudeição de                                        | estões acima.<br>reza.                                                                                                    | 4<br>A empresa, em um primeiro momento,<br>inclui espectos socioambientais nas<br>deciões de financiamento,<br>investimento ou operação e nas<br>projeções de valor econômico. Em um<br>segundo momento, elaboro um<br>planejamento estratégico que<br>contempie censfois de longo prazo                                                                                                    | 5<br>A empresa investe em pesquisa e<br>deservolvimento voltados para a<br>invegão em sustentabilidade, e<br>estabelece metas de geração de novos<br>modelos de mejócios, considerando<br>potenciais mudanças de mercado em<br>decorrência do tramento das<br>questões socioambientais.      |             | =       |
| stágio em destaque é dedo automatica<br>ém você está livre para escolher o que<br>empresa inclui aspectos sociais e<br>uestões ambientais em suas<br>stratégias.                              | amente pelo sistema com base nas respostas às que<br>e considera mais condizente com a situação da emp<br>2<br>A empresa inclui em seu planejamento<br>estratégico aspectos sociais e questões<br>ambientais, assin como interesas de<br>ucinos publicos que não os de seus<br>acionistas e cientes, e tabemén, ao<br>consideras, nease plano, os estudos de<br>impactos socioambientais que elabora,<br>a empresa formulas estudeigão de                                      | estões acima.<br>reza.                                                                                                    | 4<br>A empresa, em um primeiro momento,<br>inclui aspectos socioambientais nas<br>deciões de financiamento,<br>investimento ou operação e nas<br>projeções de valor econômico. Em um<br>segundo momento, elaboro um<br>segundo momento, elaboro um<br>segundo momento, elaboro um<br>segundo momento, elaboro um<br>segundo momento, elaboro um                                                                                                    | 5<br>A empresa investe em pesquisa e<br>deservolvimento voltados para a<br>invesão em sustentabilidade, e<br>estabelece metas de geração de novos<br>modelos de mejócios, considerando<br>potenciais mudanças de mercado em<br>decorrência do tratamento das<br>questões socioambientais.    |             | E       |
| stágio em destaque é dedo automatica<br>ém você está livre para escolher o que<br>empresa inclui espectos sociais e<br>uestões ambientais em suas<br>stratégias.                              | amente pelo sistema com base nas respostas is que<br>e considera mais condizente com a situação da emp<br>2<br>Ampresa inclui em seu planejamento<br>estratégico aspectos sociais e questões<br>ambientais, assim como interesas de<br>uciros públicos que não os de seus<br>econsideras, nesse plano, os estudos de<br>impactos sociamilientais que elabora,<br>e empresa formule estatedição se                                                                              | estões acima.<br>tera:                                                                                                    | 4<br>Ampresa, em um primeiro momento,<br>inclui aspectos socioambientais nas<br>decisões de rinanciamento,<br>insettimento ou operação e nas<br>projeções de valor e conditions. Em um<br>asgundo momento, elabora um<br>jeundo momento, elabora um<br>segundo momento, elabora um<br>segundo remeitar de valor e conditionaria.                                                                                                    | 5<br>A empresa investe em pesquisa e<br>deservolvimento voltados para a<br>inveção em sustentabilidade, e<br>estabeiece metas de geração de novos<br>modelos de eneçõios, considerando<br>potenciais mudanças de mercado em<br>decorrência do tratamento das<br>questões socioembientais.    |             | ш       |
| stágio em destaque é dedo automatica<br>ém você está livre para escolher o que<br>empresa inclui espectos sociais e<br>uestões ambientais em suas<br>stratégias.                              | amente pelo sistema com base nas respostas is que<br>e considera mais condizente com a situação da emp                                                                                                    | estões acima.<br>reza:                                                                                                    | 4<br>Aempresa, em um primeiro momento,<br>inclui aspectos socioambientais nas<br>decisões de financiamento,<br>insestimento eu operação e nas<br>projeções de valor e conditions. Em um<br>segundo momento, etabora um<br>segundo momento, etabora um<br>segundo momento, etabora um<br>segundo momento, etabora um                                                                                                    | 5<br>A empresa investe em pesquisa e<br>deservolvimento voltados para a<br>invoção em sustentabilidade, e<br>estabelece metas de geração de novos<br>modelos de eneçõios, considerando<br>potenciais mudanças de mercado em<br>decorrência do tratamento des<br>questões socioambientais.    |             | E       |
| stágio em destaque é dedo automatica<br>ém você está livre para escolher o que<br>empresa inclui espectos sociais e<br>uestões ambientais em suas<br>stratégias.                              | amente pelo sistema com base nas respostas is que<br>e considera mais condizente com a situação da emp<br>A empresa inclui em seu planejamento<br>estratégico aspectos sociais e questões<br>ambientais assim como interesses de<br>outros públicos que não os de seus<br>acionistas e cientes, e também, ao<br>considerar, nesse plano, os estudos de<br>impactos sociamilientais que elabora,<br>e empresa formale estrategias de                                            | estões acima.<br>reza:                                                                                                    | 4<br>A empresa, em um primeiro momento,<br>inclui aspectos socioambientais nas<br>decisões de financiamento,<br>incustimento ou operação e nas<br>projeções de valor e condinico. Em um<br>segundo momento, elabora um<br>projeções de valor e condinico. Em um<br>segundo momento, elabora um<br>segundo momento, elabora um<br>segundo momento, elabora um<br>segundo momento, elabora um<br>segundo condicio. Em um<br>segundo momento, elabora um<br>segundo momento, elabora um<br>segundo condicio. Em um<br>segundo condicio. Em um<br>segundo condicio. Em um<br>segundo momento, elabora um<br>segundo condicio. Em um<br>segundo condicio. Em um<br>segund | 5<br>A empresa investe em pesquisa e<br>deserviolvimento voltados para a<br>inovação em sustentabilidade, e<br>estabelecer metás de geração de novos<br>modelos de negócios, considerando<br>potenciais mudanças de mercado em<br>decorrência do tratamento das<br>questões socioambientais. |             | II      |
| stágio em destaque é dedo automatica<br>ém você está livre para escolher o que<br>empresa inclui aspectos sociais e<br>uestões ambientais em suas<br>stratégias.                              | amente pelo sistema com base nas respostas is que<br>e considera mais condisente com a situação da emp<br>2<br>A empresa inclui em seu pianejamento<br>estratégico aspectos sociais e questães<br>autros públicas que não os de seus<br>acionistas e cientes; e, também, so<br>impactos socialmaientais que elabora,<br>e empresa formula estratégias ce                                                                                                    | estões scima.<br>reza:<br>3<br>A empresa implementa políticas,<br>procedimentos e sistemas de gestão,<br>em primeiro lugar, so integrar a<br>RSE/Sustembilidade em seus<br>processos decisiórios e so torná-is<br>elemento essencial de sua estratêgia;<br>em aegundo lugar, so identificar os<br>riscos relacionados aos impactos | 4<br>A empresa, em um primeiro momento,<br>inclui aspectos socioambientais nas<br>decides de financiamento,<br>investimento ou operação e nas<br>projeções de valor econômico. Em um<br>segundo momento, elabora um<br>planejamento estratégico que<br>contemple cenários de longo prazo                                                                                                    | 5<br>A empresa investe em pesquisa e<br>desenvolvimento voltados para a<br>invação em sustentabilidade, e<br>estabelice metisa de geração de novos<br>motencias imutanças de merado em<br>decorrência do tratamento des<br>questões socioambientais.                                         |             | E       |
| stágio em destaque é dado automatica<br>ém você está livre para escolher o que<br>empresa inclui aspectos sociais e<br>uestões ambientais em suas<br>stratégias.                              | amente pelo sistema com base nas respostas is que<br>e considera mais condisente com a situação de emp<br>2<br>A empresa inclui em seu planejamento<br>estratégico aspectos sociais e questões<br>amientosi, asain como interessa de<br>outros platicar que não se seus<br>acionistas e cientes, e, também, so<br>considerar, nesse plano, os estudos de<br>impactos sociaembientais que elabora,<br>e empresa formula estratégias se                                          | estões scima.<br>reza:<br>3<br>A empresa implementa políticas,<br>procedimentos e sistemas de gestão,<br>em primeiro lugar, so integrar a<br>RSE/Sustembilidade em sua<br>processos decisárias e so torná-ita<br>elemento essencial de sua estratégia;<br>em segundo lugar, so isentíficar os<br>riscos relacionados aos impactos  | 4<br>A empresa, em um primeiro momento,<br>inclui aspectos socioambientais nas<br>decisões de financiamento,<br>investimento ou operação e nas<br>projeções de valor econômico. Em um<br>segundo momento, elabora um<br>planejamento estratégico que<br>contemple cenários de longo prazo                                                                                                    | 5<br>A empresa investe em pesquisa e<br>desenvolvimento voltados para s<br>invogão em sustentabilidade, e<br>estabelece metisa de geração de novos<br>motenciais mutanças de mercado em<br>decorrência do tratamento das<br>questões socioambientais.                                        |             | E       |
| stágio em destaque é dado automatica<br>ém você está livre para escolher o que<br>empresa inclui aspectos sociais e<br>uestões ambientais em suas<br>stratégias.<br>Status de Prenchimento do | amente pelo sistema com base nas respostas is que<br>e considera mais condisente com a situação de emp<br>2<br>A empresa inclui em seu planejamento<br>estratégico aspectos sociais e questões<br>amientais, assin como interesas de<br>outras platicas que não se seus<br>acionistas e clientes; e, também, so<br>constideras, mase plano, os estudos de<br>impactos acionamientas estratégias se<br>una empresa formula estratégias se<br>una empresa formula estratégias se | estões soima.<br>reza.<br>3<br>A empresa implementa políticas,<br>procedimentos e sistemas de gestão,<br>em primeiro lugar, so integrar a<br>RSE/Sustembilidade em seus<br>processos decisários e ao torná-las<br>elemento essencial de sua estratégia;<br>em segundo lugar, so isembiforar os<br>riscos relacionados aos impactos | A<br>A empresa, em um primeiro momento,<br>indui aspectos socioambientais nas<br>decides de financiamento,<br>investimento ou operação e nas<br>projeções de valor econômico. Em um<br>spanejamento estratégico que<br>contemple cenários de longo prazo                                                                                                    | 5<br>A empresa investe em pesquisa e<br>desenvolvimento voltados para s<br>invogão em sustentabilidade, e<br>estabelece metas de geração de novos<br>motelas de negócios, considerando<br>potenciais mudangas de merado em<br>decorrênias do tratamento dos<br>questões socioembientais.     |             | E       |

Quando o questionário estiver 100% preenchido, libere as respostas para gerar seu relatório de diagnostico. Após liberar as respostas não será possível alterá-las.

Ŷ

Ô

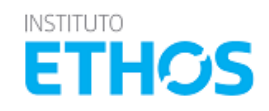

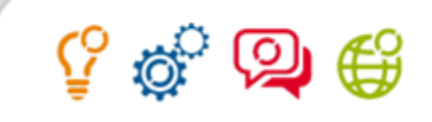

### PAINEL PRINCIPAL >> AUTODIAGNOSTICO >> QUESTIONÁRIO PRINCIPAL

| Critérios de Aplicação                                                                            | A |
|---------------------------------------------------------------------------------------------------|---|
|                                                                                                   | q |
| Aponte quais foram os critérios utilizados para a aplicação dos Indicadores Ethos na sua empresa. | а |
| Em seguida, clique em "Confirmar" para que o sistema elabore o seu relatório de diagnóstico.      | r |
| Reunião em grupos                                                                                 | C |
| Preenchimento final por consenso                                                                  | р |
| Preenchimento individual                                                                          | d |
| Diferentes áreas envolvidas                                                                       | d |
| Diversidade de níveis hierárquicos                                                                | P |
| Facilitador interno/externo nas discussões                                                        |   |
| Envolvimento da alta liderança                                                                    |   |
|                                                                                                   |   |
|                                                                                                   |   |
|                                                                                                   |   |
|                                                                                                   |   |
| Salvar Respostas                                                                                  |   |
|                                                                                                   |   |
|                                                                                                   |   |

Após liberar as respostas, você terá que indicar como o processo de aplicação foi conduzido, respondendo a tela ao lado.

O sistema irá confirmar o fim do preenchimento e o relatório de diagnóstico estará disponível na tela do sistema, podendo ser exportado em PDF.

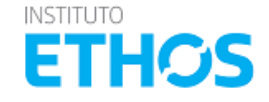

### PAINEL PRINCIPAL >> QUESTIONÁRIO PRINCIPAL >> PREENCHIMENTO QUESTÕES QUANTITATIVAS

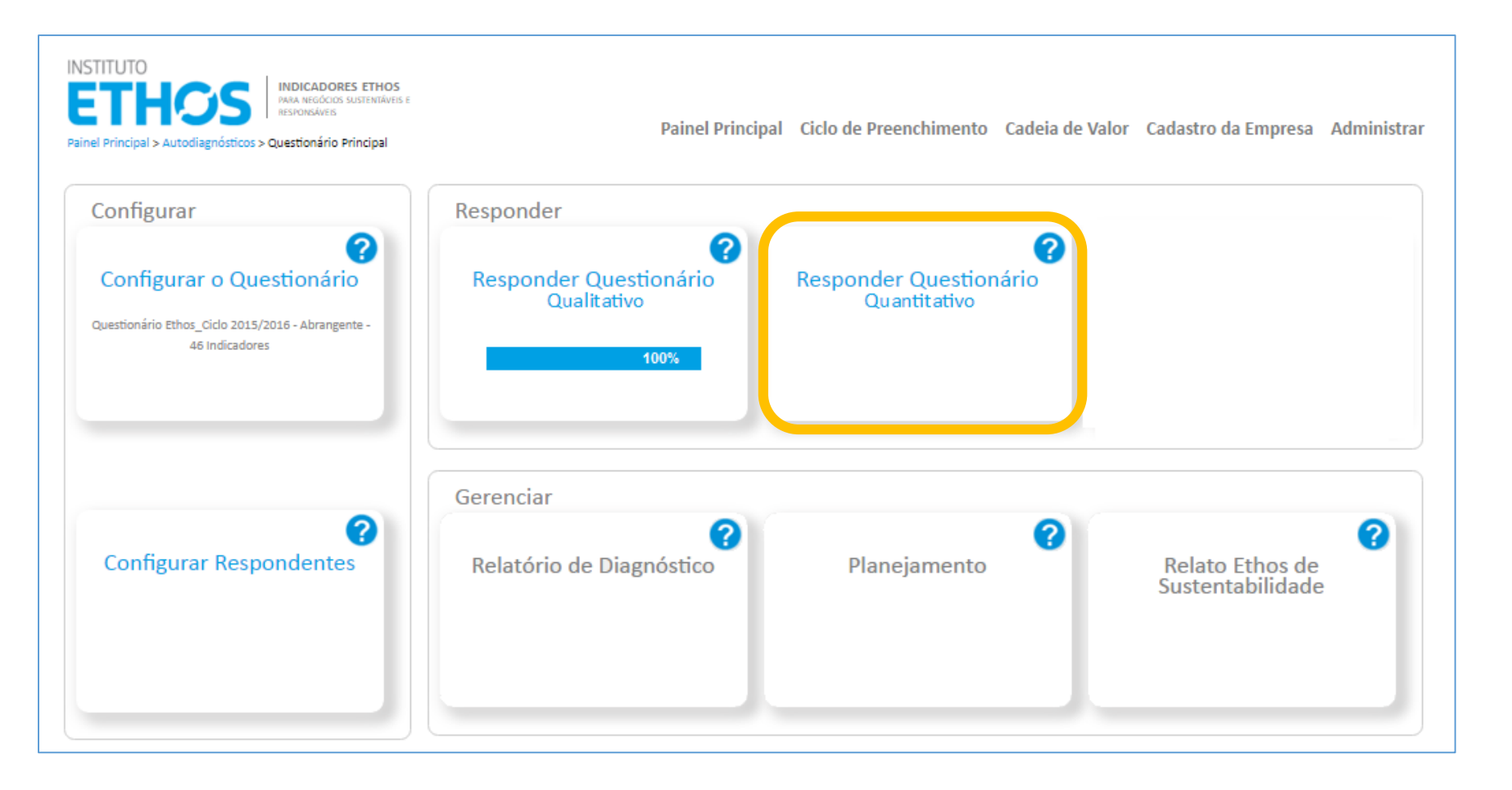

Para responder as questões quantitativas, volte para o painel do questionário e clique em **"Responder Questionário Quantitativos"** 

Ŷ

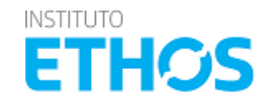

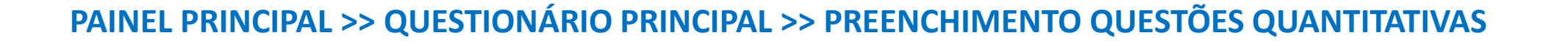

| NA SOARES DE BEITO SANTOS, VOCÊ ESTĂ ACESSANDO A EMPIRESA ASSOCIADA TESTE no ano de 2015<br>inel Principal > Autodiagnósticos > Guias Temáticos > Promoção da Equidade de Gênero > Respo                                                                                                    | sta                     |                        |                        |                                   | E<br>Menu             | ₹ @ G<br>▼                  |
|----------------------------------------------------------------------------------------------------|-------------------------|------------------------|------------------------|-----------------------------------|-----------------------|-----------------------------|
| RSÃO COMPLETA   DIMENSÃO: VISÃO E ESTRATÉGIA GOVERNANÇA E GESTÂ                                                                                                    | ão social censo         | INTERNO                |                        |                                   | Imprimir<br>Respostas | Baixar Dado<br>Quantitativo |
| VISÃO E ESTRATÉGIA<br>ESTRATÉGIAS PARA A PROMOÇÃO DA EQUIDADE DE GÊNERO  <br>ARRA SEREM MAIS ELETRIAS AS ALÕES PARA BROMOÇÃO DA EQUIDADE DE GÊNERO PRECISAM ESTA                                                                                                    | R ALINHADAS ÀS ESTRATÍG |                        |                        | NISTRI IIR VISÃO E METAS          |                       | PROPACÃO                    |
| IUM SELEM MINIS CECTIVES, AS AQUEL PAINS FINOMOGIO DA EQUIDADE DE OLIVERO ATÈCLISMI ESTAN<br>ESSE TEMA EN SUA GESTÃO. O INDICADOR TRATA DE LEVANTAR EM QUE GRAU AS AÇÕES DE PROM(<br>IRA SEU NEGÓCIO.:                                                                                                    | OÇÃO DA EQUIDADE DE GÊI | NERO ESTÃO INSTITUCION | ALIZADAS E DE QUE FORM | A A EMPRESA ANALISA RI            | ISCOS E OPOR          | TUNIDADES                   |
| AGA GUILLE MAIS ENTRADA DE TANA FIGUIDO, DO LO GUILDO DE GUILLE DE TRUBAJENTA ESTA<br>RARA SEU NEGÓCIO.:<br>QGEN01.1: Número de empregados, do total de empregados, que<br>avaliam a empresa como um lugar que promove oportunidades iguais<br>para mulheres e homens                                                                                                    | 2013                    | 2014                   | 2015                   | Unidades                          | ISCOS E OPOR          | TUNIDADES                   |
| ADESE TEMA EM SUA GESTÃO. O INDICADOR TRATA DE LEVANTAR EM QUE GRAU AS AÇÕES DE PROMO<br>PARA SEU NEGÓ CIO.:<br>QGEN01.1: Número de empregados, do total de empregados, que<br>avaliam a empresa como um lugar que promove oportunidades iguais<br>para mulheres e homens<br>QGEN01.2: Número de empregadas mulheres que avaliam a empresa<br>como um lugar que promove oportunidades iguais para mulheres e<br>homens | 2013                    | 2014                   | 2015                   | Unidades Unidades Pessoas Pessoas | ,                     | TUNIDADES                   |

O indicadores quantitativos são os mesmos da GRI G4, acrescentado alguns que tratam do contexto brasileiro. Preenchimento destas questões é opcional e são usados para a etapa de planejamento e relato de sustentabilidade, tratando-se de uma referencia para o estabelecimento das ações.

Ŷ

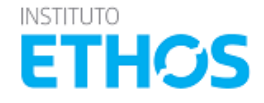

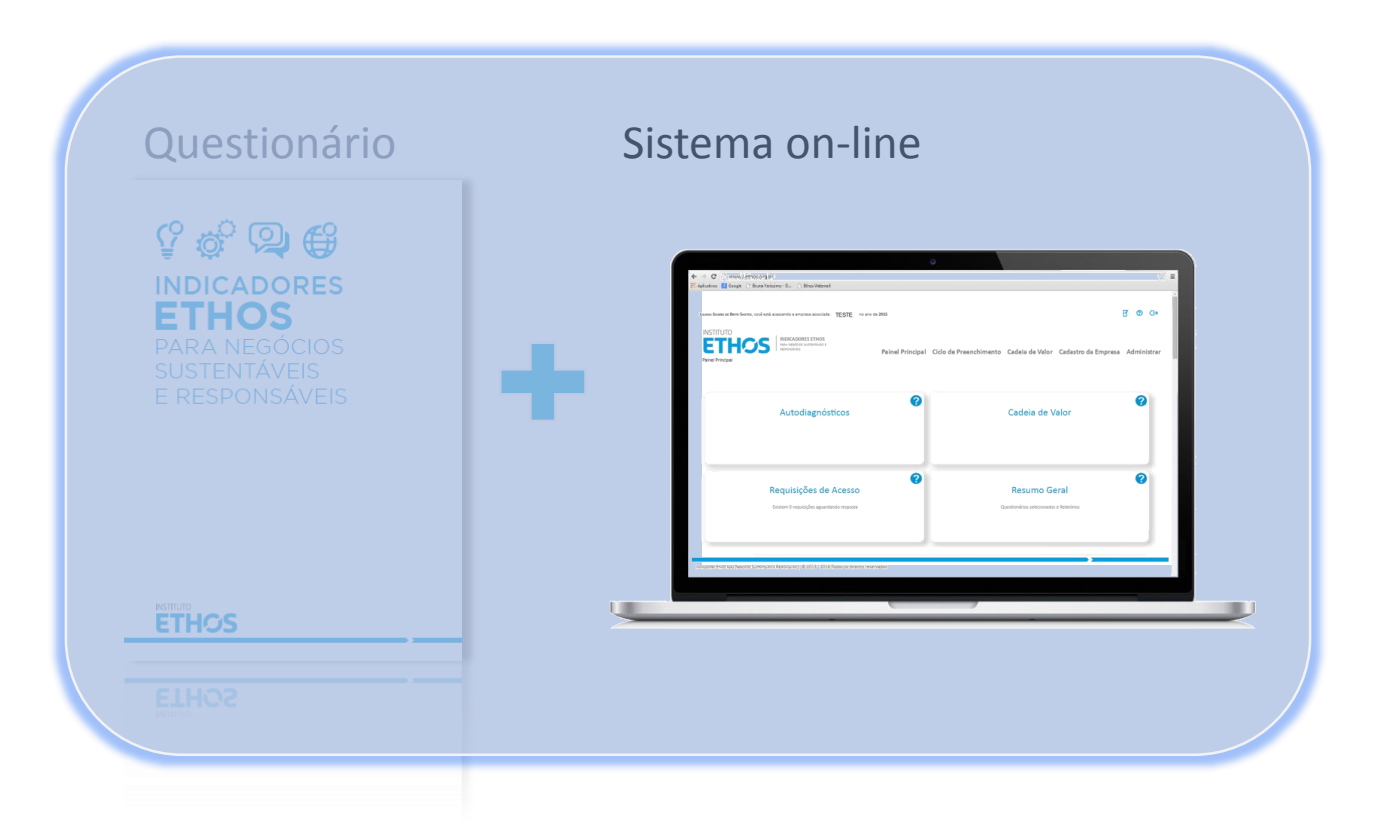

# GUIAS TEMÁTICOS

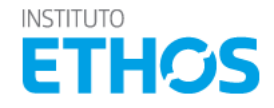

### INDICADORES ETHOS

# 💡 🧬 👰 🖨

# **GUIAS TEMÁTICOS**

Está sendo desenvolvida uma série de guias temáticos para avaliar e acompanhar o desempenho das empresas signatárias de compromissos e pactos promovidos pelo Instituto Ethos ou organizações parceiras.

Tais guias estão disponíveis também para as empresas que ainda não aderiram a esses pactos e compromissos, mas que desejam **aprofundar-se nos temas propostos**.

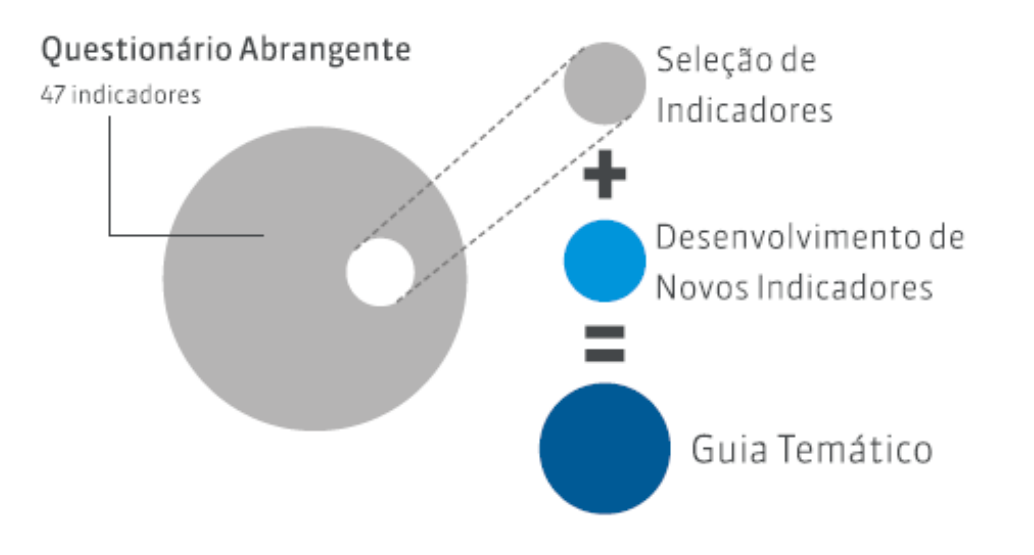

São organizados a partir de uma seleção do questionário principal dos Indicadores Ethos, considerando-se a pertinência dos indicadores ao tema em questão, e se acrescentaram novos indicadores específicos

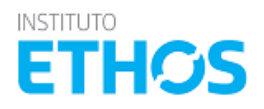

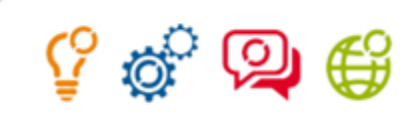

## **GUIAS TEMÁTICOS DISPONÍVEIS**

ç 🔅 🕲 🤀

INDICADORES ETHOS PARA NEGÓCIOS SUSTENTÁVEIS E RESPONSÁVEIS

GUIA TEMÁTICO Integridade, prevenção e combate à corrupção

### **ETHOS**

**ETHOS** 

#### Guia Temático: Integridade, Prevenção e Combate à Corrupção

- Aprofundam os temas relacionados a práticas anticorrupção, programa de integridade, governança da organização, entre outros.
- Monitoramento dos compromissos assumidos no <u>Pacto</u> <u>Empresarial pela Integridade e</u> <u>Contra a Corrupção</u>
- Preparação para o cadastro Pró-Ética

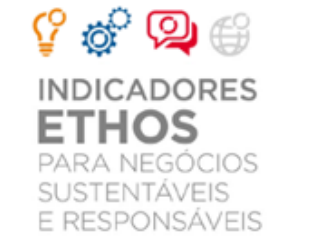

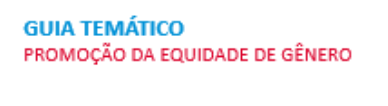

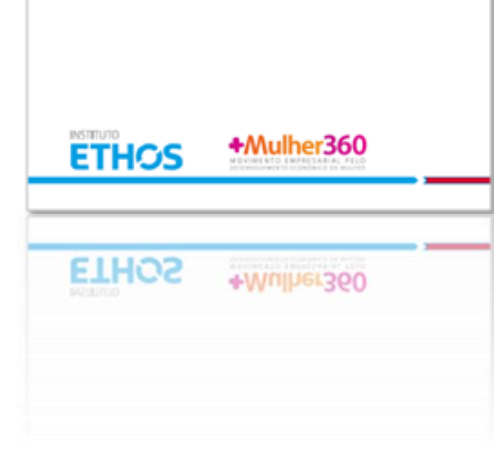

#### Guia Temático: Indicadores Ethos-MM360 para Promoção da Equidade de Gênero

- Aprofundam os temas relacionados a práticas de Promoção da Igualdade de Oportunidades, Inclusão e Nãodiscriminação de Gênero, entre outros.
- Monitoramento dos compromissos assumidos pelas empresas associadas ao <u>Movimento Mulher 360</u>

 Inspirados nos Princípios de Empoderamento das Mulheres da ONU (WEPs)

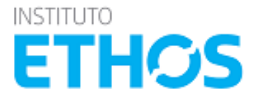

Clique aqui para acessar as publicações em PDF.

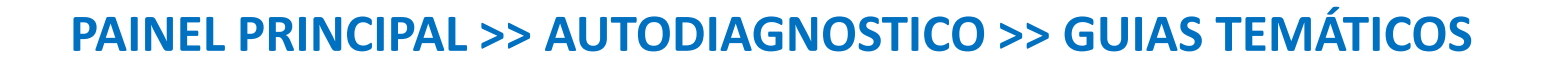

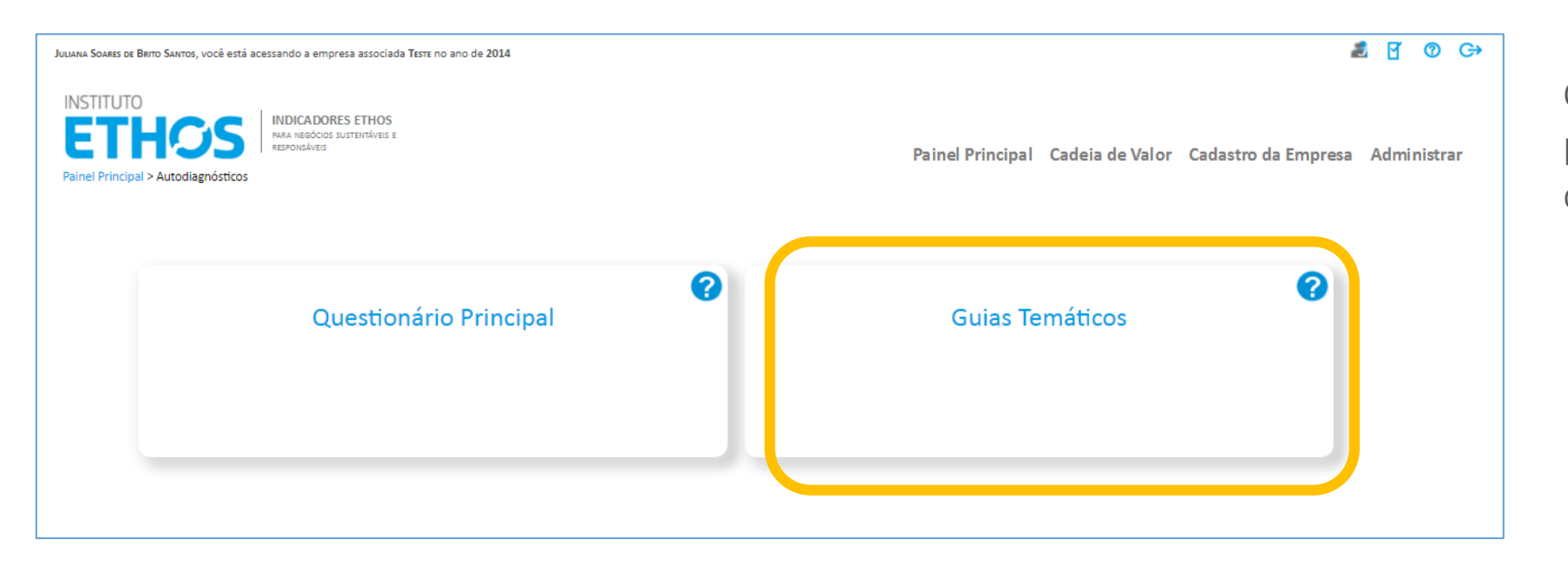

Clique em **Guias Temáticos** para acessar os questionários disponíveis.

Ŷ

i Oi

€£

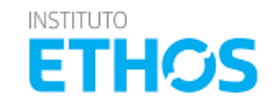

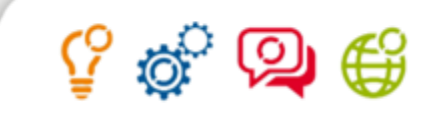

### PAINEL PRINCIPAL >> AUTODIAGNOSTICO >> GUIAS TEMÁTICOS

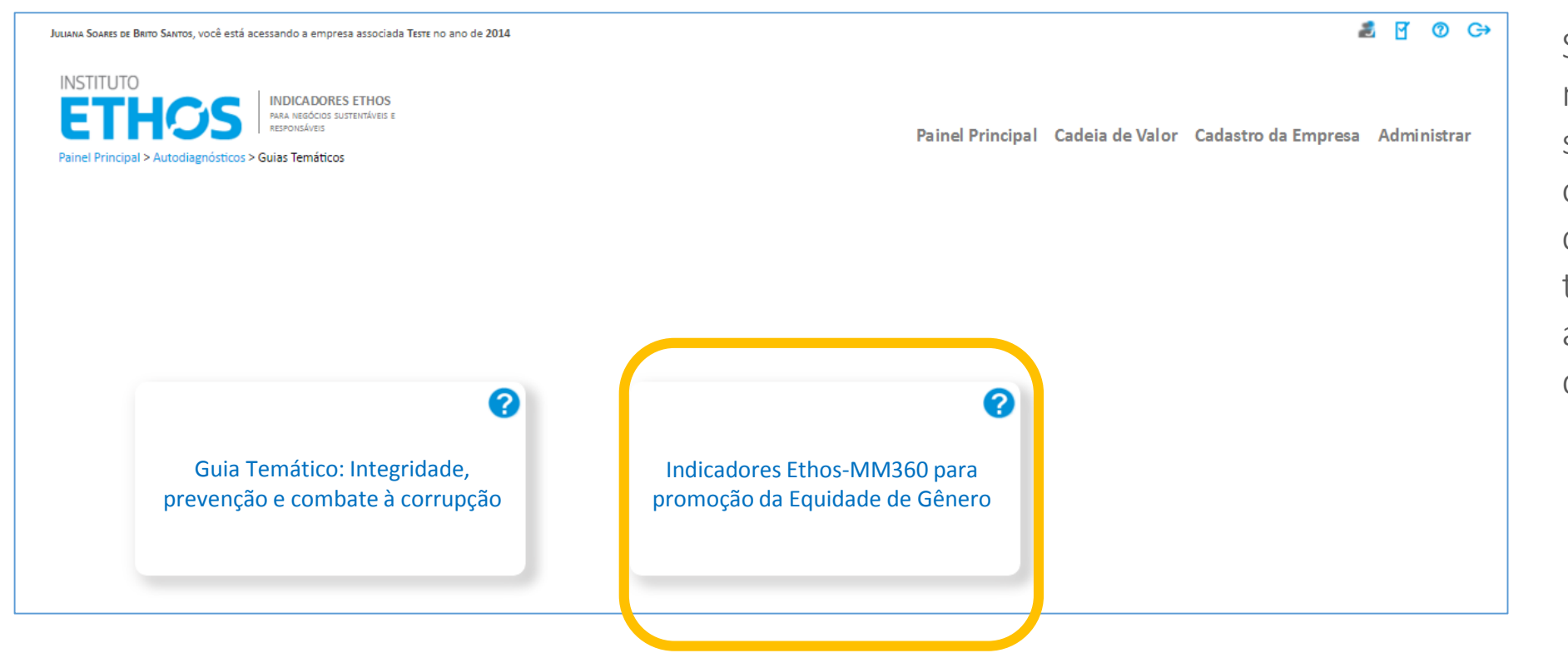

Selecione o questionário no qual sua empresa é signatária de um Pacto ou Compromisso correspondente, ou no tema que deseja aprofundar a avaliação da sua gestão.

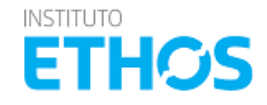

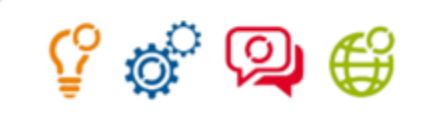

### PAINEL PRINCIPAL>>GUIAS TEMÁTICOS

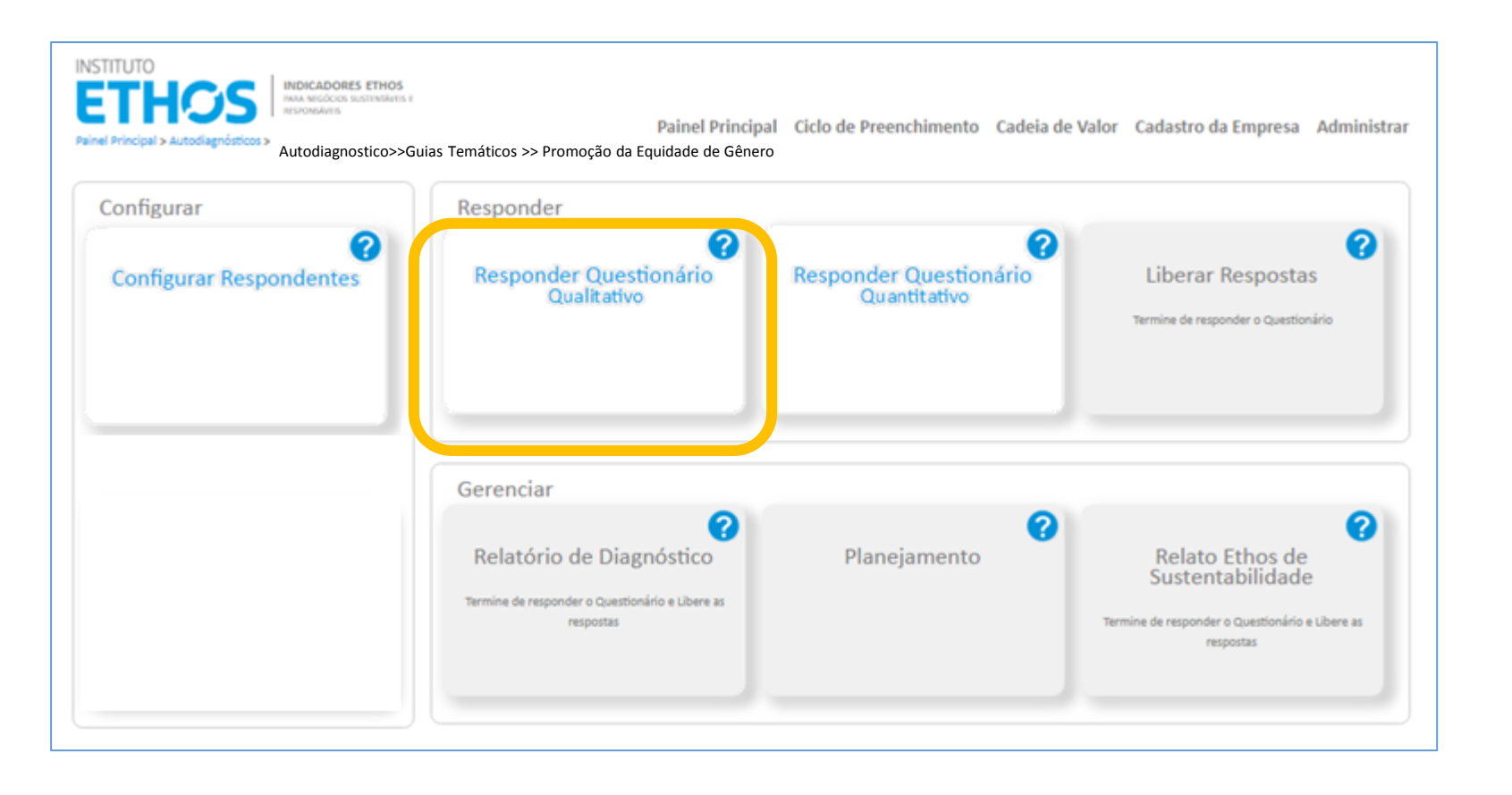

Os Guias temáticos já tem o conjunto de indicadores prédefinidos. Vá na opção **"Responder Questionário Qualitativo"** 

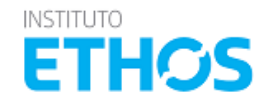

### PAINEL PRINCIPAL>>GUIAS TEMÁTICOS

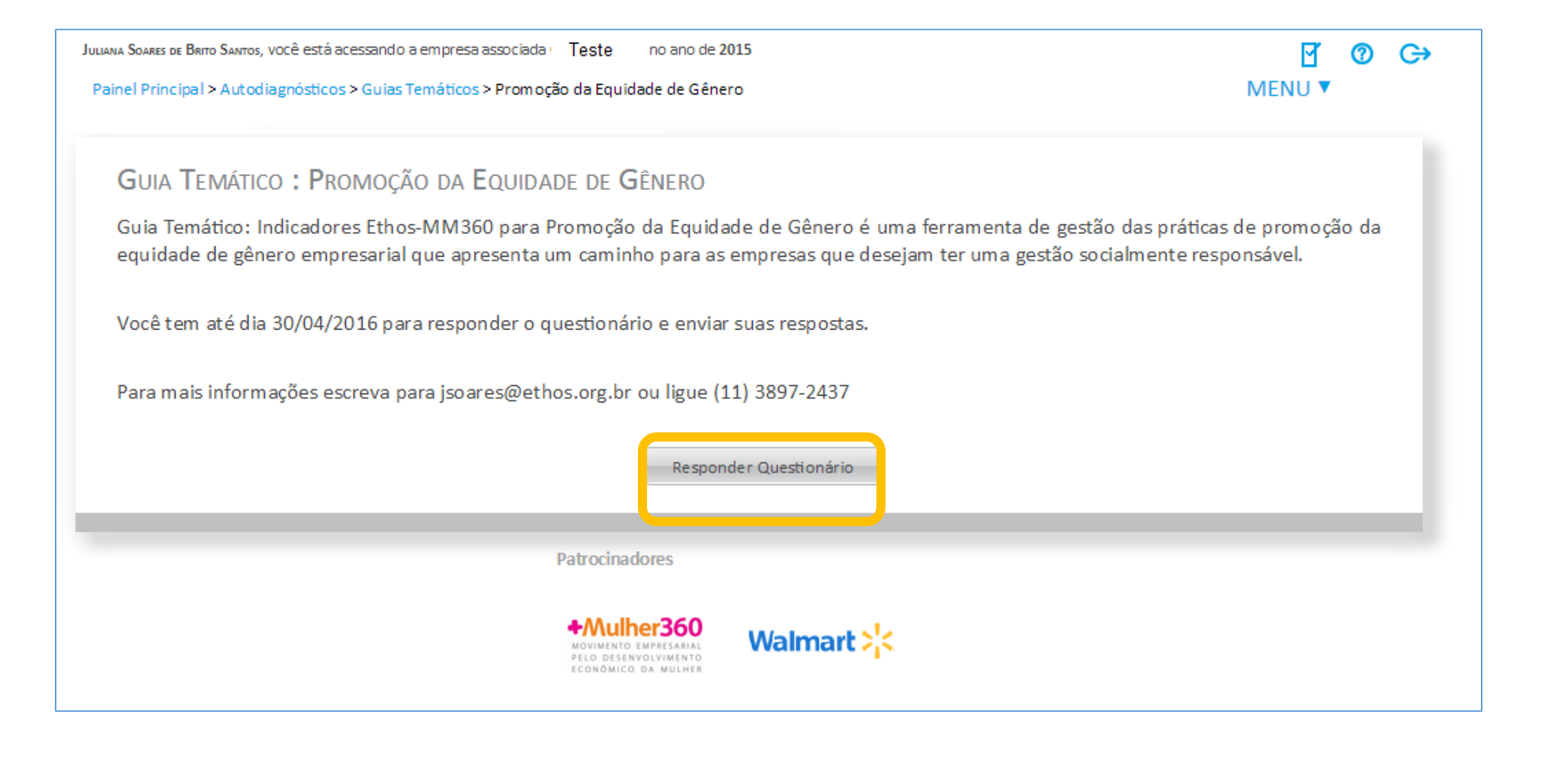

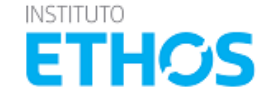

Ŷ

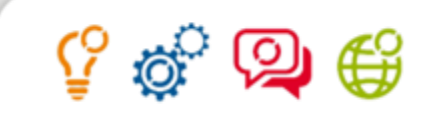

### PAINEL PRINCIPAL >> GUIAS TEMÁTICOS >> PREENCHIMENTO

| JULIANIA SOARES DE BRITO SANTOS, VOCÊ ESTÁ acessando a empresa associada TESTE no ano de 2015<br>Painel Principal > Autodiagnósticos > Guias Temáticos > Promoção da Equidade de Gênero > Resposta                                                                                                    | 🛃 🗹 🕐 G→<br>MENU V                                                                                                    | Comece respondendo as                                                             |
|----------------------------------------------------------------------------------------------------|----------------------------------------------------------------------------------------------------|-----------------------------------------------------------------------------------|
| VERSÃO COMPLETA   DIMENSÃO: VISÃO E ESTRATÉGIA GOVERNANÇA E GESTÃO SOCIAL                                                                                                    | Relatório de Imprimir<br>Preenchimento Respostas                                                                                                    | questões binárias.                                                                |
| VISÃO E ESTRATÉGIA         STRATÉGIAS PARA A PROMOÇÃO DA EQUIDADE DE GÊNERO J         PARA SEREM MAIS EFETIVAS, AS AÇÕES PARA PROMOÇÃO DA EQUIDADE DE GÊNERO PRECISAM ESTAR ALINHADAS ÀS ESTRATÉGIAS DA ORGANIZAÇÃO, QUE IDEALMENTE DEVEM CONST<br>DESSE TEMA EM SUA GESTÃO. O NIDICADOR TRATA DE LEVANTAR EM QUE GRAV AS AÇÕES DE PROMOÇÃO DA EQUIDADE DE GÊNERO PRECISAM ESTAR ALINHADAS ÀS ESTRATÉGIAS DA ORGANIZAÇÃO, QUE IDEALMENTE DEVEM CONST<br>DESSE TEMA EM SUA GESTÃO. O NIDICADOR TRATA DE LEVANTAR EM QUE GRAV AS AÇÕES DE PROMOÇÃO DA EQUIDADE DE GÊNERO ESTÃO INSTITUCIONALIZADAS E DE QUE FORMA A<br>I MAIS SEU NEGÔCO.         GEN01.1.1. A empresa declara em seus valores e princípios compromisso com a não discrimi hação e com a promoção da equidade degênero.         GEN01.2.1. A empresa tem um plano de ação com foco na promoção da equidade de gênero.         GEN01.2.2. A empresa possuí área ou instância (como um comitê, por exemplo) responsável por garantir a implementação de ações de promoção da equidade de gênero.         GEN01.2.4. A empresa bientífica e busca elim nar possíveis barreiras à promoção da equidade de gênero.         GEN01.3.1. A promoção da equidade de gênero é formalizada em política específica (ou pela inserção de itens em política jã existentes) e consta do código de conduta da<br>empresa.         GEN01.3.2. A empresa tem procedimentos de gestão de riscos estratégicos, financeiros, regulatórios, reputacionais ou operacionais relacionados a seus impactos de curto e médio<br>prazo nas questões de gênero.         GEN01.3.3. A empresa tem procedimentos de gestão de oportunidades relacionadasa a seus impactos de curto, médio e longo prazo nas q | TRUIR VISÃO L METAS PARA L'INCORPORAÇÃO<br>EMPRESA MALISA RISCOSE OPORTUNIDADES         Sim       Não         Sim       Não | Gerencie o status de<br>preenchimento pelos<br>relatórios disponíveis na<br>tela. |
| ADURES ETHOS VARA INEGUCIUS SUSTENTAVEIS E RESPONSAVEIS   9 2013 - 2010 TOUGS US UTFEILOS TESET VARUS                                                                                                    |                                                                                                    |                                                                                   |

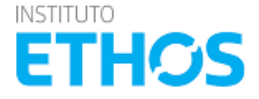

### Navegação - Tela de preenchimento

A navegação se dá clicando nos nomes dos temas, subtemas e indicadores. Primeiro clica-se na dimensão, então no tema, no subtema e por fim no indicador que deseja responder.

| Dimensão<br>Juliana Soares de Bri<br>Tema         | NO COMPLETA   DIMENSION: VISÃO E ESTRATÉGIA GOVERNANÇA E GESTÃO SOCIAL AMBIENTAL<br>IREITOS HUMANOS PRÁTICAS DE TRABALHO QUESTÕES RELATIVAS AO CONSUMIDOR ENVOLVIMENTO COM A COMUNIDADE E SEU<br>DESENVOLVIMENTO                                                                                                    | Relatório de<br>Preenchimento | Imprimir<br>Respostas             | 0 (                      |
|---------------------------------------------------|----------------------------------------------------------------------------------------------------|-------------------------------|-----------------------------------|--------------------------|
| Subtema                                           | RELAÇÕES OF TRABALHO       DESENVOLVIMENTO HUMANO, BENEFÍCIOS E TREINAMENTO       SAÚDE E SEGURANÇA NO TRABALHO E QUALIDADE DE VIDA         DE E SEGURANÇA DOS EMPREGADOS   CONDIÇÕES DE TRABALHO, QUALIDADE DE VIDA E JORNADA DE TRABALHO         SAÚDE E SEGURANÇA NO TRABALHO E QUALIDADE DE VIDA                                                                                                    | ~                             |                                   | Imprimir<br>Respostas    |
| Indicador                                         | ann. A empresa respeita as horas da jornada de trabalho dos empregados.                                                                                                    | ao 🔵                          | Perguntas                         | Binárias                 |
| VISÃO E E                                         | 30.1.2. A empresa compensa as horas extras de todos os empregados, incluindo gerentes e executivos, de forma regular e registrada.                                                                                                    | ao 💽                          | - Opções d                        | e                        |
| ESTRATÉGIAS PA                                    | 30.1.3. A empresa realiza um planejamento, mesmo que inicial, evitando horas extras frequentes.                                                                                                    | au                            | resposta Si                       | im ou                    |
| TRATA-SE DA IN                                    | 3U.2.1. A empresa possui iniciativas de compate ao estresse dos empregados.                                                                                                    |                               | -Não-                             |                          |
| 1.1.1. A empri<br>1.2.1. A empri<br>Estágios — pr | O estágio em destaque é dado automaticamente pelo sistema com base nas respostas às questões acima.<br>Porém você está livre para escolher o que considera mais condizente com a situação da empresa. Para completar o preenchimento deste indicador clique no estágio no qual sua empresa se enquadra.                                                                                                    |                               | Opções o<br>resposta<br>indicado  | de<br>para o<br>r quando |
| depois de tra<br>responder pr<br>todas as pr      | 1       2       3       4       5         A empresa cumpre suas obrigações       A empresa desenvolve programas ou companidade de incentivo à qualidade       A empresa desenvolve programas ou companidade de incentivo à qualidade       A empresa desenvolve programas ou companidade       A empresa desenvolve programas ou companidade de incentivo à qualidade       A empresa desenvolve programas ou companidade de incentivo à qualidade         A empresa desenvolve programas ou companidade de incentivo à qualidade       A empresa desenvolve programas ou companidade de incentivo à qualidade       A empresa desenvolve programas ou companidade de incentivo à qu                                                                                                    |                               | não tem<br>na empr<br>(necessá    | aplicação<br>esa<br>irio |
| binárias,                                         | e a qualidade de vida dos empregados. Entres orientes entres orientes entres de realizas por el qualidade de entres de realizas estas entres de realizas estas entres entres entr |                               | justificar                        | ) e                      |
| selecione o                                       | 🔍 este indicador não tem aplicação na empresa. 🔍 a empresa não se identifica em nenhum estágio.                                                                                                    |                               | quando                            | a empresa                |
| estágio.                                          |                                                                                                    |                               | ainda nã                          | o tem                    |
| 1.3.5. A empn<br>1.4.1. Os aspe                   | Status de Prenchimento do Tema 100%<br>Status de Preenchimento do Questionário 100%                                                                                                    | -                             | práticas<br>relaciona<br>indicado | adas ao<br>r para o      |
| The Environment Network Surrows                   | Por essas barras você pode acompanhar o status de                                                                                                    |                               | em um e                           | entento                  |
| RES LITHUS MAKA INEGUCIOS SUSTENT                 | preenchimento do questionário.                                                                                                    |                               |                                   |                          |

### Ok. Entendi. | Não mostrar novamente

វិ 🖗

€₿

#### PAINEL PRINCIPAL >> GUIAS TEMÁTICOS >> PREENCHIMENTO QUESTÕES QUALITATIVAS

| JULIANA YAHOO, você está acessando a empre                         | sa EMPRESA CADEIA DE VALOR no ano                                               | de 2013                                                               |                                                                           |                                                                    | ⑦ C→   |
|--------------------------------------------------------------------|---------------------------------------------------------------------------------|-----------------------------------------------------------------------|---------------------------------------------------------------------------|--------------------------------------------------------------------|--------|
| ETHOS                                                              | INDICADORES ETHOS<br>PARA NEGÓCIOS SUSTENTÁVEIS<br>E RESPONSÁVEIS               |                                                                       |                                                                           |                                                                    | MENU 🔻 |
| VERSÃO COMPLETA   DIMENSÃO: 🛝                                      | VISÃO E ESTRATÉGIA GOVERNANÇA                                                   | e gestão social ambiental                                             |                                                                           |                                                                    |        |
| VISÃO E ESTRATÉGIA                                                 |                                                                                 |                                                                       |                                                                           |                                                                    |        |
| VISÃO E ESTRATÉGIA                                                 |                                                                                 |                                                                       |                                                                           |                                                                    |        |
| ESTRATÉGIAS PARA A SUSTENTABILIDADE   P                            | ROPOSTA DE VALOR                                                                |                                                                       |                                                                           |                                                                    |        |
| 1                                                                  | 2                                                                               | 3 🗸                                                                   | 4                                                                         | 5                                                                  |        |
| A empresa inclui aspectos sociais e<br>questões ambientais em suas | A empresa inclui em seu planejamento<br>estratégico aspectos sociais e questões | A empresa implementa políticas,<br>procedimentos e sistemas de sestão | A empresa, em um primeiro momento,<br>inclui aspectos socioambientais pas | A empresa investe em pesquisa e<br>desenvolvimento voltados para a |        |
| estratégias.                                                       | ambientais, assim como interesses de                                            | em primeiro lugar, ao integrar a                                      | decisões de financiamento,                                                | inovação em sustentabilidade, e                                    |        |
|                                                                    | outros públicos que não os de seus                                              | RSE/Sustentabilidade em seus                                          | investimento ou operação e nas                                            | estabelece metas de geração de novos                               |        |
|                                                                    | considerar, nesse plano, os estudos de                                          | elemento essencial de sua estratégia;                                 | segundo momento, elabora um                                               | potenciais mudanças de mercado em                                  |        |
|                                                                    | impactos socioambientais que elabora,                                           | em segundo lugar, ao identificar os                                   | planejamento estratégico que                                              | decorrência do tratamento das                                      |        |
|                                                                    | a empresa tormula estrategias de                                                | riscos relacionados aos impactos                                      | contemple cenarios de longo prazo                                         | questoes socioampientais.                                          | E      |
|                                                                    | • • • • • • • • • • • • • • • • • • •                                           | *                                                                     | •                                                                         |                                                                    |        |
|                                                                    |                                                                                 |                                                                       |                                                                           |                                                                    | -      |
|                                                                    |                                                                                 |                                                                       |                                                                           |                                                                    |        |
| Status de Prenchimento do Te                                       | ma 25.47%                                                                       |                                                                       |                                                                           |                                                                    |        |
| Status de Preenchimento dos Indicado                               | res 6.62%                                                                       |                                                                       |                                                                           |                                                                    |        |

Atente para os indicadores que possuem **questões descritiva**s, elas ficam logo abaixo dos estágios.

Depois de responder a todas as questões binárias, responda a questão de profundidade clicando no estágio no qual a sua empresa se enquadra.

Ŷ

A partir das respostas as questões binárias o sistema irá fazer uma sugestão de qual estágio sua empresa se enquadra. Você pode confirmar essa sugestão, ou selecionando um estágio diferente do sugerido.

É preciso clicar no estágio para que o sistema entenda que o preenchimento do indicador esta concluído.

#### PAINEL PRINCIPAL >> GUIAS TEMÁTICOS >> PREENCHIMENTO QUESTÕES QUALITATIVAS

|                                                                                                    |                                                                                                    |                                                                                                    | Seu questionário está completo                                                                                                    | Liberar Respostas                                                                                                    |             |         |
|----------------------------------------------------------------------------------------------------|----------------------------------------------------------------------------------------------------|----------------------------------------------------------------------------------------------------|----------------------------------------------------------------------------------------------------|----------------------------------------------------------------------------------------------------|-------------|---------|
| ISÃO E ESTRATÉGIA                                                                                                    |                                                                                                    |                                                                                                    |                                                                                                    |                                                                                                    |             |         |
| /ISÃO E ESTRATÉGIA                                                                                                    |                                                                                                    |                                                                                                    |                                                                                                    |                                                                                                    |             |         |
| ATÉGIAS PARA A SUSTENTABILIDADE                                                                                                    |                                                                                                    |                                                                                                    |                                                                                                    |                                                                                                    |             |         |
| 4.5. Tem procedimentos de gestão de i                                                                                                    | impactos socioambientais em sua cadeia de valor.                                                                                                    |                                                                                                    |                                                                                                    |                                                                                                    | Sim 🔘 Não 🔍 | ····· ^ |
| 5.1. A empresa investe em pesquisa e o                                                                                                    | desenvolvimento voltados para a inovação em sust                                                                                                    | entabilidade.                                                                                                    |                                                                                                    |                                                                                                    | Sim 🔘 Não 🔍 |         |
| 5.2. A empresa gera novos modelos de                                                                                                    | e negócios devido a potenciais mudanças no mercao                                                                                                    | do em razão de impactos socioambientais.                                                                                                    |                                                                                                    |                                                                                                    | Sim 🔘 Não 🎯 |         |
|                                                                                                    |                                                                                                    |                                                                                                    |                                                                                                    |                                                                                                    |             |         |
|                                                                                                    | Caso a empr                                                                                                    | esa possua uma ou mais praticas que nao e                                                                                                    | estao contempladas nos indicadores binario                                                                                                    | s acima, mas que justificam a escolha do estagio selecionado, desci                                                                                                    | reva:       |         |
|                                                                                                    |                                                                                                    |                                                                                                    |                                                                                                    |                                                                                                    |             |         |
|                                                                                                    |                                                                                                    |                                                                                                    |                                                                                                    |                                                                                                    |             |         |
|                                                                                                    |                                                                                                    |                                                                                                    |                                                                                                    |                                                                                                    |             |         |
|                                                                                                    |                                                                                                    |                                                                                                    |                                                                                                    |                                                                                                    |             |         |
| stágio em destaque é dado automatica                                                                                                    | amente pelo sistema com base nas respostas às qu                                                                                                    | estões acima.                                                                                                    |                                                                                                    |                                                                                                    |             |         |
| stágio em destaque é dado automatica<br>ém você está livre para escolher o que                                                                                                    | amente pelo sistema com base nas respostas às qu<br>e considera mais condizente com a situação da emp                                                                                                    | estões acima.<br>resa.                                                                                                    |                                                                                                    |                                                                                                    |             |         |
| stágio em destaque é dado automatico<br>ém você está livre para escolher o que                                                                                                    | amente pelo sistema com base nas respostas às qu<br>e considera mais condizente com a situação da emp                                                                                                    | estões acima.<br>resa.                                                                                                    |                                                                                                    |                                                                                                    |             |         |
| stágio em destaque é dado automatica<br>ém você está livre para escolher o que                                                                                                    | amente pelo sistema com base nas respostas às qu<br>considers mais condizente com a situação da emp<br>2                                                                                                    | estões acima.<br>reza.<br>3 🗸                                                                                                    | 4                                                                                                    | 5                                                                                                    |             |         |
| stágio em destaque é dado automatica<br>ém você está livre para escolher o que<br>umpresa inclui aspectos sociais e                                                                           | amente pelo sistema com base nas resportas às qu<br>considera mais condizente com a situação da emp<br>2<br>A empresa inclui em seu planejamento                                                                                                    | estões acima.<br>resa.<br>3 A empresa implementa políticas,                                                                                                    | 4<br>A empresa, em um primeiro momento,                                                                                                    | 5<br>A empresa investe em pesquisa e                                                                                                    |             |         |
| stágio em destaque é dedo automatica<br>ém você está livre para escolher o que<br>empresa inclui aspectos sociais e<br>uestões ambientais em suas<br>strategias.                              | amente pelo sistema com base nas respostas às qu<br>considera mais condisente com a situação da emp<br>2<br>A empresa inclui em seu planejamento<br>estratégico aspectos sociais e questões<br>ambientais, assim como interesses de                                                                                                    | estões acima.<br>reza.<br>A empresa implementa políticas,<br>procedimentos e sistemas de gestão,<br>em primeiro lugar, ao integrara a                                                                                                    | 4<br>A empresa, em um primeiro momento,<br>inclui aspectos socioambientais nes<br>deciões de financiamento,                                                                                                    | 5<br>A empresa investe em pesquisa e<br>deservolvimento voltados para a<br>invoração em sustentabilidade, e                                                                                                    |             |         |
| stágio em destaque é dado automatica<br>ém você está livre para escolher o que<br>empresa inclui aspectos sociais e<br>uestões ambientais em suas<br>stratégias.                              | amente pelo sistema com base nas resportas às qu<br>considera mais condisente com a situação da emp<br>A empresa inclui em seu planejamento<br>estratêgico aspectos sociais e questões<br>ambiéntais, assim como interessas de<br>outros públicos que não os de seus                                                                                                    | estões acima.<br>reza.<br>A empresa implementa políticas,<br>procedimentos e sistemes de gestão,<br>em primeiro ugar, so integrar a<br>RSE/Sustentabilidade em seus                                                                                                    | 4<br>A empresa, em um primeiro momento,<br>incluí aspectos socioambientais nas<br>deciões de financiamento,<br>investimento ou operação e nas                                                                                                    | 5<br>A empresa investe em pesquisa e<br>desenvolvimento voltados para a<br>inovação em sustentabilidade, e<br>estabelece metas de geração de novos                                                                                                    |             |         |
| stágio em destaque é dado automatica<br>ém você está livre para escolher o que<br>empresa inclui aspectos sociais e<br>uestões ambientais em suas<br>stratégias.                              | amente pelo sistema com base nas respostas às que<br>e considera mais condisente com a situação da emp<br>2<br>A empresa inclui em seu planejamento<br>estratégico aspectos sociais e questões<br>ambientais, asaín como interesas de<br>outros plusitoris que não es te seus<br>acionistas e clientes: e, também, so                                                                                                    | estões soima.<br>reza.<br>3<br>A empresa implementa políticas,<br>procedimentos e sistemas de gestão,<br>em primeiro lugar, so integrar a<br>RES/Sustembilidade em sus<br>processos decisiónas e so torna-ita                                                                                                    | 4<br>A empresa, em um primeiro momento,<br>inclui aspectos socioambientais nes<br>decisões de financiamento,<br>investimento ou operação e nas<br>projeções de valor econômico. Em um                                                                                                    | 5<br>A empresa investe em pesquisa e<br>desenvolvimento voltados para a<br>inovação em sustentabilidade, e<br>estabelece metas de geração de novos<br>modelos de negócios, considerando                                                                                                    |             |         |
| stágio em destaque é dedo automatica<br>ém você está livre para escolher o que<br>empresa inclui aspectos sociais e<br>uestões ambientais em suas<br>stratégias.                              | amente pelo sistema com base nas respostas is que<br>e considera mais condisente com a situação da emp<br>2<br>A empresa inclui em seu planejamento<br>estratégico aspectos sociais e questões<br>ambientais, assir como interesas de<br>outros plúcilosas que não se texas<br>acionistas e clientes; e, também, ao<br>consideras; nesse plano, os estudad de<br>impactos sociaembientas de estatora.                                                                  | estões acima.<br>reza.<br>3<br>A empresa implementa políticas,<br>procedimentos e sistemas de gestão,<br>em primeiro lugar, ao integrar a<br>RSE/Sustembilidade em seus<br>processos decisórios e ao torná-la<br>elemento essencial de sue estratêgia;<br>em asegundo lugar, ao identíficar os                                                                                                    | A<br>A empresa, em um primeiro momento,<br>incluí aspectos socioambientais nas<br>decisões de financiamento,<br>investimento ou operação e nas<br>projeções de valor econômico. Em um<br>segundo momento, elaboro um<br>planejamento estratégico que                                                                                                    | 5<br>A empresa investe em pesquisa e<br>deservolvimento voltados para a<br>inovação em sustentabilidade, e<br>estabelece metas de geração de novos<br>modelos de negócios, considerando<br>potencisis mudanças de mercado em<br>decorrência do tratamento das                                |             | E       |
| stágio em destaque é dedo automatica<br>ém você está livre para escolher o que<br>empresa inclui aspectos sociais e<br>uestões ambientais em suas<br>stratégias.                              | amente pelo sistema com base nas respostas às que<br>e considera mais condizente com a situação da emp<br>2<br>A empresa inclui em seu planejamento<br>estratégico aspectos sociais e questões<br>ambientais, assin como interesas de<br>outros públicos que não os de seus<br>acionistas e cientes, e também, ao<br>consideras, nesse plano, os estudos de<br>impactos socioambientais que elabora,<br>a empresa formula estudeição de                                | estões acima.<br>reza.                                                                                                    | 4<br>A empresa, em um primeiro momento,<br>inclui espectos socioambientais nas<br>deciões de financiamento,<br>investimento ou operação e nas<br>projeções de valor econômico. Em um<br>segundo momento, elaboro um<br>planejamento estratégico que<br>contempie censfois de longo prazo                                                                                                    | 5<br>A empresa investe em pesquisa e<br>deservolvimento voltados para a<br>invegão em sustentabilidade, e<br>estabelece metas de geração de novos<br>modelos de mejócios, considerando<br>potenciais mudanças de mercado em<br>decorrência do tramento das<br>questões socioambientais.      |             | =       |
| stágio em destaque é dedo automatica<br>ém você está livre para escolher o que<br>empresa inclui aspectos sociais e<br>uestões ambientais em suas<br>stratégias.                              | amente pelo sistema com base nas respostas às que<br>e considera mais condizente com a situação da emp                                                                                                    | estões acima.<br>reza.                                                                                                    | 4<br>A empresa, em um primeiro momento,<br>inclui espectos socioambientais nas<br>deciões de financiamento,<br>investimento ou operação e nas<br>projeções de valor econômico. Em um<br>segundo momento, elaboro um<br>segundo momento, elaboro um<br>segundo momento, elaboro um<br>segundo momento, elaboro um<br>segundo momento, elaboro um                                                                                                    | 5<br>A empresa investe em pesquisa e<br>deservolvimento voltados para a<br>invesão em sustentabilidade, e<br>estabelece metas de geração de novos<br>modelos de mejócios, considerando<br>potenciais mudanças de mercado em<br>decorrência do tratamento das<br>questões socioambientais.    |             | E       |
| stágio em destaque é dedo automatica<br>ém você está livre para escolher o que<br>empresa inclui espectos sociais e<br>uestões ambientais em suas<br>stratégias.                              | amente pelo sistema com base nas respostas is que<br>e considera mais condizente com a situação da emp<br>2<br>A empresa inclui em seu planejamento<br>estratégico aspectos sociais e questões<br>ambientais, assim como interesas de<br>uciros públicos que não os de seus<br>econsideras, nesse plano, os estudos de<br>impactos sociamilientais que elabora,<br>e empresa formule estatedição se                                                                    | estões acima.<br>tera:                                                                                                    | 4<br>Ampresa, em um primeiro momento,<br>inclui aspectos socioambientais nas<br>decisões de rinanciamento,<br>insettimento ou operação e nas<br>projeções de valor e conditions. Em um<br>asgundo momento, elabora um<br>jeundo momento, elabora um<br>segundo momento, elabora um<br>segundo remeitar de valor e conditionaria.                                                                                                    | 5<br>A empresa investe em pesquisa e<br>deservolvimento voltados para a<br>inveção em sustentabilidade, e<br>estabeiece metas de geração de novos<br>modelos de eneçõios, considerando<br>potenciais mudanças de mercado em<br>decorrência do tratamento das<br>questões socioembientais.    |             | ш       |
| stágio em destaque é dedo automatica<br>ém você está livre para escolher o que<br>empresa inclui espectos sociais e<br>uestões ambientais em suas<br>stratégias.                              | amente pelo sistema com base nas respostas às que<br>e considera mais condizente com a situação da emp                                                                                                    | estões acima.<br>reza:                                                                                                    | 4<br>Aempresa, em um primeiro momento,<br>inclui aspectos socioambientais nas<br>decisões de financiamento,<br>insestimento eu operação e nas<br>projeções de valor e conditions. Em una<br>segundo momento, etabora um<br>segundo momento, etabora um<br>segundo momento, etabora um<br>segundo momento, etabora um<br>segundo momento, etabora um<br>segundo momento, etabora um                                                                                                    | 5<br>A empresa investe em pesquisa e<br>deservolvimento voltados para a<br>invoção em sustentabilidade, e<br>estabelece metas de geração de novos<br>modelos de eneçõios, considerando<br>potenciais mudanças de mercado em<br>decorrência do tratamento des<br>questões socioambientais.    |             | E       |
| stágio em destaque é dedo automatica<br>ém você está livre para escolher o que<br>empresa inclui espectos sociais e<br>uestões ambientais em suas<br>stratégias.                              | amente pelo sistema com base nas respostas is que<br>e considera mais condizente com a situação da emp<br>A empresa inclui em seu planejamento<br>estratégico aspectos sociais e questões<br>ambientais assim como interesses de<br>outros públicos que não os de seus<br>acionistas e cientes, e também, ao<br>considerar, nesse plano, os estudos de<br>impactos sociamilientais que elabora,<br>e empresa formale estrategias de<br>estrates formale estrategias de | estões acima.<br>reza:<br>8<br>A empresa implementa políticas,<br>procedimentos e sistemas de gestão,<br>em primeiro lugar, ao integrar a<br>REES/Sustantabilidade em seus<br>processos desiónias ea o torná-ia<br>elemento essencial de sua estratêgia;<br>em aegundo lugar, so identificar os<br>riscos relisociários ea os impectos<br>elemento assencial de sua estratêgia;<br>em aegundo lugar, so identificar os<br>riscos relisociários ea os impectos<br>elemento essencial de sua estratêgia;<br>en aegundo lugar, so identificar os<br>riscos relisociados os impectos<br>elemento essencial de sua estratêgia;<br>essencial de sua estratêgia;<br>essencial de | 4<br>A empresa, em um primeiro momento,<br>inclui aspectos socioambientais nas<br>decisões de financiamento,<br>incustimento ou operação e nas<br>projeções de valor e condinico. Em um<br>segundo momento, elabora um<br>projeções de valor e condinico. Em um<br>segundo momento, elabora um<br>segundo momento, elabora um<br>segundo contento elabora um<br>segundo momento, elabora um<br>segundo contento elabora um<br>segundo momento, elabora um<br>segundo contento elabora um<br>segundo momento, elabora um<br>segundo contento elabora um<br>segundo momento, elabora um<br>segundo momento, elabora um<br>segundo contento elabora um<br>segundo momento, elabora um<br>segundo momento, e | 5<br>A empresa investe em pesquisa e<br>deserviolvimento voltados para a<br>inovação em sustentabilidade, e<br>estabelecer metás de geração de novos<br>modelos de negócios, considerando<br>potenciais mudanças de mercado em<br>decorrência do tratamento das<br>questões socioambientais. |             | II      |
| stágio em destaque é dedo automatica<br>ém você está livre para escolher o que<br>empresa inclui aspectos sociais e<br>uestões ambientais em suas<br>stratégias.                              | amente pelo sistema com base nas respostas is que<br>e considera mais condisente com a situação da emp<br>2<br>A empresa inclui em seu pianejamento<br>estratégico aspectos sociais e questães<br>autros públicas que não os de seus<br>acionistas e cientes; e, também, so<br>impactos sociaamaientais que elabora,<br>e empresa formula estratégias ce                                                                                                    | estões scima.<br>reza:<br>3<br>A empresa implementa políticas,<br>procedimentos e sistemas de gestão,<br>em primeiro lugar, so integrar a<br>RSE/Sustembilidade em seus<br>processos decisiórios e so torná-is<br>elemento essencial de sua estratêgia;<br>em aegundo lugar, so identificar os<br>riscos relacionados aos impactos                                                                                                    | 4<br>A empresa, em um primeiro momento,<br>inclui aspectos socioambientais nas<br>decides de financiamento,<br>investimento ou operação e nas<br>projeções de valor econômico. Em um<br>segundo momento, elabora um<br>planejamento estratégico que<br>contemple cenários de longo prazo                                                                                                    | 5<br>A empresa investe em pesquisa e<br>desenvolvimento voltados para a<br>invação em sustentabilidade, e<br>estabelice metisa de geração de novos<br>motencias imutanças de merado em<br>decorrência do tratamento des<br>questões socioambientais.                                         |             | E       |
| stágio em destaque é dado automatica<br>ém você está livre para escolher o que<br>empresa inclui aspectos sociais e<br>uestões ambientais em suas<br>stratégias.                              | amente pelo sistema com base nas respostas is que<br>e considera mais condisente com a situação de emp<br>2<br>A empresa inclui em seu planejamento<br>estratégico aspectos sociais e questões<br>amientosi, asain como interessa de<br>outros platicar que não se seus<br>acionistas e cientes, e, também, so<br>considerar, nesse plano, os estudos de<br>impactos sociaembientais que elabora,<br>e empresa formula estratégias se                                  | estões scima.<br>reza:<br>3<br>A empresa implementa políticas,<br>procedimentos e sistemas de gestão,<br>em primeiro lugar, so integrar a<br>RSE/Sustembilidade em sua<br>processos decisárias e so torná-ita<br>elemento essencial de sua estratégia;<br>em segundo lugar, so isentíficar os<br>riscos relacionados aos impactos                                                                                                    | 4<br>A empresa, em um primeiro momento,<br>inclui aspectos socioambientais nas<br>decisões de financiamento,<br>investimento ou operação e nas<br>projeções de valor econômico. Em um<br>segundo momento, elabora um<br>planejamento estratégico que<br>contemple cenários de longo prazo                                                                                                    | 5<br>A empresa investe em pesquisa e<br>desenvolvimento voltados para s<br>invogão em sustentabilidade, e<br>estabelece metisa de geração de novos<br>motenciais mutanças de mercado em<br>decorrência do tratamento das<br>questões socioembientais.                                        |             | E       |
| stágio em destaque é dado automatica<br>ém você está livre para escolher o que<br>empresa inclui aspectos sociais e<br>uestões ambientais em suas<br>stratégias.<br>Status de Prenchimento do | amente pelo sistema com base nas respostas is que<br>e considera mais condisente com a situação de emp<br>2<br>A empresa inclui em seu planejamento<br>estratégico aspectos sociais e questões<br>amientais, assin como interesas de<br>outras platicas que não se seus<br>acionistas e clientes; e, também, so<br>consideras, mase plano, os estudos de<br>impactos acionamientas estatégias se<br>unaterestidante estatégias se<br>unaterestidante estatégias se     | estões soima.<br>reza.<br>3<br>A empresa implementa políticas,<br>procedimentos e sistemas de gestão,<br>em primeiro lugar, so integrar a<br>RSE/Sustembilidade em seus<br>processos decisários e ao torná-las<br>elemento essencial de sua estratégia;<br>em segundo lugar, so isembiforar os<br>riscos relacionados aos impactos                                                                                                    | A<br>A empresa, em um primeiro momento,<br>indui aspectos socioambientais nas<br>decides de financiamento,<br>investimento ou operação e nas<br>projeções de valor econômico. Em um<br>spanejamento estratégico que<br>contemple cenários de longo prazo                                                                                                    | 5<br>A empresa investe em pesquisa e<br>desenvolvimento voltados para s<br>invogão em sustentabilidade, e<br>estabelece metas de geração de novos<br>motelas de negócios, considerando<br>potenciais mudangas de merado em<br>decorrênias do tratamento dos<br>questões socioembientais.     |             | E       |

Quando o questionário estiver 100% preenchido, libere as respostas para gerar seu relatório de diagnostico. Após liberar as respostas não será possível alterá-las.

Ŷ

Ô

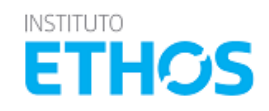

#### PAINEL PRINCIPAL >> GUIAS TEMÁTICOS >> PREENCHIMENTO QUESTÕES QUANTITATIVAS

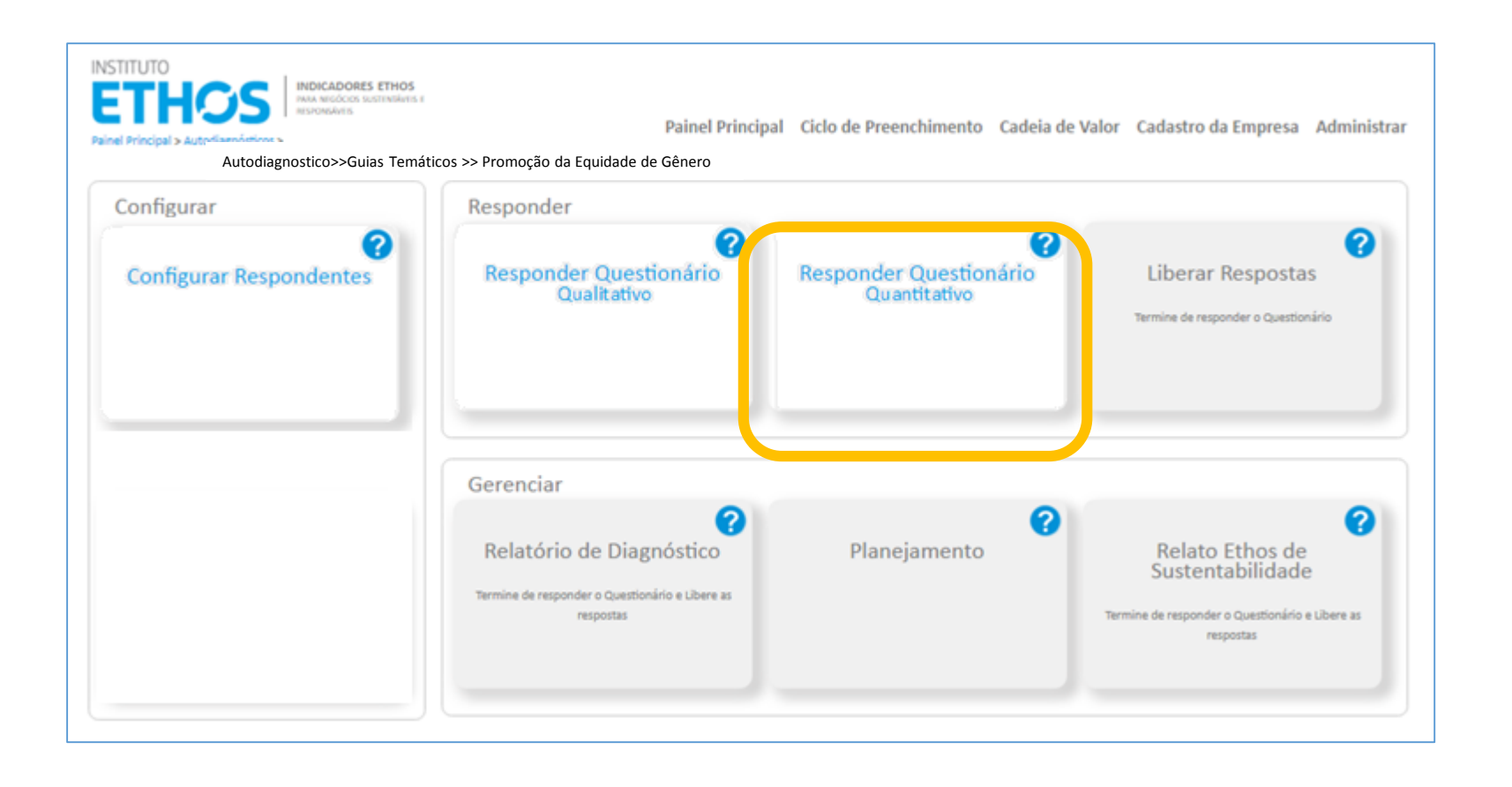

Para responder as questões quantitativas, volte para o painel do questionário e clique em **"Responder Questionário Quantitativos"** 

Ŷ

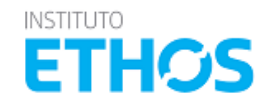

### PAINEL PRINCIPAL >> GUIAS TEMÁTICOS >> PREENCHIMENTO QUESTÕES QUANTITATIVAS

| ANA SOARES DE BRITO SANTOS, VOCÊ ESTÁ ACESSANDO A EMPRESA ASSOCIADA TESTE no ano de 2015<br>ainel Principal > Autodiagnósticos > Guias Temáticos > Promoção da Equidade de Gênero > Respo                                                                                                    | osta                     |                         |                        |                                   | [<br>MENU             | ጞ @ C→<br>⊨▼                  |
|----------------------------------------------------------------------------------------------------|--------------------------|-------------------------|------------------------|-----------------------------------|-----------------------|-------------------------------|
| RSÃO COMPLETA   DIMENSÃO: VISÃO E ESTRATÉGIA GOVERNANÇA E GESTÂ                                                                                                    | ão social censo          | INTERNO                 |                        |                                   | Imprimir<br>Respostas | Baixar Dados<br>Quantitativos |
| VISÃO E ESTRATÉGIA<br>• ESTRATÉGIAS PARA A PROMOÇÃO DA EQUIDADE DE GÊNERO  <br>PARA SEREM MAIS EFETIVAS, AS ACÕES PARA PROMOÇÃO DA EQUIDADE DE GÊNERO PRECISAM ESTAI                                                                                                    | R ALINHADAS ÀS ESTRATÉGI | ias da organização. Ou  | IF IDEALMENTE DEVEM C  | DNSTRUIR VISÃO E MET              | as para a inco        | PRPORAÇÃO                     |
| DESSE TEMA EM SUA GESTÃO. O INDICADOR TRATA DE LEVANTAR EM QUE GRAU AS AÇÕES DE PROMO<br>PARA SEU NEGÓCIO.:                                                                                                    | OÇÃO DA EQUIDADE DE GÊN  | NERO ESTÃO INSTITUCIONA | ALIZADAS E DE QUE FORM | IA A EMPRESA ANALISA              | RISCOS E OPOR         | TUNIDADES                     |
| ESSE TEMA EM SUA GESTÃO. O INDICADOR TRATA DE LEVANTAR EM QUE GRAU AS AÇÕES DE PROMO<br>ARA SEU NEGÓCIO.:<br>QGEN 01.1: Número de empregados, do total de empregados, que<br>avaliam a empresa como um lugar que promove oportunidades iguais<br>para mulheres e homens                                                                                                    | 2013                     | 2014                    | 2015                   | Unidades                          | RISCOS E OPOR         | TUNIDADES                     |
| DESSE TEMA EM SUA GESTÃO. O INDICADOR TRATA DE LEVANTAR EM QUE GRAU AS AÇÕES DE PROMO<br>MARA SEU NEGÓ CIO.:<br>QGEN 01.1: Número de empregados, do total de empregados, que<br>avaliam a empresa como um lugar que promove oportunidades iguais<br>para mulheres e homens<br>QGEN 01.2: Número de empregadas mulheres que avaliam a empresa<br>como um lugar que promove oportunidades iguais para mulheres e<br>homens | 2013                     | 2014                    | 2015                   | Unidades Unidades Pessoas Pessoas | V RISCOS E OPOR       | TUNIDADES                     |

ETHOS

🖞 🂣 👰 🗳

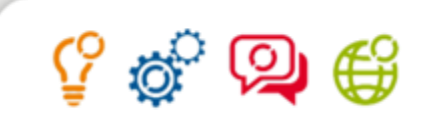

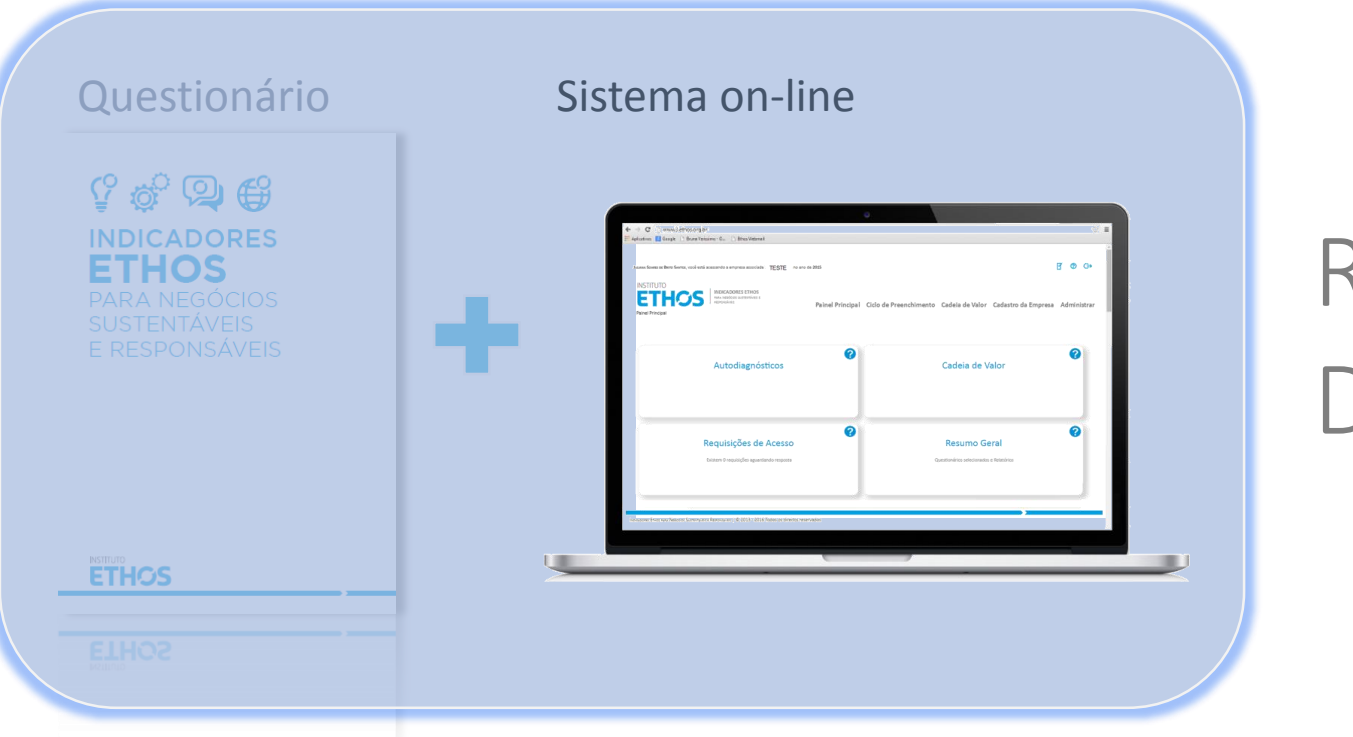

# RELATÓRIO DE DIAGNÓSTICO

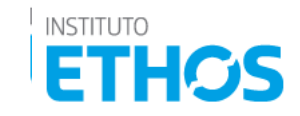

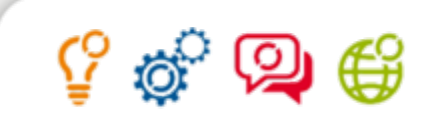

# **RELATÓRIO DE DIAGNÓSTICO**

A partir da aplicação dos Indicadores Ethos no sistema on-line as empresas recebem seu relatório de diagnóstico:

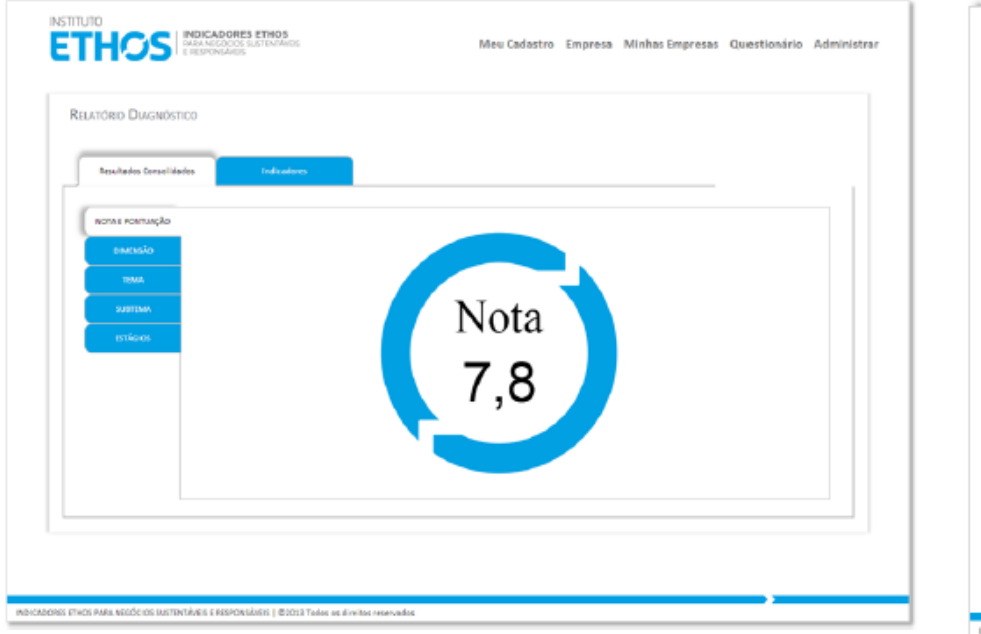

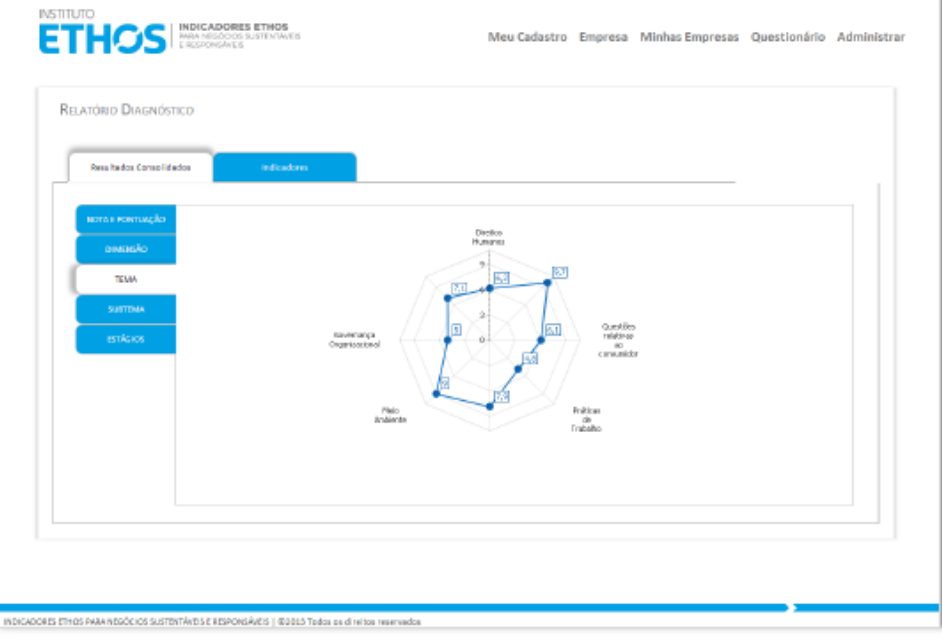

As informações inseridas no sistemas são tratadas como confidenciais. Os desempenhos individuais não são divulgados.

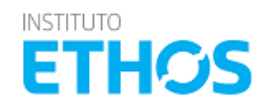

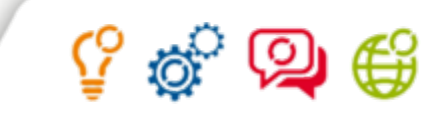

ETH

# **RELATÓRIO DE DIAGNÓSTICO**

O relatório também pode ser exportado para o PDF com os dados consolidados, comparativos por porte, setor e região e o desempenho por indicador.

| Indicadores Ethos para Negócios Sustentóveis e Responsóveis 1670/0                                                                                                    | Indicadoros Ethos para Negócios Sustentáveis e Responsáveis MORUNO                                                                                                    |                                                                                                    |           |
|----------------------------------------------------------------------------------------------------|----------------------------------------------------------------------------------------------------|----------------------------------------------------------------------------------------------------|-----------|
| Relatório de diagnóstico ETHOS                                                                                                    | Relatório de diagnóstico ETHOS                                                                                                    |                                                                                                    |           |
| Desempenho por subtema                                                                                                    |                                                                                                    |                                                                                                    |           |
| O desempenho de sus empresa esta apresentado nos gráficos a seguir pelas notas nos<br>subtemas, por dimensión<br>Marsa análico dessilent visualizar as notas e priorizar quais tamas são mois relevantos para a                                                                                                    |                                                                                                    |                                                                                                    |           |
| ua expresa.<br>Visão e Futurbiene Groseroarca e Bartão                                                                                                    | hillithill                                                                                                    | Indicadores Ethos para Negócios Sustentáveis e Responsáveis<br>Relatório de diagnóstico                                                                                                    | ET        |
| Generation<br>Gradue                                                                                                    | Land and the set of the set of th          | DESEMPENHO POR INDICADOR                                                                                                    |           |
| Rata<br>33                                                                                                    | Secial                                                                                                    | A tabela a seguir apresenta a relação de indicadores respondidos pela sua empresa, e o comparativo do banco de dados do sist<br>e médias de todas as empresas, independente da categoria selecionada. A intenção desta tobela é dar a possibilidade de sua e                                                                                                    | tema:mpre |
| 1 subterns                                                                                                    | leithean think                                                                                                    | por malcador, e avaiar o numero de empresas no gerar que esconteram os mesmo insicadores que sua empresa, tendo uma ve<br>principais temas que estão sob das empresas no Brasil.                                                                                                    | 1380 1    |
| + 101                                                                                                    |                                                                                                    | Dimensão: Visão e Desempenho individual Empresas com Processo similar Banco de dedo                                                                                                    | ian - ta  |
| Social Ambiental                                                                                                    | HAMA BAYYA PER BAYAR DER BAYAR DER B          | Turna faltama MI Indiadar Xuna ina Danina Ladagu kulata Mathar Daning mad Anna falta Matha Matha Matha Matha Mathar Daning mad Anna fan Anna faltama                                                                                                    | ands B    |
| Middlewane Maghaine                                                                                                    | Dependential en en el esta a dependential en aparten el a familia el construction de la construcción de la construcción                                                                                                    | Vening 4 Vening Statementings 4 4 4 4 4 4 4 4 4 4 4 4 4 4 4 4 4 4 4                                                                                                    |           |
|                                                                                                    | Ambiental                                                                                                    | NORO C 2 MODOCLA CO VAION 1 1 1 1 1 1 1 1 1 1 1 1 1 1 1 1 1 1 1                                                                                                    | 1         |
|                                                                                                    |                                                                                                    |                                                                                                    | •         |
| And a second second sec | i saii kaasaii kaii k                                                                                                    | Dimensão: Covenança e Desempenho Individual Empresas com Precesso Similar Banco de dad                                                                                                    | ies - D   |
| Nation Statistical Control of Control of Con |                                                                                                    | Terra Salarna Bi Industr Priz NoteAni Endgi Salari Mida Meda Meda Meda Meda Meda Meda Meda Me                                                                                                    | 1927 I    |
|                                                                                                    | Then the any local at the same local at the same local at the same                                                                                                    | Blauit         anterior         go         Grand         ander         Partie         Registre         Registre <td>4 1 1</td> | 4 1 1     |
|                                                                                                    | Nor Do, San<br>Distances<br>Distances and the second of a statistical<br>distance of the second of a statistical of the second of the second of the sec | eren Orvernenze Orgenização                                                                                                    | T         |
|                                                                                                    |                                                                                                    | Argenia = Canadale 3 (Cregarized of 1 1 1 1 1 1 1 1 1 1 1 1 1 1 1 1 1 1                                                                                                    | 1         |
|                                                                                                    |                                                                                                    | (acerta/tectada)                                                                                                    |           |
|                                                                                                    |                                                                                                    |                                                                                                    |           |
| Figina 7 de 17                                                                                                    | Highellde D                                                                                                    |                                                                                                    | -         |
|                                                                                                    |                                                                                                    |                                                                                                    |           |

### PAINEL PRINCIPAL >> QUESTIONÁRIO PRINCIPAL >> RELATÓRIO DE DIAGNÓSTICO

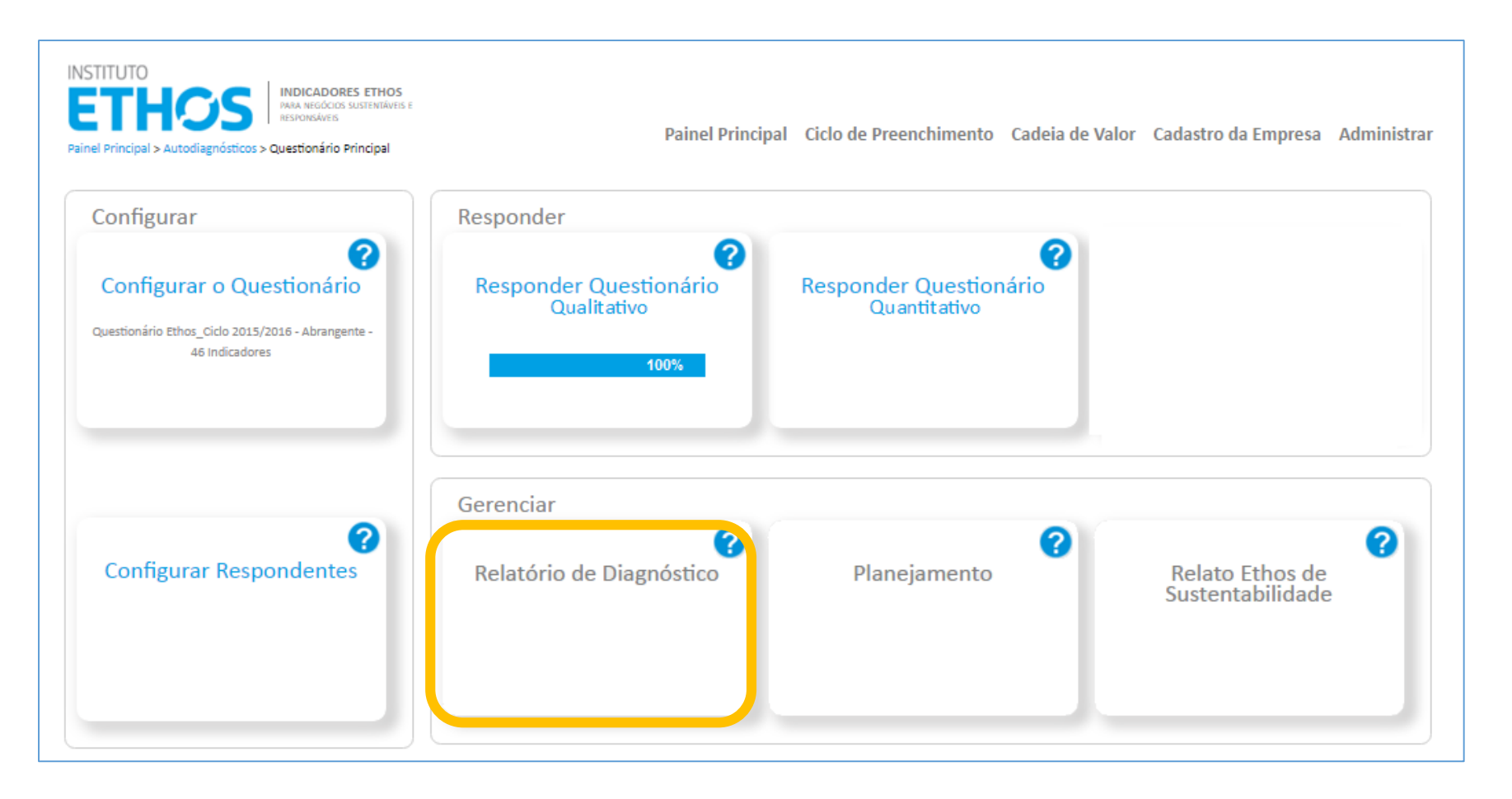

Para acessar o relatório de diagnóstico e baixar o documento em PDF clique em **"Relatório de Diagnóstico"** 

Ŷ

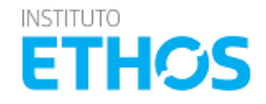

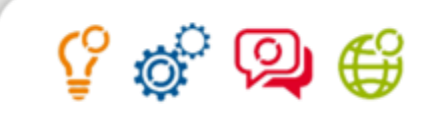

### PAINEL PRINCIPAL >> QUESTIONÁRIO PRINCIPAL >> RELATÓRIO DE DIAGNÓSTICO

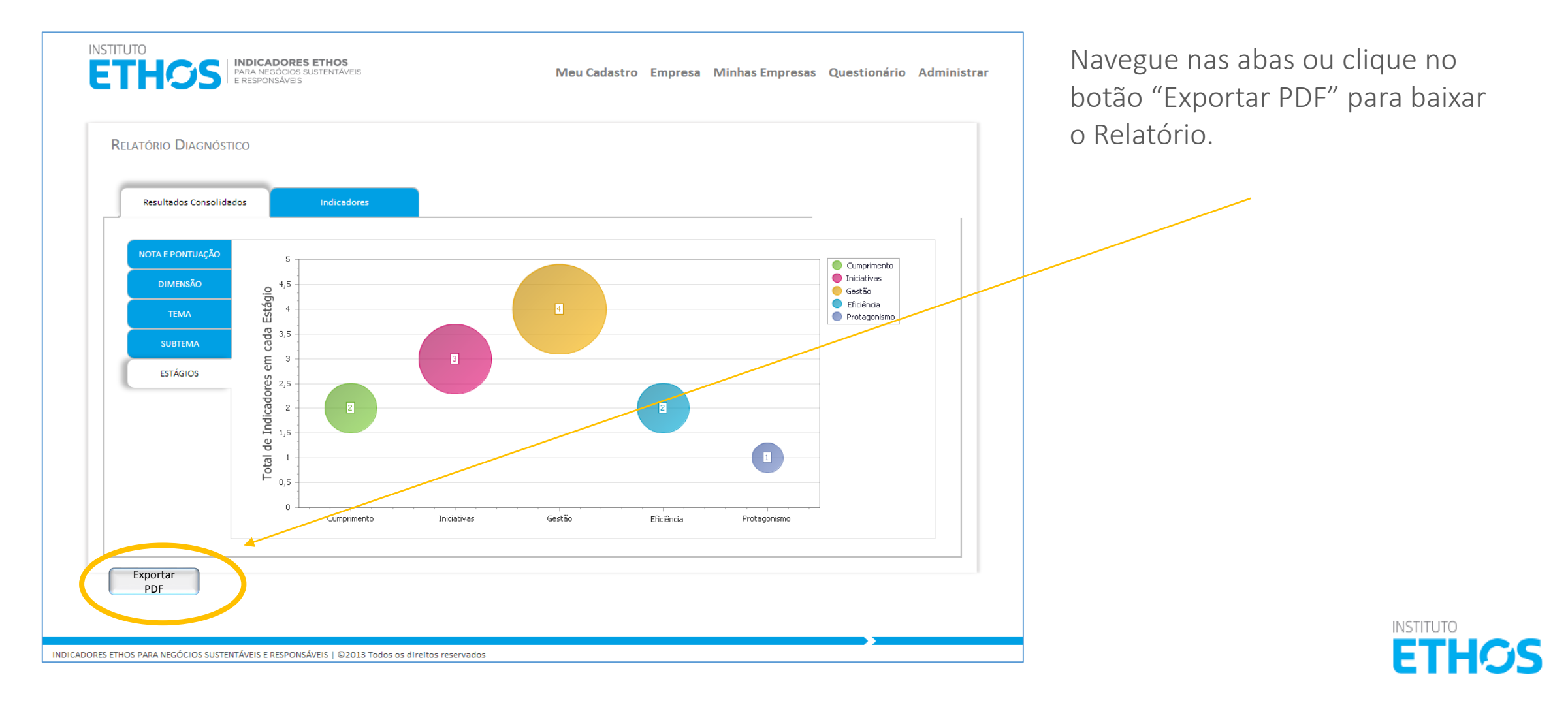

### PAINEL PRINCIPAL >> QUESTIONÁRIO PRINCIPAL >> RELATÓRIO DE DIAGNÓSTICO

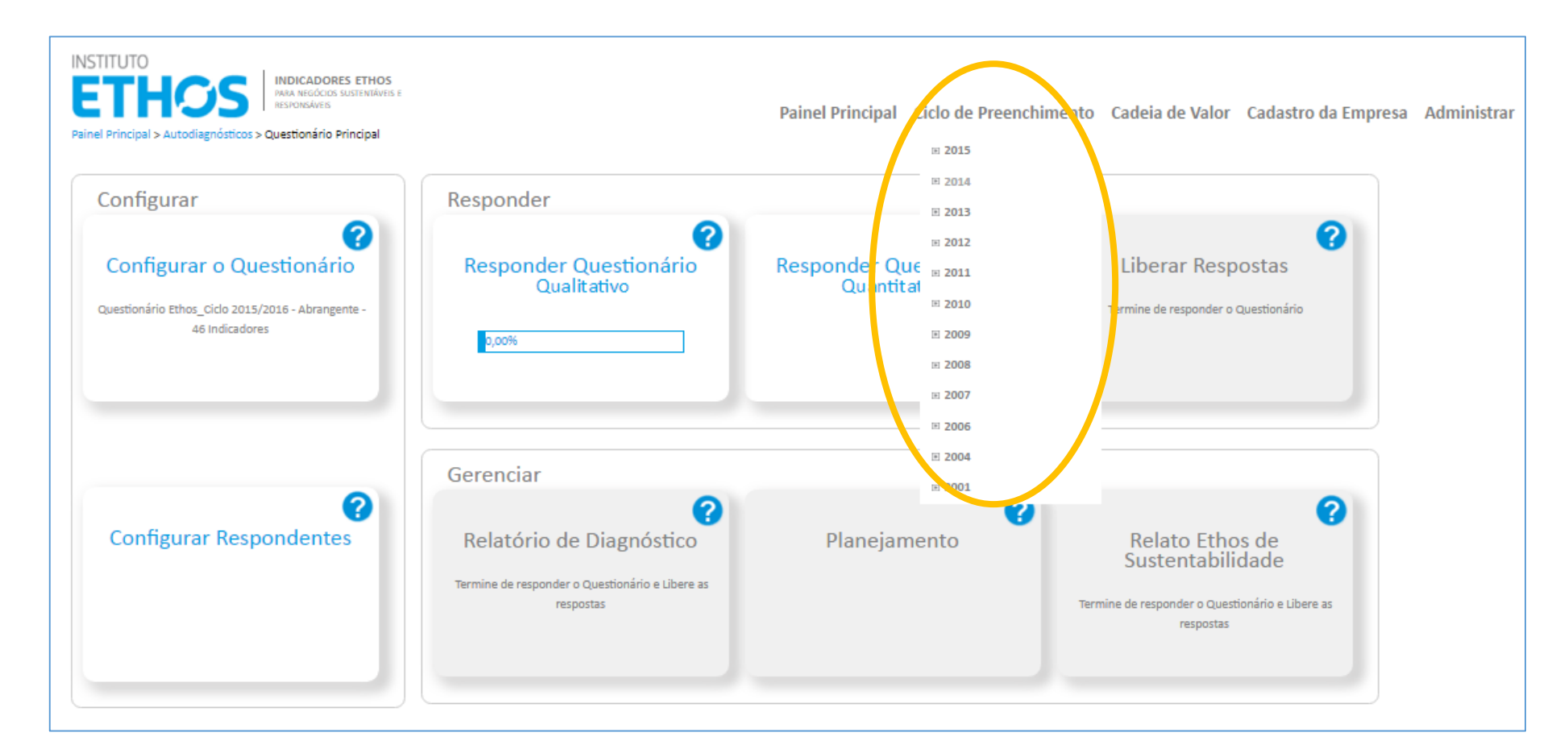

Para acessar relatórios de ciclos anteriores, clique em "Ciclo de preenchimento" e escolha o Ciclo

Ŷ

desejado. No painel principal do Ciclo selecionado, navegue até o questionário desejado e em seguida clique na opção Relatório de diagnóstico.

Obs. Só apareceram os ciclos onde a empresa respondeu o questionário.

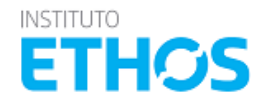

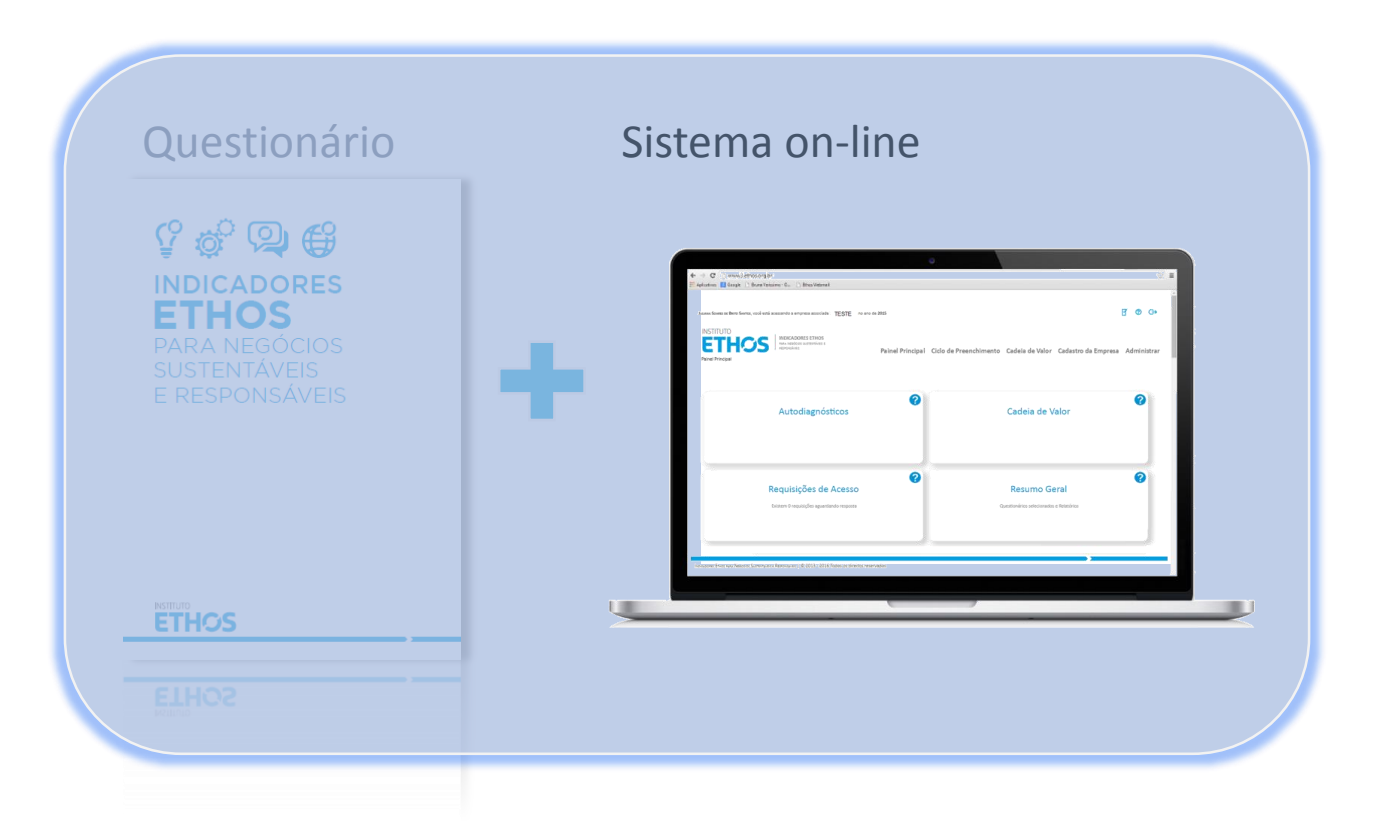

# MÓDULO DE PLANEJAMENTO

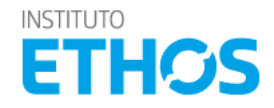

#### MÓDULO DE PLANEJAMENTO

Faça a gestão das ações e o acompanhamento das metas a partir do seu diagnóstico

#### No próprio sistema defina os:

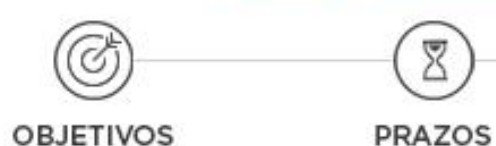

RESPONSÁVEIS PELAS AÇÕES

8

A partir do seu diagnóstico, utilize o sistema para realizar o seu planejamento da Gestão da RSE/sustentabilidade.

Ŷ

Ő

€¥

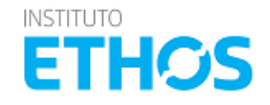

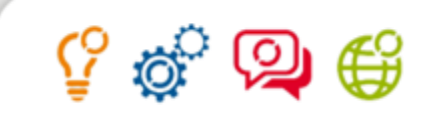

#### MÓDULO DE PLANEJAMENTO

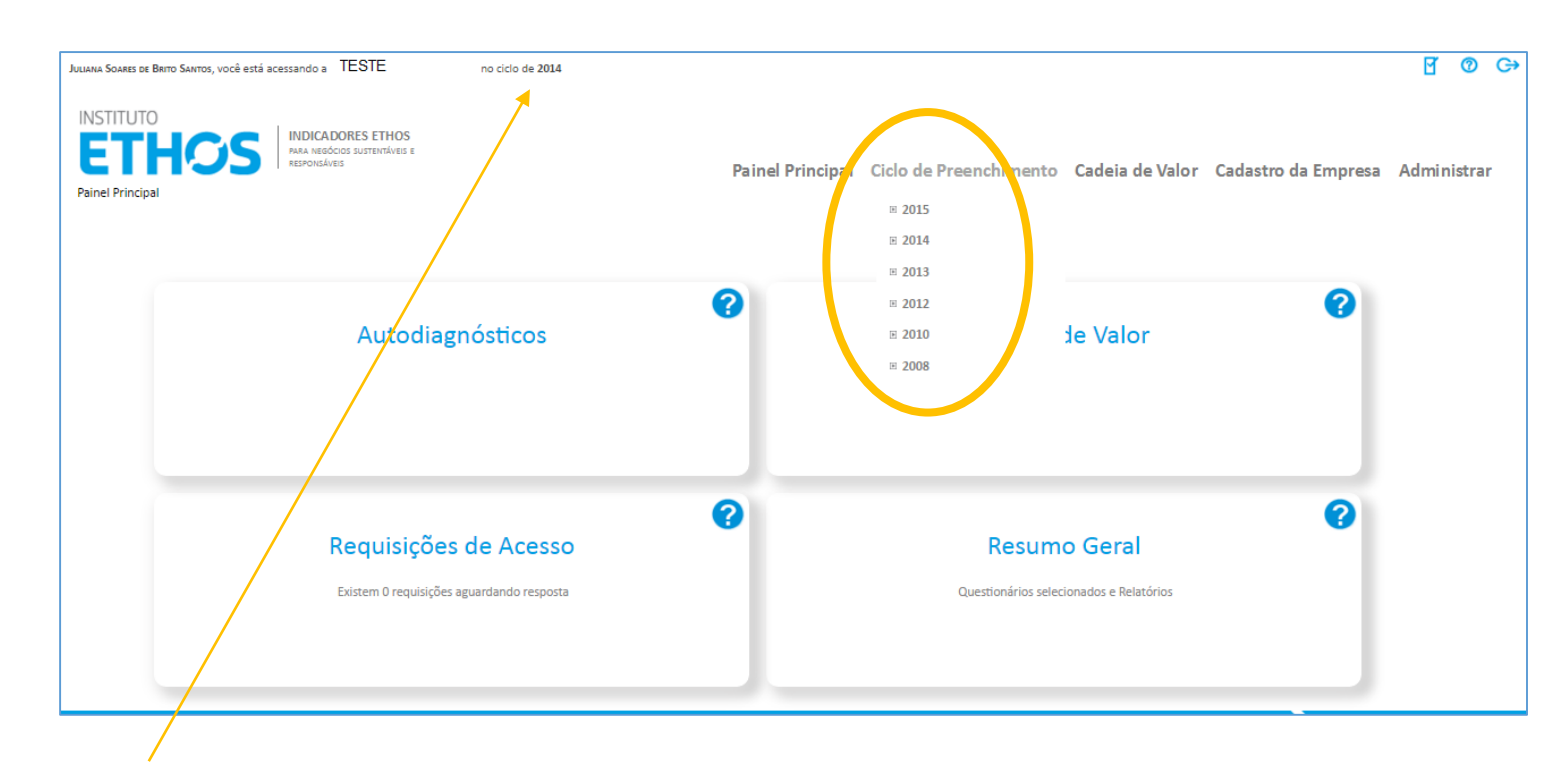

Para saber qual ciclo você esta acessando, verifique a informação no topo da tela. Para iniciar planejamento, primeiro escolha o ano em que sua empresa fez a aplicação dos Indicadores Ethos, para a qual deseja planejar as ações.

Por exemplo, se sua empresa ainda não respondeu um questionário no ciclo 2015, vá escolha o ciclo anterior (2014) para fazer o planejamento.

Obs. Só apareceram os ciclos onde a empresa respondeu o questionário.

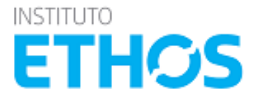

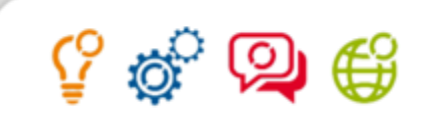

#### MÓDULO DE PLANEJAMENTO

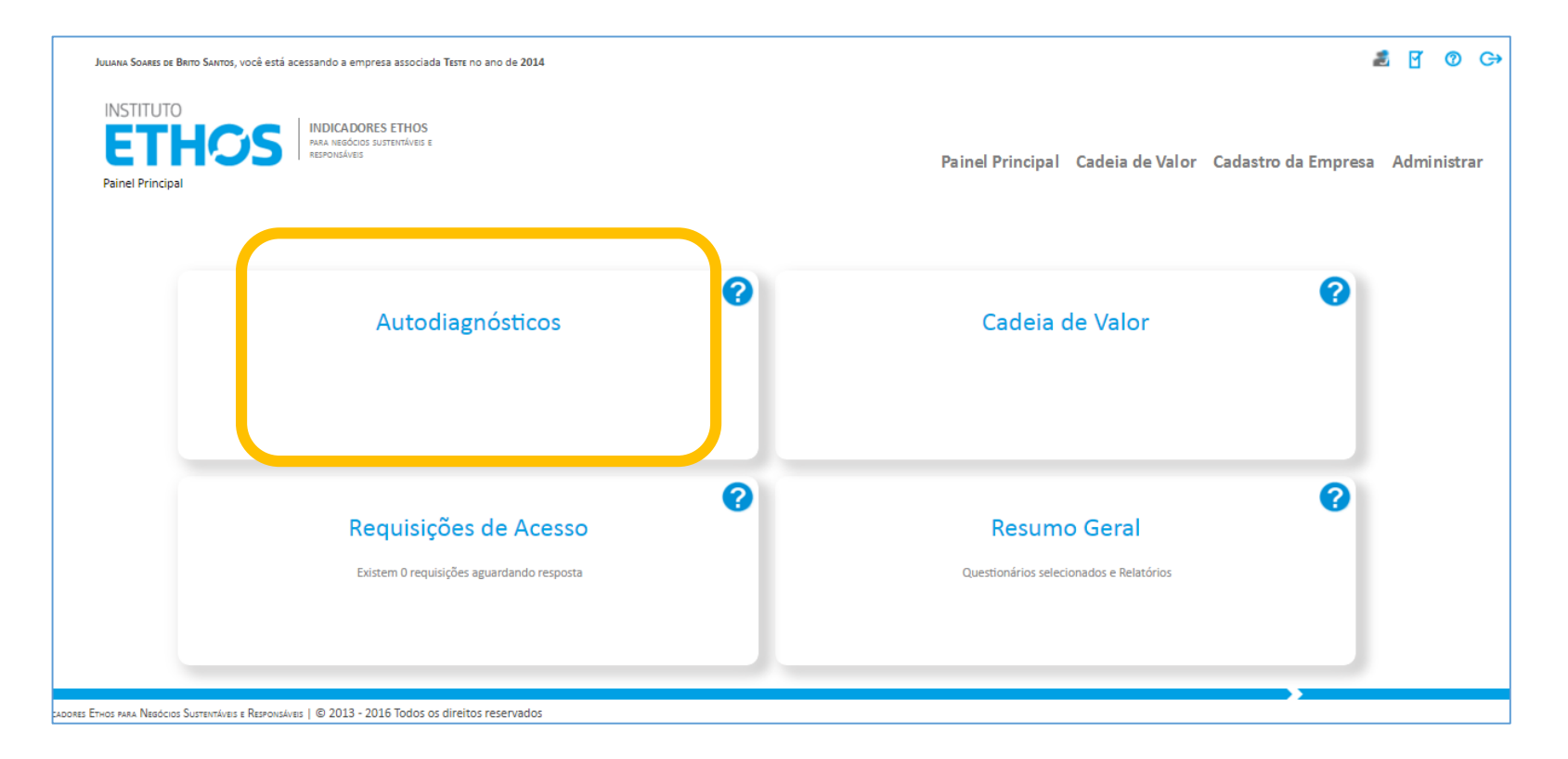

Depois de escolher o ciclo, clique em "Autodiagnosticos" para selecionar o questionário que deseja fazer o planejamento.

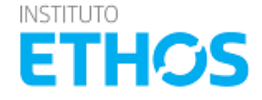

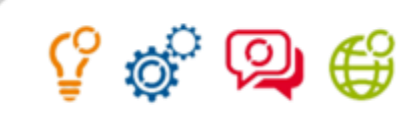

#### MÓDULO DE PLANEJAMENTO

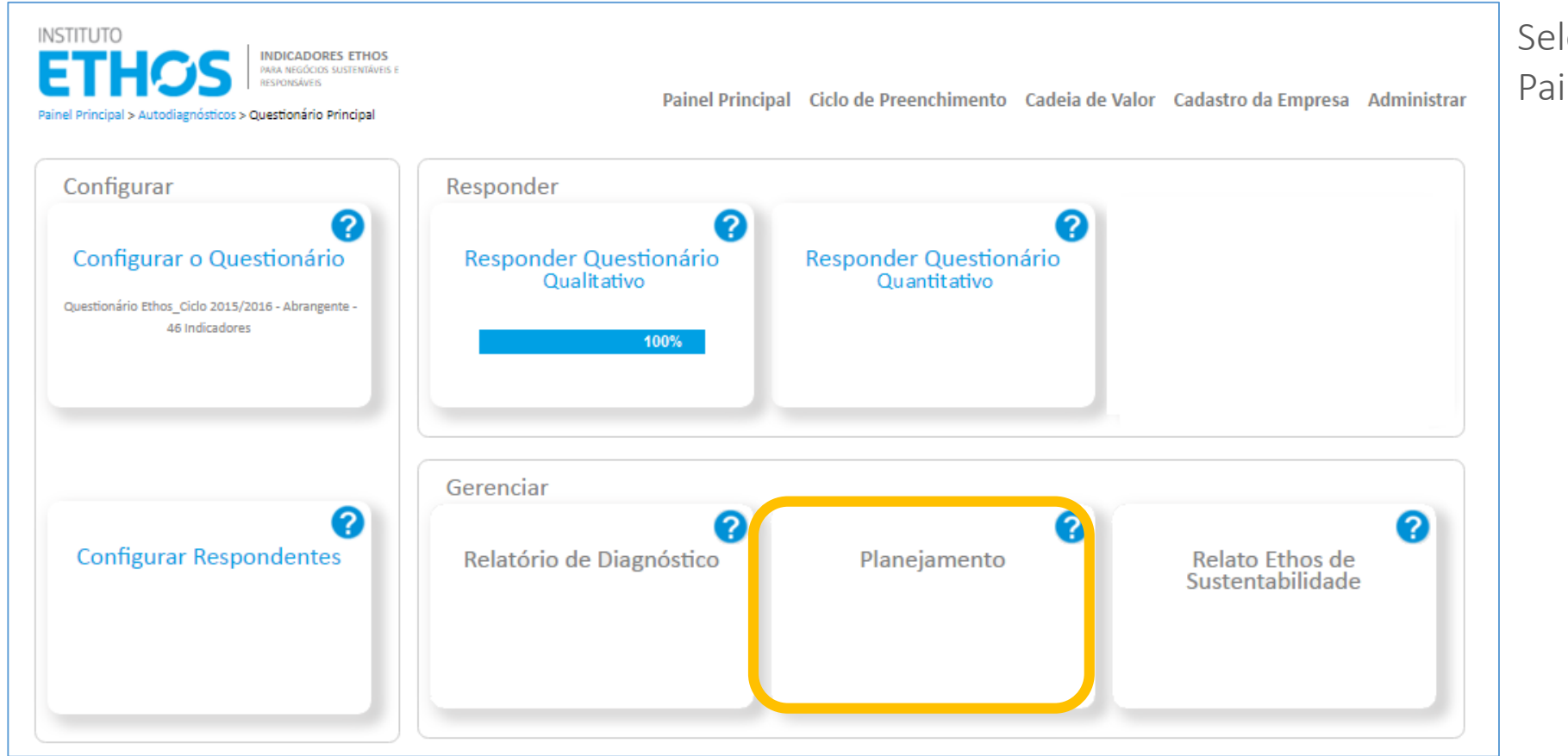

Selecionado o questionário, no Painel clique em **"Planejamento"** 

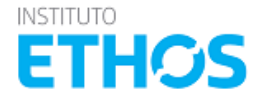

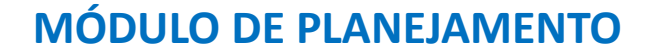

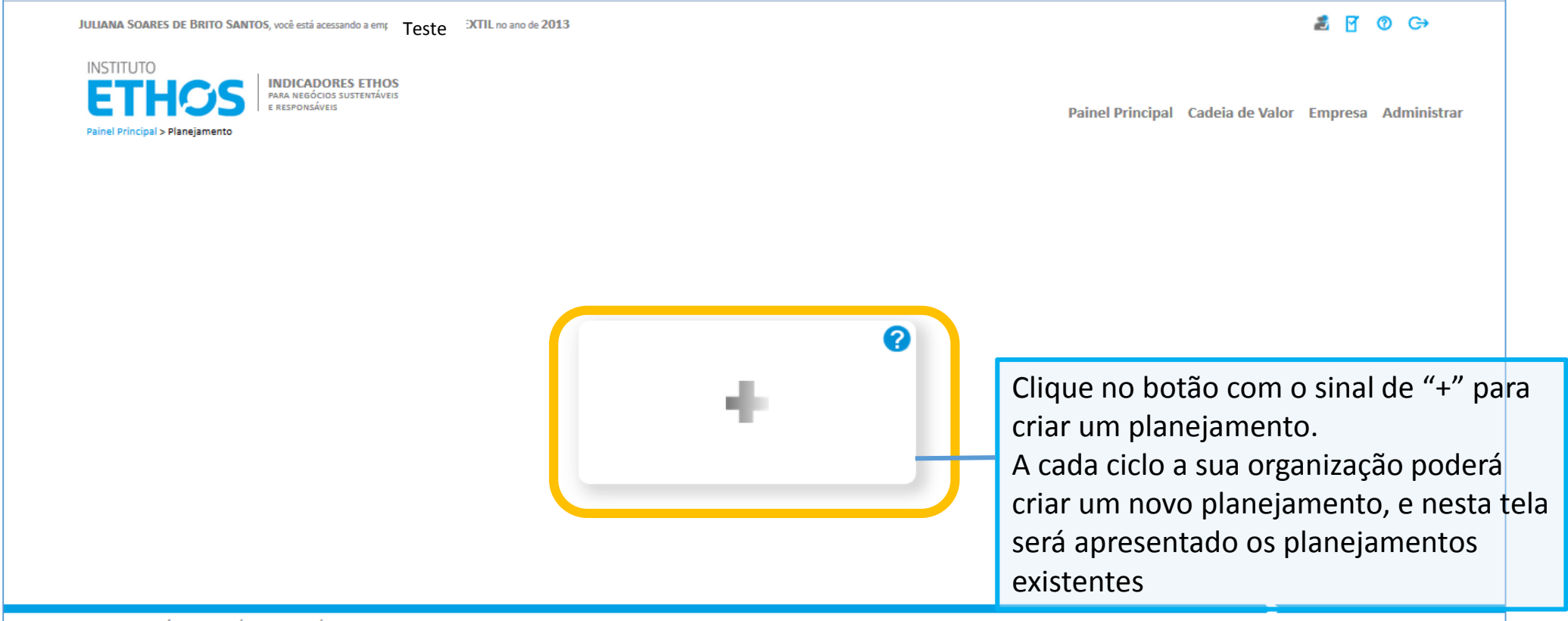

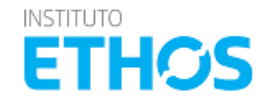

INDICADORES ETHOS PARA NEGÓCIOS SUSTENTÁVEIS E RESPONSÁVEIS | ©2013 Todos os direitos reservados

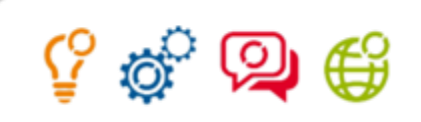

### MÓDULO DE PLANEJAMENTO

| INSTITUTO<br>ETHOSS<br>Para Negócios Sustentáveis<br>e Responsáveis<br>Panel Principal > Planeiamento > Planeiar |                                                                                                    |                                   |                         |                           |
|----------------------------------------------------------------------------------------------------|----------------------------------------------------------------------------------------------------|-----------------------------------|-------------------------|---------------------------|
|                                                                                                    |                                                                                                    |                                   | Painel Principal Cadeia | de Valor Empresa Administ |
| DI ANEIAMENTO (                                                                                                  | 013 2014                                                                                                    |                                   |                         |                           |
| F LANEJAMENTO 2                                                                                                  | 2013 - 2014                                                                                                 |                                   |                         |                           |
| Crie sua lista de indicador<br>Com a lista criada, config                                                        | es a serem trabalhados nesse Planejamento, clicando<br>ıre suas metas e ações para cada um dos indicadores. | no botão "Gerenciar Indicadores". | Gerenciar Indicadores   |                           |
| Indicador                                                                                                    | Meta de Estágio                                                                                             | Data da Meta                      | Status                  |                           |
|                                                                                                    |                                                                                                    | Nenhum resultado encontrado.      |                         |                           |
|                                                                                                    |                                                                                                    |                                   |                         |                           |
|                                                                                                    |                                                                                                    |                                   |                         |                           |
|                                                                                                    |                                                                                                    |                                   |                         |                           |
|                                                                                                    |                                                                                                    |                                   |                         |                           |
|                                                                                                    |                                                                                                    |                                   |                         |                           |
|                                                                                                    |                                                                                                    |                                   |                         |                           |
|                                                                                                    |                                                                                                    |                                   |                         |                           |
|                                                                                                    |                                                                                                    |                                   |                         |                           |
| RES ETHOS PARA NEGÓCIOS SUSTENTÁVEIS E RESPONSÁVEIS   ©2013 Todos os                                             | direitos reservados                                                                                         |                                   |                         |                           |
|                                                                                                    |                                                                                                    |                                   |                         |                           |
| Nesta t                                                                                                    | ela você pode gerer                                                                                         | iciar os Indicadores a            | serem                   |                           |
| nlaneis                                                                                                    | dos Para a selecão                                                                                          | dos indicadores cliqui            | eno                     | INSTITUTO                 |
|                                                                                                    |                                                                                                    |                                   |                         | ETH                       |

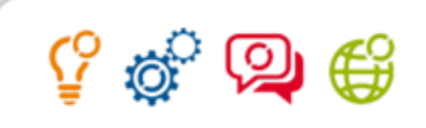

### MÓDULO DE PLANEJAMENTO

| dicad | ores para planejamento                                         | 1002201          | ,             |                  |                 |                 |                |                    |                       |                                                                |
|-------|----------------------------------------------------------------|------------------|---------------|------------------|-----------------|-----------------|----------------|--------------------|-----------------------|----------------------------------------------------------------|
|       | Referência do Indicador                                        |                  |               |                  |                 |                 |                |                    |                       |                                                                |
|       | Tipo de Questionário                                           |                  | • •           |                  |                 |                 |                |                    |                       |                                                                |
|       | Com respostas                                                  |                  | • •           |                  |                 |                 |                |                    |                       |                                                                |
|       |                                                                |                  |               |                  |                 |                 |                |                    |                       | Buscar                                                         |
| C     | Indicador                                                      | Estágio<br>Atual | Nota<br>Atual | Nota<br>Anterior | Média<br>Brasil | Média<br>Plarse | Média<br>Geral | Média<br>Benchmark | Melhor<br>Performance | Encontrado em                                                  |
|       | 1 - Estratégias para a Sustentabilidade                        | з                | 2,8           | -                | 4,6             | -               | 4,6            | 9,1                | 10,0                  | Questionário Ethos ( Básica, Essencial, Ampla,<br>Abrangente ) |
|       | 2 - Proposta de Valor                                          | з                | 2,4           | -                | 4,7             | -               | 4,7            | 8,3                | 10,0                  | Questionário Ethos ( Essencial, Ampla, Abrangente )            |
|       | 3 - Modelo de Negócios                                         | з                | 3,5           | -                | 3,7             | -               | 3,7            | 7,7                | 9,3                   | Questionário Ethos ( Abrangente )                              |
|       | 4 - Código de Conduta                                          | з                | 2,4           | -                | 4,8             | -               | 4,8            | 8,6                | 10,0                  | Questionário Ethos ( Básica, Essencial, Ampla,<br>Abrangente ) |
|       | 5 - Governança da Organização (empresas de<br>capital fechado) | з                | 4,4           | -                | 5,2             | -               | 5,2            | 8,0                | 10,0                  | Questionário Ethos ( Básica, Essencial, Ampla,<br>Abrangente ) |
|       | 5a - Governança da Organização (empresas de<br>capital aberto) | -                | -             | -                | 5,6             | -               | 5,6            | 6,5                | 10,0                  | Questionário Ethos ( Básica, Essencial, Ampla,<br>Abrangente ) |
|       | ,<br>                                                          |                  |               |                  |                 |                 |                |                    | 1                     | •                                                              |
|       |                                                                |                  |               |                  |                 |                 |                |                    |                       | Adicionar Selecionados Cancelar                                |
|       |                                                                |                  |               |                  |                 |                 |                |                    |                       |                                                                |

Nesta tela selecione os indicadores que serão utilizados no planejamento. A seleção é feita ao clicar na caixa de seleção , e a busca pelos indicadores pode ser feita utilizando a barra de rolagem ou os filtros no alto da tela

| Referência do Indicador |   |
|-------------------------|---|
| Tipo de Questionário    |   |
| Com respostas           | • |

Após selecionar todos os indicadores que deseja planejar ações, clique em "Adicionar Selecionados"

Na tela Gerenciar Indicadores são apresentados todos os indicadores disponíveis no sistema dos Indicadores Ethos, mesmo quando não há respostas. Caso a sua organização não tenha respondido um indicador no primeiro ciclo, mas deseja planejar ações para passar a monitorar o indicador no próximo ciclo, basta selecioná-lo nesta tela e já começar o seu plano.

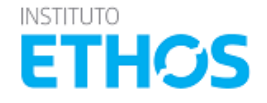

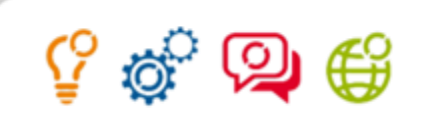

### MÓDULO DE PLANEJAMENTO

| ULIANA SOARES DE BRITO SANTOS, V | você está acessando a empresa                                       | INSTITUTO ETHOS no ano de 2013                                                                                                    |                        |              |                          |             | a 🗹               | ⑦ C→        |
|----------------------------------|---------------------------------------------------------------------|----------------------------------------------------------------------------------------------------|------------------------|--------------|--------------------------|-------------|-------------------|-------------|
| INSTITUTO<br>ETHOSS              | NDICADORES ETHOS<br>IRA NEGÓCIOS SUSTENTÁVEIS<br>RESPONSÁVEIS<br>F  |                                                                                                    |                        | Paine        | l Principal Cadeia de Va | lor Empresa | a Minhas Empresas | Administrar |
|                                  | PLANEJAMENTO<br>Crie sua lista de indica<br>Com a lista criada, cor | ) 2013 – 2014<br>dores a serem trabalhados nesse Planejamento, clicando no botão "Ge<br>ifigure suas metas e ações para cada um dos indicadores. | erenciar Indicadores". |              | Gerenciar Inc            | icadores    |                   |             |
|                                  | Indicador                                                           |                                                                                                    | Meta de Estágio        | Data da Meta | Status                   |             |                   |             |
|                                  | 1 - Estratégias para a S                                            | ustentabilidade                                                                                                    |                        |              | Não Completado           |             |                   |             |
|                                  | 4 - Código de Conduta                                               |                                                                                                    |                        |              | Não Completado           |             |                   |             |
|                                  | 9 - Relatos de Sustenta                                             | 9 - Relatos de Sustentabilidade e Relatos Integrados                                                                                             |                        |              | Não Completado           |             |                   |             |
|                                  | 10 - Comunicação com                                                | Responsabilidade Social                                                                                                    |                        |              | Não Completado           |             |                   |             |
|                                  | 12 - Práticas Anticorru                                             | pção                                                                                                    |                        |              | Não Completado           |             |                   |             |
| 16 - Sistema de Ges              | 16 - Sistema de Gestão                                              | Integrado                                                                                                    | 3                      | 31/12/2014   | Não Completado           |             |                   |             |
| 17 - Sistemas de Ges             |                                                                     | o de Fornecedores                                                                                                    | 4                      | 30/10/2014   | Não Completado           |             |                   |             |
|                                  | 19 - Gestão da Respon                                               | sabilidade Social/ Sustentabilidade                                                                                                    |                        |              | Não Completado           |             |                   |             |
|                                  | 23 - Promoção da Dive                                               | rsidade e Equidade                                                                                                    |                        |              | Não Completado           |             |                   |             |
|                                  | 26 - Remuneração e Be                                               | enefícios                                                                                                    |                        |              | Não Completado           |             |                   |             |
|                                  | 27 - Compromisso co<br>28 - Comportamento                           | Clique no ícone editar 🥖                                                                                                    | 👂 para i               | ncluir as    | ações para ca            | ida         |                   |             |
|                                  |                                                                     | indicador selecionado                                                                                                    |                        |              |                          |             |                   |             |

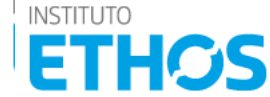

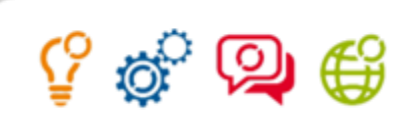

### MÓDULO DE PLANEJAMENTO

|                                                                                                    | JULIANA SOARES DE BR                                                                                                    | RITO SANTOS, você está acessande                               | aempre Teste                                                                                          | TIL no ano de 201                                                                                | 13                                                                                 |                                                                         |                                                                                                    |                                                                                                    |                                                                                                    | 2                                                        | ፼ @ C→      |                                                                               |
|----------------------------------------------------------------------------------------------------|----------------------------------------------------------------------------------------------------|----------------------------------------------------------------|----------------------------------------------------------------------------------------------------|--------------------------------------------------------------------------------------------------|------------------------------------------------------------------------------------|-------------------------------------------------------------------------|----------------------------------------------------------------------------------------------------|----------------------------------------------------------------------------------------------------|----------------------------------------------------------------------------------------------------|----------------------------------------------------------|-------------|-------------------------------------------------------------------------------|
|                                                                                                    | INSTITUTO<br>ETHC                                                                                                    | INDICADORES<br>PARA NEGÓCIOS SUST<br>E RESPONSÁVEIS            | ETHOS<br>rentáveis                                                                                    |                                                                                                  |                                                                                    |                                                                         |                                                                                                    |                                                                                                    | Painel Principal Cao                                                                                         | deia de Valor Em                                         | presa Admin | istrar                                                                        |
| Para cada                                                                                                    | indicador, o                                                                                                    | Planejamei                                                     | NTO 2013 - 2<br>1 - Estratég                                                                          | 014<br>ias para a Si                                                                             | USTENTABILIDA                                                                      | DF                                                                      |                                                                                                    |                                                                                                    |                                                                                                    |                                                          |             | E                                                                             |
| sistema ar<br>desemper                                                                                       | presenta o<br>No no ciclo e                                                                                                    | Dados Atuais                                                   | Nota Atual                                                                                            | Note Anterior                                                                                    | Módia Rocil                                                                        | Média Diarro                                                            | Média Corol                                                                                                    | Média Benchmark                                                                                               | Melber Beformance                                                                                            | No campo                                                 | observaçõ   | ões                                                                           |
| comparativos. Essa<br>informação serve como<br>referência para o<br>estabelecimento da meta<br>do indicador. |                                                                                                    | Questões para Me                                               | observações                                                                                           |                                                                                                  | 4,5                                                                                | WEDIG Prid SE                                                           | Plarse     Media Geral     Media Benchmark     Melhor Performance     você incluir in referente ao que não seja especifica, ou pertinente re |                                                                                                    |                                                                                                    |                                                          |             | informações<br>) indicador, mas<br>a uma ação<br>)u o que achar<br>registrar. |
|                                                                                                    |                                                                                                    |                                                                | Meta de<br>Progresso Tot                                                                              | Estágio para o Indicado<br>al do Indicator                                                       | or 4                                                                               | <b>∨</b><br>0%                                                          | Data da Meta•                                                                                                    | fina um prazo p                                                                                               | oara que a meta                                                                                              | a seja                                                   |             |                                                                               |
| A meta pa<br>estágio. O<br>posterior a<br>enquadro<br>que pode<br>meta defir                                 | ra o indicador é def<br>sistema vai sugerir<br>ao que sua empresa<br>u na etapa de autoc<br>ser alterado de aco<br>nida pela empresa | inida pelo<br>o estágio<br>o se<br>liagnostico, o<br>rdo com a | s questões abaixo d<br>ara cada questão vo<br>Nº da Pergunta Pe<br>1.1 A f<br>© 2013 Todos os direito | levem ser trabalhad<br>ocê pode criar açõe<br>rgunta<br>emoresa inclui aspectos<br>os reservados | das para você atingir a<br>25 que o ajudarão a acc<br>5 sociais e ouestões ambient | meta definida para (<br>ompanhar e planejar<br>ais em suas estratérias. | o cumprime<br>o cumprime<br>for<br>dat<br>con<br>No                                                                                          | ngida. É import<br>rá atingida se to<br>rem completada<br>ta da meta cons<br>nclusão das açõ<br>próximo slide | ante dizer que<br>odas ações plar<br>as. Com isso, in<br>siderando o pra<br>ões inseridas.<br>você verá como | a meta só<br>nejadas<br>clua a<br>azo de<br>o incluir as | INSTITUTO   |                                                                               |
|                                                                                                    |                                                                                                    |                                                                |                                                                                                    |                                                                                                  |                                                                                    |                                                                         | açõ                                                                                                    | ŏes.                                                                                                    |                                                                                                    |                                                          | CII         | 202                                                                           |

🖞 🧬 👰 🗳

### MÓDULO DE PLANEJAMENTO

Após c sistem indica respor ou seja não te na per

|                        | Proj                          | Meta de Estágio para o Indicador • 4 	 Data da Meta •                                                                                                    |             | •             |          |                                         |
|------------------------|-------------------------------|----------------------------------------------------------------------------------------------------|-------------|---------------|----------|-----------------------------------------|
| efinir a meta, o       | Aa questões a<br>Para cada qu | abaixo devem ser trabalhadas para você atingir a meta definida para o Indicador.<br>estão você pode criar ações que o ajudarão a acompanhar e planejar o cumprimento das questões | relacionada | 35.           |          |                                         |
| a trará ás binárias do | № da Pergunta                 | <ul> <li>Pergunta</li> <li>A empresa inclui aspertos sociais e questões ambientais em suas estratégias</li> </ul>                                                                 | Completado  | Progresso (%) | Ações    | Clique no ícone "Mostrar                |
| lor que não foram      |                               | A empresa inclui aspectos sociais e questos annorentais en suas esuategias.                                                                                                    |             | (Sem açoes)   | <u> </u> | —— Acões" 🤦 para incluir a              |
| didas positivamente,   | 2.1                           | A empresa inclui interesses de outros publicos, alem dos acionistas e clientes, em seu planejamento estrategico.                                                                  |             | (Sem ações)   | 4        | ações a serem realizadas                |
| , que sua empresa      | 2.2                           | A empresa realiza estudos de impacto socioambiental e os considera em seu planejamento estrategico.                                                                               |             | (Sem ações)   | ٩        | nara que a empresa tentr                |
| n a prática descrita   | 2.3                           | As estratégias de sustentabilidade da empresa têm como objetivo aumentar a eficiência no uso de recursos<br>naturais e reduzir impactos socioambientais.                          |             | (Sem ações)   | ۹        | para que a empresa terma                |
| gunta binária.         | 3.1                           | A empresa inclui RSE/ sustentabilidade como elemento essencial em sua estratégia por meio de sua integração nos<br>processos decisórios.                                          |             | (Sem ações)   | ٩        | pratica definida na<br>pergunta binária |
|                        | 3.2                           | A empresa identifica riscos estratégicos, financeiros, regulatórios, reputacionais ou operacionais relacionados a<br>seus impactos socioambientais de curto e médio prazo.        |             | (Sem ações)   | ۹        |                                         |
|                        | 3.4                           | A empresa identifica as oportunidades relacionadas aos impactos socioambientais de curto, médio e longo prazo.                                                                    |             | (Sem ações)   | ۹        |                                         |
|                        | 3.5                           | A empresa tem procedimentos de gestão dessas oportunidades que são monitorados periodicamente.                                                                                    |             | (Sem ações)   | ۹        |                                         |
|                        | 4.1                           | Os aspectos socioambientais são incluídos nas decisões de operação, investimento ou financiamento.                                                                                |             | (Sem ações)   | ۹        |                                         |
|                        | 4.2                           | Os aspectos socioambientais são incluídos nas projeções de valor econômico.                                                                                                    |             | (Sem ações)   | ٩        |                                         |
|                        | Page 1 of 2 (13               | items) < Prev 1 2 Next >                                                                                                    |             |               |          |                                         |
|                        |                               |                                                                                                    |             |               |          |                                         |

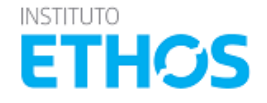
## MÓDULO DE PLANEJAMENTO

| No da Dermanta                                        |                                                         |                       |                                                                                     |                                                                                                    |                 | the second second second second second second second second second second second second second second second se | the second second second second second second second second second second second second second second second se |                                                                                    |                                                         |                                                                          |                                                                                             |               |
|-------------------------------------------------------|---------------------------------------------------------|-----------------------|-------------------------------------------------------------------------------------|----------------------------------------------------------------------------------------------------|-----------------|----------------------------------------------------------------------------------------------------|----------------------------------------------------------------------------------------------------|------------------------------------------------------------------------------------|---------------------------------------------------------|--------------------------------------------------------------------------|---------------------------------------------------------------------------------------------|---------------|
| Herein Ferfahrun                                      | Pergunta                                                |                       |                                                                                     |                                                                                                    | Completado      | Progresso (%)                                                                                                   | Ações                                                                                                    |                                                                                    |                                                         |                                                                          |                                                                                             |               |
| 11                                                    | A empresa inclui aspectos soci                          | ais e questões ambie  | entais em suas estratégias.                                                         |                                                                                                    |                 | (Sem ações)                                                                                                    | ٩                                                                                                    |                                                                                    |                                                         |                                                                          |                                                                                             |               |
| 2.1                                                   | A empresa inclui interesses de                          | outros públicos, alér | m dos acionistas e clientes, er                                                     | m seu planejamento estratégico.                                                                                    |                 | (Sem ações)                                                                                                    | 9                                                                                                    |                                                                                    |                                                         |                                                                          |                                                                                             |               |
| 2.2                                                   | A empresa realiza estudos de i                          | mpacto socioambien    | ntal e os considera em seu pla                                                      | nejamento estratégico.                                                                                             |                 | (Sem ações)                                                                                                    | 9                                                                                                    |                                                                                    |                                                         |                                                                          |                                                                                             |               |
| Page 1 of 2 (13 iter                                  | ns) <prev 1="" 2="" next=""></prev>                     |                       |                                                                                     |                                                                                                    |                 |                                                                                                    |                                                                                                    |                                                                                    |                                                         | Clique em                                                                | n "Adicionar N                                                                              | lova          |
|                                                       |                                                         |                       |                                                                                     |                                                                                                    | _               |                                                                                                    |                                                                                                    |                                                                                    |                                                         | Ação".                                                                   |                                                                                             |               |
| Ações para a Qu                                       | estão Selecionada                                       |                       |                                                                                     |                                                                                                    |                 | Adicionar Nov                                                                                                   | a Ação                                                                                                    |                                                                                    |                                                         |                                                                          |                                                                                             |               |
| Responsável D                                         | vescrição da Ação                                       |                       | Status Deb                                                                          | a Inicio Prazo Até Investime                                                                                       | nto Previsto In | vestimento Realizad                                                                                             | do Ações                                                                                                    |                                                                                    |                                                         |                                                                          |                                                                                             |               |
|                                                       |                                                         |                       |                                                                                     |                                                                                                    |                 |                                                                                                    |                                                                                                    |                                                                                    |                                                         |                                                                          |                                                                                             |               |
|                                                       |                                                         |                       | Nenhum resultado encont                                                             | Fado. · ·                                                                                                    |                 |                                                                                                    |                                                                                                    |                                                                                    |                                                         |                                                                          |                                                                                             |               |
|                                                       |                                                         |                       |                                                                                     |                                                                                                    |                 |                                                                                                    |                                                                                                    |                                                                                    |                                                         |                                                                          |                                                                                             |               |
|                                                       |                                                         |                       |                                                                                     |                                                                                                    |                 |                                                                                                    |                                                                                                    |                                                                                    | ŧ)                                                      |                                                                          |                                                                                             |               |
|                                                       |                                                         | Voltar                | para Planeiamento                                                                   | Salvar                                                                                                    |                 |                                                                                                    |                                                                                                    |                                                                                    |                                                         |                                                                          |                                                                                             |               |
|                                                       |                                                         |                       |                                                                                     |                                                                                                    |                 |                                                                                                    |                                                                                                    |                                                                                    |                                                         |                                                                          |                                                                                             |               |
|                                                       |                                                         |                       |                                                                                     |                                                                                                    |                 |                                                                                                    |                                                                                                    |                                                                                    |                                                         |                                                                          |                                                                                             |               |
|                                                       |                                                         | Aç                    | ções para a Questão                                                                 | Selecionada                                                                                                    |                 |                                                                                                    |                                                                                                    |                                                                                    |                                                         |                                                                          | Adicionar Nova A                                                                            | Ação          |
| IPONSÁVEIS   ©2013 Todos os o                         | direitos reservados                                     | Aç                    | ções para a Questão                                                                 | o Selecionada                                                                                                    |                 | Statu                                                                                                    | 15                                                                                                    | Data Inicio                                                                        | Prazo Até                                               | Investimento Previsto                                                    | Adicionar Nova /                                                                            | Ação<br>Ações |
| IPONSÁVEIS   ©2013 Todos os e                         | direitos reservados                                     | Aç                    | ções para a Questão<br>tesponsável Descriçã                                         | o Selecionada<br>io da Ação                                                                                        |                 | Statu                                                                                                    | 15                                                                                                    | Data Inicio                                                                        | Prazo Até                                               | Investimento Previsto                                                    | Adicionar Nova A                                                                            | Ação<br>Ações |
| SPONSÁVEIS   ©2013 Todos os (                         | direitos reservados                                     | Aç                    | ções para a Questão<br>tesponsável Descriçã                                         | ) Selecionada<br>io da Ação<br>                                                                                    |                 | Statu                                                                                                    | 15                                                                                                    | Data Inicio                                                                        | Prazo Até                                               | Investimento Previsto                                                    | Adicionar Nova A<br>Investimento Realizado                                                  | Ação<br>Ações |
| SPONSÁVEIS   ©2013 Todos os (                         | direitos reservados                                     | R                     | ções para a Questão<br>tesponsável Descriçã                                         | o Selecionada<br>io da Ação<br>                                                                                    |                 | Statu                                                                                                    | 15                                                                                                    | Data Inicio                                                                        | Prazo Até                                               | Investimento Previsto                                                    | Adicionar Nova A<br>Investimento Realizado                                                  | Ação<br>Ações |
| SPONSÁVEIS   ©2013 Todos os (                         | direitos reservados                                     | R                     | ções para a Questão<br>tesponsável Descriçã                                         | ) Selecionada<br>io da Ação<br>                                                                                    |                 | Statu                                                                                                    | 15                                                                                                    | Data Inicio                                                                        | Prazo Até                                               | Investimento Previsto                                                    | Adicionar Nova A<br>Investimento Realizado                                                  | Ação<br>Ações |
| SPONSÁVEIS   ©2013 Todos os (                         | direitos reservados                                     | Aç                    | ções para a Questão<br>Responsável Descriçã<br>Responsável *                        | o Selecionada<br>io da Ação<br><br>Tatiana Rodrigues                                                               | ~               | Statu                                                                                                    | 15                                                                                                    | Data Inicio<br>:<br>Status*                                                        | Prazo Até                                               | Investimento Previsto<br>-<br>Não Completado                             | Adicionar Nova A<br>Investimento Realizado<br>-                                             | Ação<br>Ações |
| SPONSÁVEIS   ©2013 Todos os (                         | direitos reservados                                     | R                     | ções para a Questão<br>tesponsável Descriçã<br>Responsável *<br>Descrição da Acão * | D Selecionada<br>io da Ação<br>Tatiana Rodrigues                                                                   |                 | Statu                                                                                                    | 15                                                                                                    | Data Inicio<br>:<br>Status*                                                        | Prazo Até                                               | Investimento Previsto<br>-<br>Não Completado<br>28/07/2014               | Adicionar Nova A<br>Investimento Realizado<br>-                                             | Ação<br>Ações |
| Preencha os cal                                       | direitos reservados<br>mpos e                           | As                    | ções para a Questão<br>tesponsável Descriçã<br>Responsável *<br>Descrição da Ação * | <ul> <li>Selecionada</li> <li>io da Ação</li> <li>Tatiana Rodrigues</li> <li>Criar política para o sist</li> </ul> | ema de gestã    | • o do                                                                                                    | 15                                                                                                    | Data Inicio<br>:<br>Status*<br>Data Inicio                                         | Prazo Até                                               | Investimento Previsto<br>-<br>Não Completado<br>28/07/2014               | Adicionar Nova A<br>Investimento Realizado<br>-                                             | Ação<br>Ações |
| Preencha os car<br>clique em "Con                     | direitos reservados<br>mpos e<br>ıfirmar" para          | R                     | ções para a Questão<br>Responsável Descriçã<br>Responsável *<br>Descrição da Ação * | o Selecionada<br>io da Ação<br>                                                                                    | ema de gestã    | • o do                                                                                                    | 15                                                                                                    | Data Inicio<br>Status*<br>Data Inicio<br>Prazo Até                                 | Prazo Até                                               | Investimento Previsto<br>-<br>Não Completado<br>28/07/2014<br>19/12/2014 | Adicionar Nova A<br>Investimento Realizado<br>-                                             | Ação<br>Ações |
| Preencha os car<br>clique em "Con<br>salvar a ação cr | direitos reservados<br>mpos e<br>ıfirmar" para<br>riada | As                    | ções para a Questão<br>tesponsável Descriçã<br>Responsável *<br>Descrição da Ação * | Selecionada<br>io da Ação<br>Tatiana Rodrigues<br>Criar política para o sist                                       | ema de gestã    | • do                                                                                                    | 15                                                                                                    | Data Inicio<br>:<br>Status *<br>Data Inicio<br>Prazo Até<br>Investime              | Prazo Até                                               | Investimento Previsto<br>-<br>Não Completado<br>28/07/2014<br>19/12/2014 | Adicionar Nova A<br>Investimento Realizado                                                  | Ação<br>Ações |
| Preencha os cal<br>clique em "Con<br>salvar a ação cr | direitos reservados<br>mpos e<br>ifirmar" para<br>riada | Ac                    | ções para a Questão<br>tesponsável Descriçã<br>Responsável *<br>Descrição da Ação * | o Selecionada<br>io da Ação<br>                                                                                    | ema de gestã    | • do                                                                                                    | 15                                                                                                    | Data Inicio<br>:<br>Status*<br>Data Inicio<br>Prazo Até<br>Investime               | Prazo Até                                               | Investimento Previsto<br>-<br>Não Completado<br>28/07/2014<br>19/12/2014 | Adicionar Nova /<br>Investimento Realizado<br>-<br>-                                        | Ação<br>Ações |
| Preencha os ca<br>clique em "Con<br>salvar a ação cr  | direitos reservados<br>mpos e<br>ıfirmar" para<br>riada | As                    | ções para a Questão<br>tesponsável Descriçã<br>Responsável *<br>Descrição da Ação * | o Selecionada<br>io da Ação<br>Tatiana Rodrigues<br>Criar política para o sist                                     | ema de gestã    | o do                                                                                                    | 15                                                                                                    | Data Inicio<br>Status*<br>Data Inicio<br>Prazo Até<br>Investime                    | Prazo Até<br>Prazo Até<br>nto Previsto<br>nto Realizado | Investimento Previsto - Não Completado 28/07/2014 19/12/2014             | Adicionar Nova A<br>Investimento Realizado<br>-<br>-<br>-<br>-<br>-<br>0.00 BRL<br>0.00 BRL | Ação<br>Ações |
| Preencha os ca<br>clique em "Con<br>salvar a ação cr  | mpos e<br>ifirmar" para<br>iada                         | As                    | ções para a Questão<br>tesponsável Descriçã<br>Responsável *<br>Descrição da Ação * | o Selecionada<br>io da Ação<br>                                                                                    | ema de gestã    | ● do                                                                                                    | 15                                                                                                    | Data Inicio<br>:<br>Status *<br>Data Inicio<br>Prazo Até<br>Investime<br>Investime | Prazo Até<br>nto Previsto<br>nto Realizado              | Investimento Previsto<br>-<br>Não Completado<br>28/07/2014<br>19/12/2014 | Adicionar Nova A<br>Investimento Realizado<br>-<br>-<br>-<br>-<br>0.00 BRL<br>0.00 BRL      | Ação<br>Ações |

🖞 🧬 👰 🗳

## MÓDULO DE PLANEJAMENTO

|                                   | Questões para N | Aelhoria Qu                    | antitativa                                                                                         |                                   |                               |                      |                       |                        |       |         |                     |   |
|-----------------------------------|-----------------|--------------------------------|----------------------------------------------------------------------------------------------------|-----------------------------------|-------------------------------|----------------------|-----------------------|------------------------|-------|---------|---------------------|---|
|                                   |                 |                                | Meta de Estágio para o Indicador + 4                                                               | ~                                 | Data d                        | a Meta *             | 30/10/2014            | *                      |       |         |                     |   |
|                                   |                 | Prog                           | esso Total do Indicator                                                                            | 0%                                |                               |                      |                       |                        |       |         |                     |   |
|                                   |                 | As questões a<br>Para cada que | baixo devem ser trabalhadas para você atingir a<br>stão você pode criar ações que o ajudarão a aco | meta definida j<br>mpanhar e plai | para o Indica<br>nejar o cump | dor.<br>primento das | questões relaciona    | adas.                  |       | Para v  | isualizar/editar as |   |
|                                   |                 | Nº da Pergunta                 | Pergunta                                                                                           |                                   |                               |                      | Completad             | o Progresso (%)        | Ações | adicio  | nadas em cada       |   |
|                                   |                 | 1.2                            | Ter um mapa de fornecedores, conhecendo os mais cr                                                 | íticos.                           |                               |                      |                       | 0%                     | ۹ –   | binaria | a ou incluir novas  |   |
|                                   |                 | 3.3                            | Em caso de descumprimento de normas, a empresa es<br>entrem em conformidade.                       | stabelece um prazo                | formal para qu                | e os fornecedo       | res 🔳                 | 0%                     | ۹     | ações   |                     |   |
|                                   |                 | 4.1                            | A empresa realiza auditorias socioambientais em seus                                               | fornecedores.                     |                               |                      |                       | 0%                     | ۹     |         |                     |   |
|                                   |                 | 4.2                            | A empresa envolve seus fornecedores nas questões re<br>sua capacitação e adequação aos critérios.  | elacionadas à gestão              | o da responsabi               | lidade social vis    | ando a 🔳              | 0%                     | ۹     |         |                     |   |
|                                   |                 | 4.3                            | A empresa possui um ou mais indicadores-chave de de                                                | esempenho sobre s                 | sua gestão de fo              | rnecedores.          |                       | 0%                     | ۹     |         |                     |   |
|                                   |                 | Ações para a (                 | Questão Selecionada                                                                                |                                   |                               |                      |                       | Adicionar Nova A       | ção   |         |                     |   |
| Você pode criar mais de           |                 | Responsável                    | Descrição da Ação                                                                                  | Status                            | Data Inicio                   | Prazo Até            | Investimento Previsto | Investimento Realizado | Ações |         |                     |   |
| uma ação para a mesma<br>binária. | ·               | Matsumura                      | Após o levantamento dos fornecedores, pesquisar todos<br>os fornecedores base do Serasa            | Não<br>Completado                 | 15/08/2014                    | 29/08/2014           | -                     | -                      | 6     |         |                     |   |
|                                   |                 | Matsumura                      | Fazer lista de fornecedores com:<br>- contratos guarda-chuva;<br>- contratos eventuais             | Não<br>Completado                 | 07/08/2014                    | 15/08/2014           | -                     | -                      | 6     |         |                     |   |
|                                   |                 |                                |                                                                                                    |                                   |                               |                      |                       |                        |       |         |                     |   |
|                                   |                 |                                | Voltar pa                                                                                          | ira Planejamento                  | Sa                            | lvar                 |                       |                        |       |         |                     | 2 |

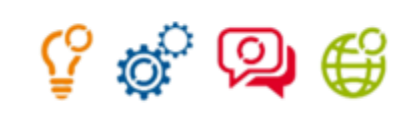

## MÓDULO DE PLANEJAMENTO

PLANEJAMENTO 2013 - 2014

#### INDICADOR 17 - SISTEMAS DE GESTÃO DE FORNECEDORES

| Di | ados | Atuais |  |
|----|------|--------|--|
| -  |      |        |  |

| Estágio Atual                              | Nota Atual              | Nota Anterior               | Média Brasil | Média Plarse | Média Geral | Média Benchmark | Melhor Performance |
|--------------------------------------------|-------------------------|-----------------------------|--------------|--------------|-------------|-----------------|--------------------|
| 3                                          | 5,4                     | -                           | 4,0          | -            | 4,0         | 8,2             | 10,0               |
| Questões para Melho                        | Observações             |                             |              |              |             |                 |                    |
|                                            |                         |                             | 2011         | 201          | 2 2         | 013 Meta        | Unidades           |
| Q17.1: Percentual de co<br>socioambientais | ontratos com forneced   | ores que possuem cláusulas  | i            |              |             |                 | % 🔻                |
| Q17.2: Percentual de fo<br>ambientais      | ornecedores que foram   | selecionados por critérios  |              |              |             |                 | % 🗸                |
| Q17.3: Número de forn                      | ecedores sujeitos a ava | aliações de impactos ambier | ntais        |              |             |                 | Unidades 🔻         |
| Q17.4: Número de forn<br>negativo          | ecedores que possuen    | n potencial impacto ambien  | tal          |              |             |                 | Unidades 🔻         |
|                                            |                         |                             |              |              |             |                 |                    |

Além das metas qualitativas, você pode planejar as metas Quantitativas. Se você preencheu os indicadores quantitativos anteriormente o sistema busca as informações, caso não tenha respondido pode fazê-lo nessa tela, acrescentando a meta quantitativa para o próximo ciclo.

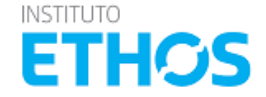

## MÓDULO DE PLANEJAMENTO

**PLANEJAMENTO 2013 - 2014** INDICADOR 36 - APOIO AO DESENVOLVIMENTO DE FORNECEDORES Dados Atuais Estágio Atual Nota Atual Nota Anterior Média Brasil Média Plarse Média Geral Média Benchmark Melhor Performance 0 2.0 3.3 3.3 10,0 -Observações Questões para Melhoria Quantitativa ~ 3 ~ 15/08/2014 Meta de Estágio para o Indicador Data da Meta Progresso Total do Indicator As questões abaixo devem ser trabalhadas para você atingir a meta definida para o Indicador. Para cada questão você pode criar ações que o ajudarão a acompanhar e planejar o cumprimento das questões relacionadas. Nº da Pergunta Acões Pergunta Completado Progresso (%) 1.2 A empresa possui uma definição corporativa sobre categorização de fornecedores locais. Q ~ 100% 2.2 A empresa promove ações conjuntas com os fornecedores visando ao seu desenvolvimento técnico e gerencial Q (Sem ações) 3.1 A empresa possui uma política de compras estabelecida que favorece os fornecedores locais. a ~ 1009 3.2 A empresa estimula a formação de redes e cooperativas de pequenos fornecedores, ajudando-os a se adequar a α (Sem ações novos padrões de fornecimento. 3.3 A política de compras favorece fornecedores que possuem certificação socioambiental. Q. Voltar para Planejamento Salvar

ETHC

Após definir as ações, você pode monitorá-las atualizando o status das ações até que todas estejam concluídas. Para atualizar os status clique em de cada binária com ações planejadas.

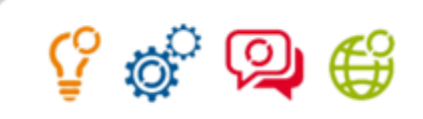

## MÓDULO DE PLANEJAMENTO

| JULIANA SOARES DE BRITO SANTOS, você está acessando a en                                   | npresa ( Teste L no ano de 2013 |          |                        |                   | 2       | Ø C→        |
|--------------------------------------------------------------------------------------------|---------------------------------|----------|------------------------|-------------------|---------|-------------|
| INSTITUTO<br>ETTHOSS<br>Painel Principal > Planejamento                                    | IOS<br>VEIS                     |          | Painel Principal       | Cadeia de Valor   | Empresa | Administrar |
|                                                                                            |                                 |          |                        |                   |         |             |
| Após incluir as ações, você<br>pode monitorá-las pelo<br>"Relatório de<br>Acompanhamento". |                                 | Planejar | Relatório de Acompanha | <b>?</b><br>mento |         |             |
| INDICADORES ETHOS PARA NEGÓCIOS SUSTENTÁVEIS E RESPONSÁVEIS   ©201                         | 3 Todos os direitos reservados  |          |                        |                   |         | _           |

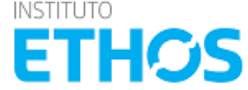

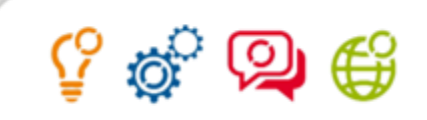

## MÓDULO DE PLANEJAMENTO

|                  | JULIANA SOARES DE BRITO SANTOS, vo                                                        | ccê está acessando a empresa INSTITUTO ETHOS r                                    | no ano de <b>2013</b> |                 |         | 2            | g   | 0   | G         |  |
|------------------|-------------------------------------------------------------------------------------------|-----------------------------------------------------------------------------------|-----------------------|-----------------|---------|--------------|-----|-----|-----------|--|
|                  | INSTITUTO<br>EETHOS PARE<br>Painel Principal > Planejamento > Relatório<br>RELATÓRIO DE A | DICADORES ETHOS<br>TA NEGÓCIOS SUSTENTÁVEIS<br>ESPONSÁVEIS<br>D de Acompanhamento | Painel Principal      | Cadeia de Valor | Empresa | Minhas Empre | sas | Adn | ninistrar |  |
| Clio<br>Re<br>do | que em "Exportar<br>atório" para baixar o<br>cumento em PDF                               | [                                                                                 | Exportar Relatório    | )               |         |              |     |     |           |  |
|                  |                                                                                           |                                                                                   |                       |                 |         |              |     |     |           |  |

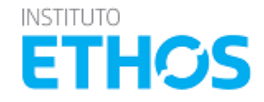

## MÓDULO DE PLANEJAMENTO

#### 1.1.2 Indicadores Priorizados

Do total de 47 indicadores respondidos, sua organização priorizou 11 indicadores para o planejamento de ações. A priorização dos indicadores permite a organização direcionar seus esforços para a tratativa dos temas que considera mais relevantes para sua gestão, mas não exclui a necessidade de responder os indicadores não priorizados em um próximo ciclo de preenchimento dos Indicadores Ethos.

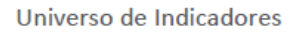

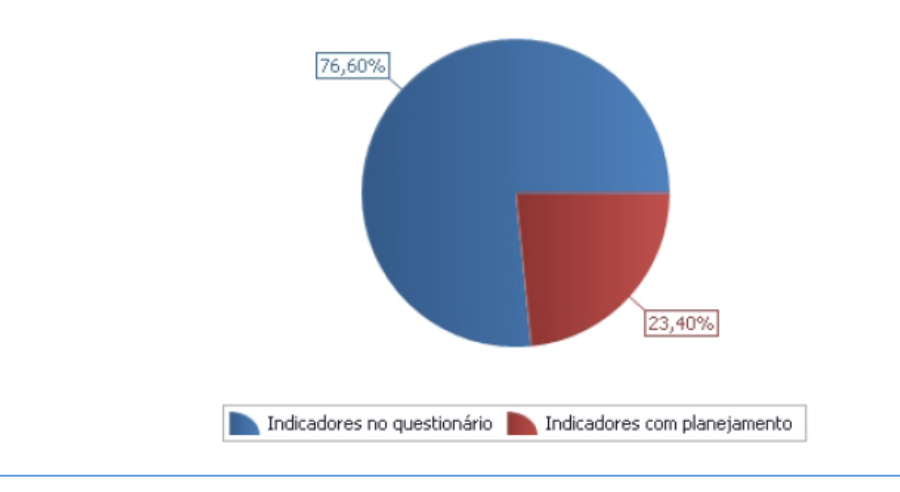

O relatório apresenta o total de indicadores selecionados para o Planejamento

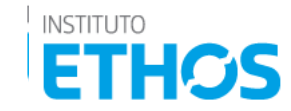

Ŷ

# 🖞 🧬 👰 🗳

INSTITUTO

ETHOS

## MÓDULO DE PLANEJAMENTO

#### 1.1.3 Distribuição dos Estágios Selecionados

A distribuição dos estágios selecionados em cada indicador é apresentada nesse gráfico, onde você consegue visualizar a proporção dos níveis de atendimento em sua autoavaliação realizada no ciclo 2013.

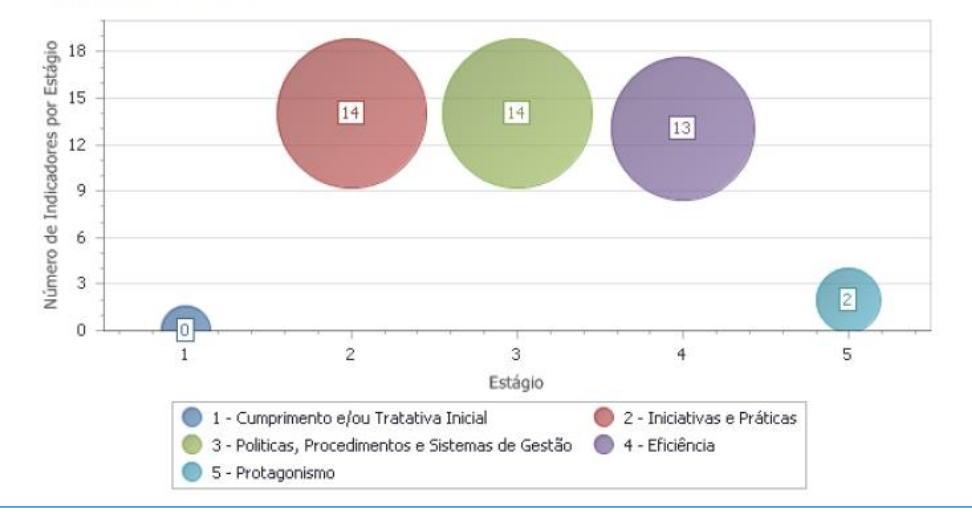

E a partir das metas definidas no seu planejamento, faz uma projeção de como será a Distribuição nos Estágio após atingir as metas estabelecidas.

### Apresenta a distribuição nos estágios, resultado do autodiagnostico.

A partir do planejamento realizado sua organização pretende apresentar a evolução ilustrada pelo gráfico abaixo. O gráfico considera os dados do ciclo 2013 alterando apenas a posição do estágio dos indicadores que foram priorizados para o planejamento.

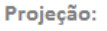

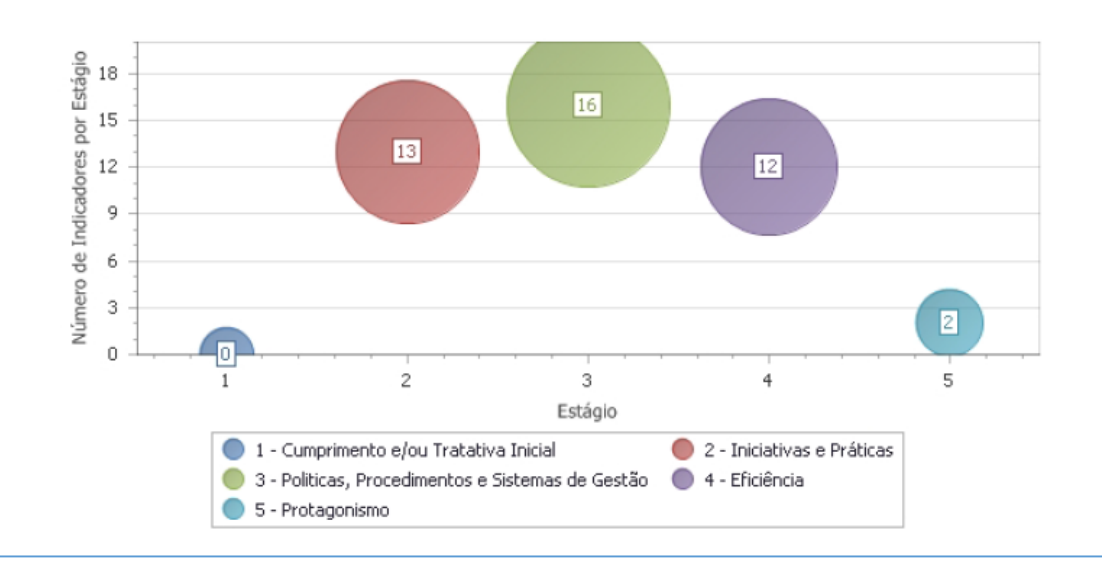

# ୍ଦି 🖏

€¥

## MÓDULO DE PLANEJAMENTO

2.2. Cronograma das ações As tabela abaixo considera as ações planejadas para cada indicador e sua respectiva binária.

| Nome do Indicador                        | Binária | Responsável | Descrição da ação                                                                                                    | Data de<br>Inicio | Data de<br>Termino | Orçamento<br>Previsto | Orçamento<br>Realizado | Status            | Cronograma         |
|------------------------------------------|---------|-------------|----------------------------------------------------------------------------------------------------|-------------------|--------------------|-----------------------|------------------------|-------------------|--------------------|
| 17.Sistemas de Gestão de<br>Fornecedores | 5.1     | Joana       | 7.3.2. Enviar um formulário<br>de autoavaliação para os<br>fornecedores com relação a<br>critérios socioambientais.                                                                       | 10/07/2014        | 31/12/2014         | -                     | -                      | Não<br>Completado | Dentro do<br>Prazo |
| 17.Sistemas de Gestão de<br>Fornecedores | 5.1     | Joana       | 17.3.3 Elaborar o processo de<br>monitoramento de<br>fornecedores                                                                                                    | 01/04/2014        | 31/12/2014         | -                     | -                      | Não<br>Completado | Dentro do<br>Prazo |
| 17.Sistemas de Gestão de<br>Fornecedores | 5.1     | Juliana (   | 17.2.2. Elaborar um resumo<br>do anexo de cláusulas<br>socioambientais da Invepar e<br>incluir " condições de<br>contratação" no documento-<br>TDC - Termos de Direitos de<br>Contratação | 01/04/2014        | 31/12/2014         | -                     | -                      | Não<br>Completado | Dentro do<br>Prazo |
| 17.Sistemas de Gestão de<br>Fornecedores | 5.1     | Joana       | 17.1.2. Elaborar mapa dos<br>fornecedores críticos. (crítico<br>para o negócio, crítico em<br>termos de volume de<br>compras, crítico sob ponto de<br>vista socioambiental)               | 01/04/2014        | 31/12/2014         | -                     | -                      | Não<br>Completado | Dentro do<br>Prazo |

As ações cadastradas são organizadas em uma tabela para facilitar o seu acompanhamento.

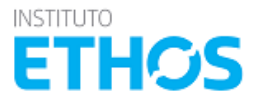

## MÓDULO DE PLANEJAMENTO

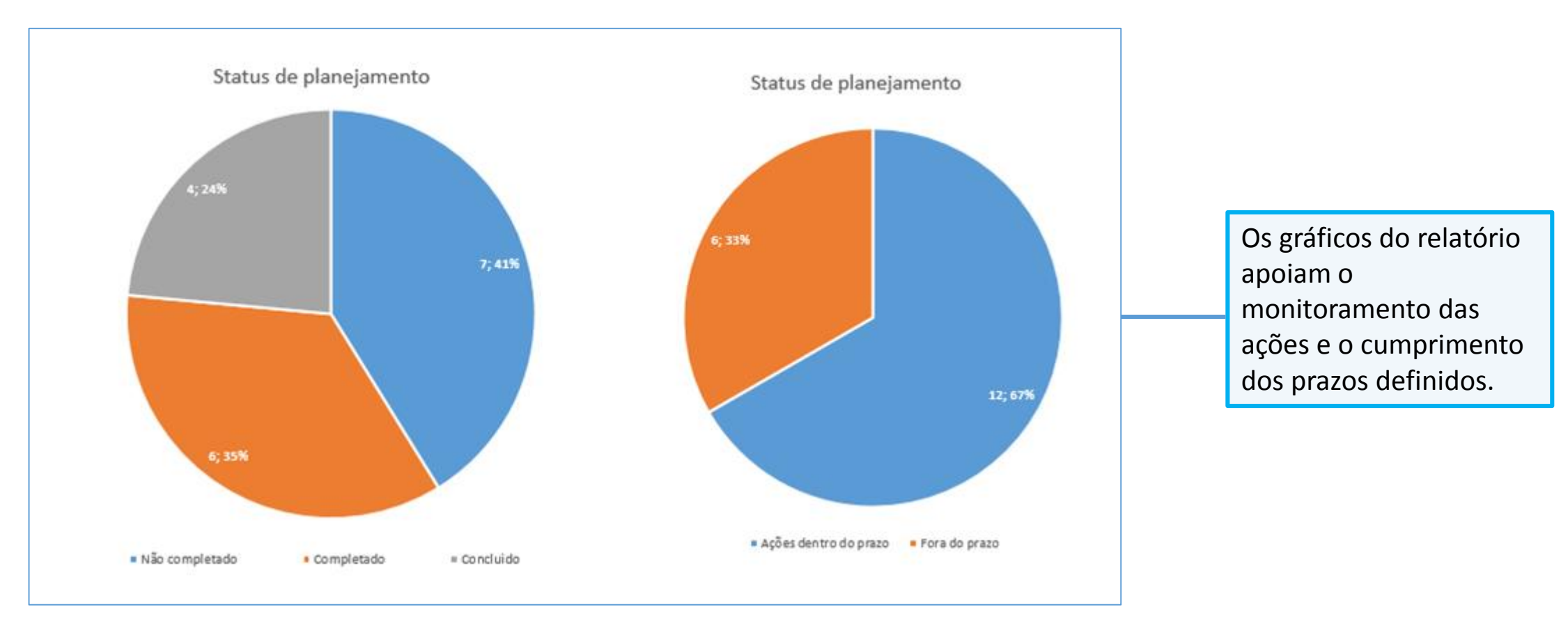

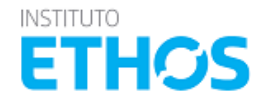

ୁ 🗘 🏟 🖓

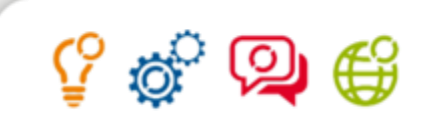

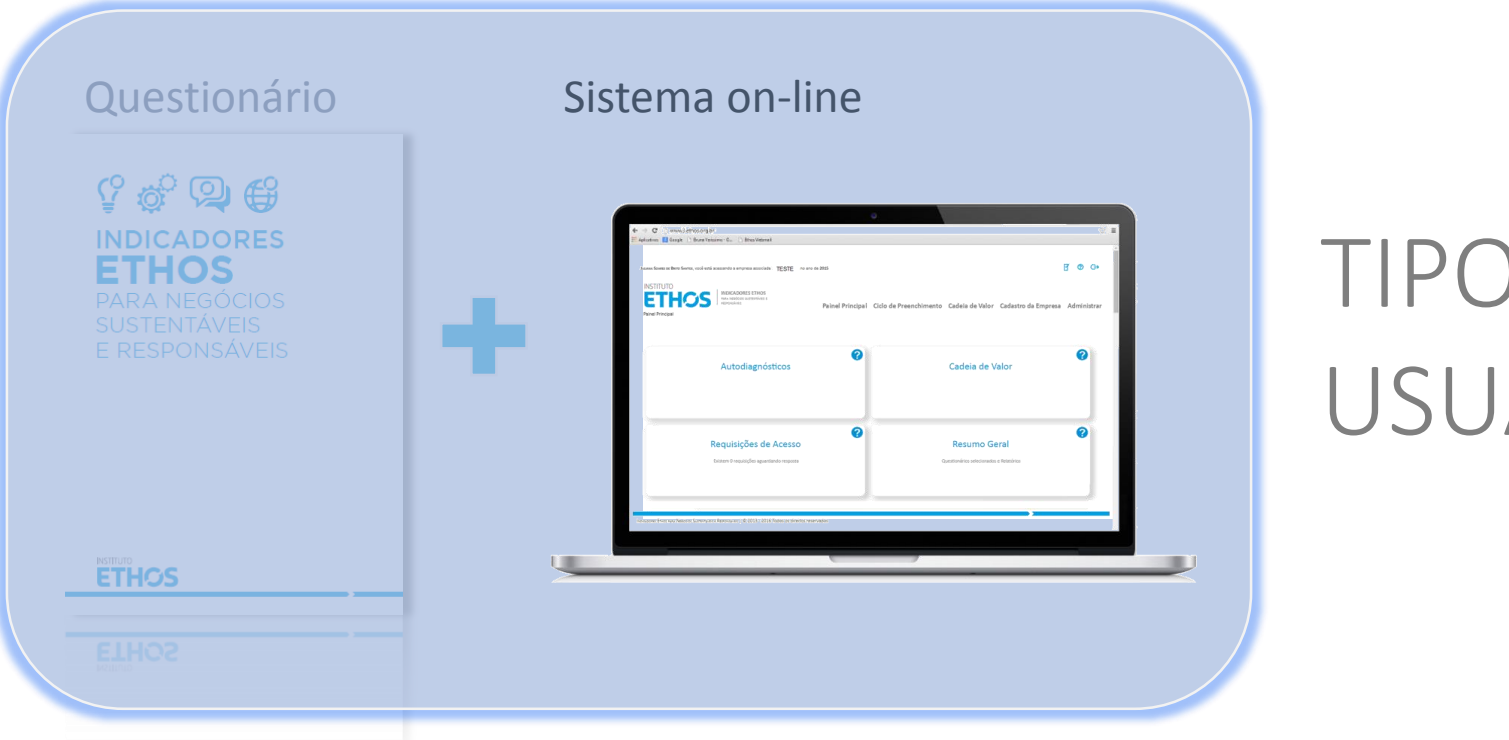

# TIPOS DE USUÁRIOS

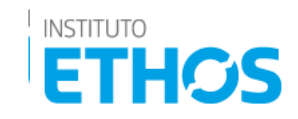

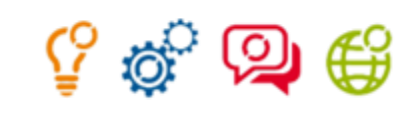

## **TIPOS DE USUÁRIOS**

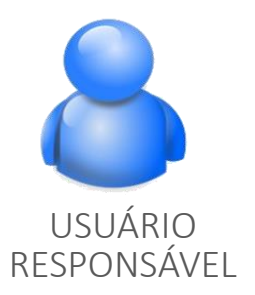

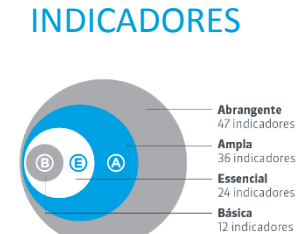

SELEÇÃO DE

#### DELEGA PARA RESPONDENTE

| usuários Tutara totos                                |           |  |
|------------------------------------------------------|-----------|--|
| Juliana Soares (Particular)                          |           |  |
| juliana tahoo                                        |           |  |
| 🔆 🗹 Visão e Estratégia                               |           |  |
| 😥 🔛 Visão e Estratégia                               |           |  |
| 😑 🖾 Visão e Estratégia                               |           |  |
| Estratégies para a Susternabilidade                  |           |  |
| Proposta de Valor                                    |           |  |
| 😑 🛄 Governança e Gestão                              |           |  |
| E - Governança Organizacional                        |           |  |
| 😓 💻 Governança e Conduta                             |           |  |
| Código de Conduta                                    |           |  |
| Governança da Organização empresas de capital fec    | hado)     |  |
| Engajamento das Partes interessadas                  |           |  |
| 🖙 🖾 Prestação de Contas                              |           |  |
| nelatórios de sustentabilidade e nelatórios integrad | 05        |  |
| 🕫 🔛 🛛 Práticas de Operação e Gestão                  |           |  |
| 🐵 🖾 Práticas Anticomapção                            |           |  |
| Práticas Anticorrupção                               |           |  |
| E- 🖬 sistemas de pastão                              |           |  |
| Sistema de Gestão Integrado                          |           |  |
|                                                      | Cancellar |  |

#### RESPONDE E CONFERE RESPOSTAS

| ANA TANDO, KOT CID DOTINAD LONDOTE DIMPTICANA LAUCEAN DE MINELAR INSUE OF 2015                                                                                                    |                | Ø C+   |
|----------------------------------------------------------------------------------------------------|----------------|--------|
| STITUTO                                                                                                    |                | MENU 🔻 |
| THOS INCLASSES ETHOS                                                                                                    |                |        |
| ISÃO COMPLETA ( DIMENSÃO: VISÃO E ESTRUTÓRIA: GOVERNANÇA E GESTÃO: SOCIAL: AMBENITAL                                                                                                    |                |        |
| VIOLO E ETTERTÉGIA                                                                                                    |                |        |
| while a normation                                                                                                    |                |        |
|                                                                                                    |                |        |
| ETHATÉLAS INALA SUSTEMBEU DIOC.                                                                                                    |                | â      |
| 1.1.1. z.empres inclui appette codole a quedies antidessis en cue estatelipis.                                                                                                    | 51m 🕷 NSo 🖯    |        |
| 1.2.3.4 empresa inclui interesses de outros públicos, adem dos acionitas e ofertes, em seu planejonemo estantigios.                                                                                                    | 51m 8 N54 O    | -      |
| 1.2.2.4 compresa mallos estudios de impacto sudicambiento le es cancilante en muyalançamente estundição.                                                                                                    | 51m 🕷 🛛 N50 🕄  |        |
| 1.2.5.4 sz esznégis de szerenilőliklet dz enpres filmane díjelva a mentra előlékla na so de reansz ranalis eretődi imparte sokonkletnis,                                                                                                    | Sim 🕷 🛛 NSo 🖯  |        |
| 13.1 4 organis indui regi superbiblicate unnedemente constal en su estratigia per meio de sus integração nos processos decisiónes.                                                                                                    | Sim 🖲 🛛 NSi 🖯  |        |
| 13.2.4 compress doubling intercenting too, Structure, regulations, republicants or opposition-intercenting to structure intercenting or structure intercenting of structure intercenting of structure in | Sim 🌒 NSc 🖯    |        |
| 111.1 A comprise this protection of getale desits raises par German Another privade annum.                                                                                                    | Sim (O NGo (O  |        |
| 134 Lempres itelfica a spetnikkis nisionaks as inpases solsenbiertik decens, milite range pase.                                                                                                    | 5im (0 1150 (0 |        |
| 133 Ampres ten prezimente de publicies aprice false que de norifondes periodiamente.                                                                                                    | Sim 🗇 Não 🕅    |        |
| 141 Strapstorotomientis de indeis na decides de spogla, insufimento os francismons.                                                                                                    | 540 ® NG2 ®    |        |
|                                                                                                    |                |        |

#### LIBERA AS RESPOSTAS

| Resultados Consolidados | Indexdores |   |      |  |
|-------------------------|------------|---|------|--|
| NOTAE PONTUNÇÃO         |            |   |      |  |
| olonius<br>AAAI         |            |   |      |  |
| ETTÁGIOS                |            | N | lota |  |
|                         |            | 7 | 7,8  |  |
|                         |            |   |      |  |

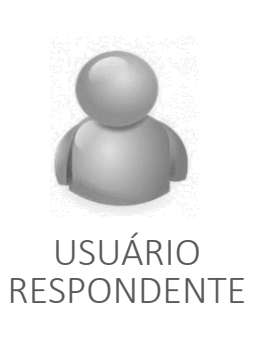

#### INSERE RESPOSTAS NO SISTEMA

| MA YAHON, KOT ESE ARTERNE A REPORT EN IPPEESA CADELA DE WALDE na sun de 2015                                                                                                    | O G+            |
|----------------------------------------------------------------------------------------------------|-----------------|
|                                                                                                    | new .           |
| SÃO COMPLETA   DIMENSÃO: VISÃO E ESTRUTÓRIA - GOVERNANÇA E GESTÃO - SOCIAL - AMDENTIA.                                                                                                    |                 |
| WILL ESTRATION                                                                                                    |                 |
| vedor e ennemine a                                                                                                    |                 |
| TRUTEGIAS AND A SUTTEVINABLENCE ( MODION DE WILLING )                                                                                                    |                 |
| TTRANSULA SUSTRIVUIS U DADE.                                                                                                    |                 |
| 1.1.1 2-mpma inti apetto solak - geniconhiettion sa ettalijit                                                                                                    | Sim W NSs U7    |
| 1,23 & engensa inclui mensos de carme público, año das clasifica e cheme, en se quanegravem escatigim                                                                                                    | Size 🕷 NSo 😳    |
| 1.2.2. a empresa mailea estados de importa sua isanificiente e as casalidore em sexualgizo.                                                                                                    | Sim 🕷 NSo 🖸     |
| 125 4) establishe de satertalikke de engresa filmana algéria a mertar a elidérala os de voorse namis e relaci inpacto sobankients,                                                                                                    | Sin 8 No D      |
| 1.1.1 4 centres into 1997 submittalitate una elemente constal en sua estatella par meio de sua integrada na paresta desisión.                                                                                                    | 5in 8 N51 0     |
| 147 A compression interface draw experiments framewines constanting in a constanting in the interface interface in the second second s | ties 🕷 Nda 🖯    |
|                                                                                                    | n-0 m.0         |
| 111 February de la ferratione de la ferratione de la ferratione                                                                                                    |                 |
| 134 žempro dedfo a opravljaka rationala ja injekti sociarbiotis (contunido congregata).                                                                                                    | Sim U NGi U     |
| 115 Annyris fan ywednone, ei golfe dese gertin fade gerijn nañoade priofemente.                                                                                                    | 5im (0 Ndo (0   |
| 141 & space occumiental de indekto na decida de aporção, instituento os francimento.                                                                                                    | 5in (0) NGo (0) |
| umus de resultiveures de terms il s'accon                                                                                                    |                 |
|                                                                                                    |                 |

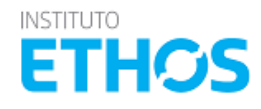

## **TIPOS DE USUÁRIOS**

O sistema dos Indicadores Ethos permite ter mais de um usuário cadastrado para a mesma empresa:

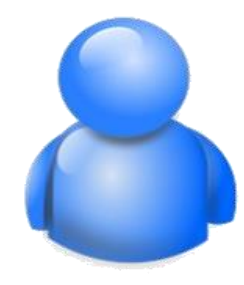

Responsável – usuário responsável pelo cadastro da empresa e pela seleção do tipo de questionário que será respondido. Esse usuário dá acesso para outras pessoas responderem parte do questionário.
É responsável por autorizar ou não os pedidos de acesso à empresa. Somente o usuário responsável pode "Terminar o Preenchimento" do questionário.

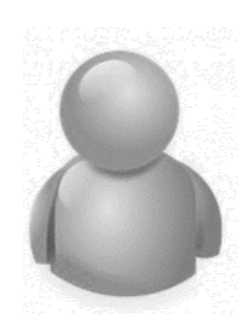

**Respondente** – pessoa indicada pela empresa para responder parte do questionário. A pessoa deve fazer o cadastro de pessoa física no sistema e solicitar o acesso a empresa cadastrada.

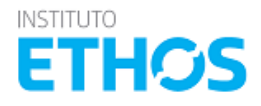

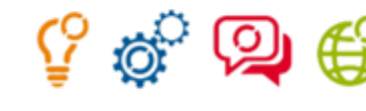

## **TIPOS DE USUÁRIOS**

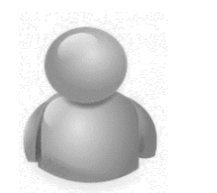

# USUÁRIO RESPONDENTE

O usuário respondente tem as seguintes atribuições:

• Responder as perguntas dos Indicadores selecionados pelo Usuário Responsável no sistema dos Indicadores Ethos.

Para se tornar um **Usuário Respondente** de uma empresa já cadastrada no sistema dos Indicadores Ethos, é necessário cadastrar seu e-mail no sistema dos Indicadores Ethos.

Nos próximos slides demonstramos o passo a passo para ser um Usuário Respondente.

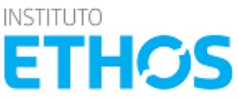

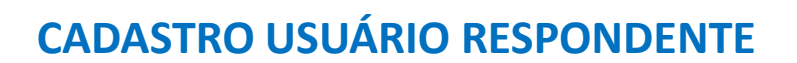

| Paia*       | ērasī 👻                        |                                                            |                                       |
|-------------|--------------------------------|------------------------------------------------------------|---------------------------------------|
| Nome*       | Usuário Indicadores Ethos      | E-mail*                                                    | usuario.indicadoresethos@ethos.org.bd |
| Área        | Outros                         | Cargo *                                                    | Aralista                              |
| Telefone 1* | 11 38972400 Ramal              | Telefone 2                                                 | famal                                 |
| Senha*      |                                | Confirmar senha •                                          |                                       |
|             |                                |                                                            |                                       |
|             | U Li e sceito a Politica de Lo | o do Sistema Diviño<br>Dígite o texto na imagem*<br>ivulhz |                                       |

Preencha os campos com os seus dados, leia e aceite a Politica de Uso dos Indicadores Ethos, e confirme.

O sistema dará a informação de que o cadastro foi realizado com sucesso e você receberá um email com um link para que possa ativar o seu cadastro em nosso sistema.

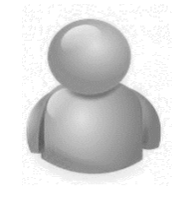

ୁ ଦ୍ୱି -

USUÁRIO RESPONDENTE

Caso o e-mail de ativação não chegue em até 5 minutos, verifique sua caixa de Spam e/ou a caixa de lixo eletrônico, a mensagem pode ser sido encaminhada para uma dessas caixas.

| [Ethos Indicadores - Novo Cadastro]                                                                                                    |                                      | ēØ  |  |  |
|----------------------------------------------------------------------------------------------------|--------------------------------------|-----|--|--|
| ■ Instituto Ethos atendimento@ethos.org.br por_dynect-mailer.net<br>para mim                                                                                                    | 20 de set $\stackrel{\wedge}{\succ}$ | • • |  |  |
| Caro(a) Juliana Soares (Particular),                                                                                                    |                                      |     |  |  |
| Recebemos com sucesso a sua solicitação de cadastro no Sistema dos Indicadores Ethos, sendo o seu login de acesso o e-mail<br><u>ttesistema.juliana@gmail.com</u> . Mas antes, precisamos que você conclua o processo, clicando no link abaixo. |                                      |     |  |  |
| Link: http://ethos-web-1.cloudapp.net/EthosIndicadores/AtivarUsuario.aspx?token=XSfrZjyu9xjP                                                                                                    |                                      |     |  |  |
| Em caso de dúvidas ou mais informações, envie um e-mail para indicadores@ethos.org.br ou ligue para (11) 3897-2400.                                                                                                    |                                      |     |  |  |
| [Mensagem Automática. Favor não responder]                                                                                                    |                                      |     |  |  |
|                                                                                                    |                                      |     |  |  |

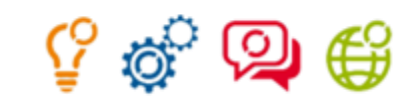

## **CADASTRO USUÁRIO RESPONDENTE**

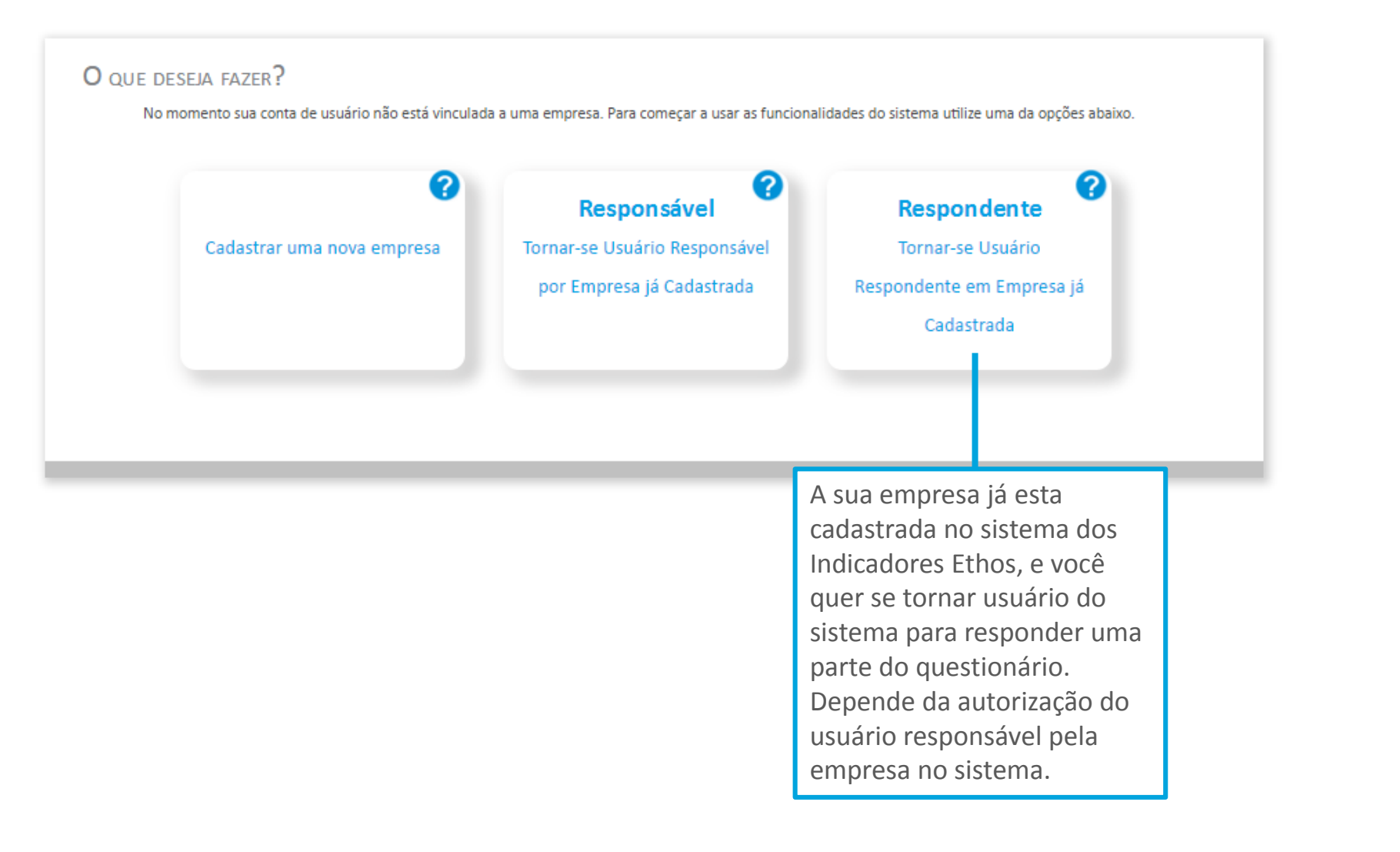

8

USUÁRIO RESPONDENTE

INSTITUTO

**ETHOS** 

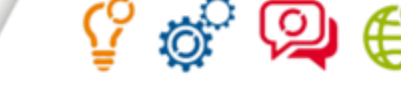

### **CADASTRO USUÁRIO RESPONDENTE**

No menu "Administrar" selecionar a opção "Requisitar Acesso", e selecionar o tipo de acesso que deseja ter à empresa, informar o Número Fiscal da empresa (CNPJ) e "Enviar a solicitação". O sistema irá confirmar o envio da solicitação.

O Usuário Responsável de sua empresa irá receber sua solicitação e aprovar o seu acesso ao questionário da empresa.

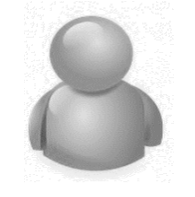

USUÁRIO RESPONDENTE

#### Empresa Administrar

| Meu Cadastro            | Solicitar Acesso à Empresa |                    |  |  |
|-------------------------|----------------------------|--------------------|--|--|
| 🗉 Nova Empresa          |                            |                    |  |  |
| E Requisições De Acesso | Tipo de acesso             | Respondente 🗸      |  |  |
| Requisitar Acesso       | País                       | Brasil             |  |  |
|                         | Número Fiscal              | 88831633000192     |  |  |
|                         |                            | Enviar Solicitação |  |  |
|                         |                            |                    |  |  |

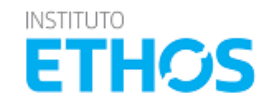

Sua solicitação foi enviada com sucesso.Você será informado por email assim que o seu acesso for autorizado.

## **TIPOS DE USUÁRIOS**

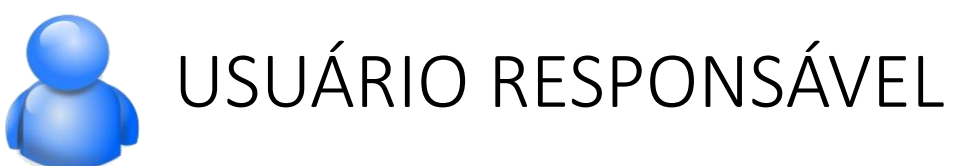

O usuário responsável tem as seguintes atribuições:

- É quem faz o cadastro da empresa no sistema (ou atualiza o cadastro já existente)
- É quem configura o questionário a ser respondido pela empresa
- É quem libera as respostas para a geração do relatório de diagnóstico único que tem acesso a opção "Terminar Preenchimento" quando o preenchimento esta 100% concluído.
- Libera o acesso aos Usuários Respondentes
- Delega aos **Usuários Respondentes** o preenchimento de indicadores específicos ou de todo o questionário.

Nos próximos slides demonstramos como se tornar responsável por uma empresa já cadastrada no sistema dos Indicadores Ethos.

Se a empresa ainda não for cadastrada no sistema, o usuário que fizer o cadastro no CNPJ (Numero Fiscal) é automaticamente o **Usuário Responsável**.

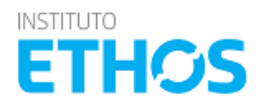

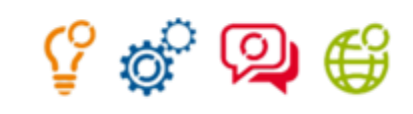

ETHO

## **CADASTRO USUÁRIO RESPONSÁVEL**

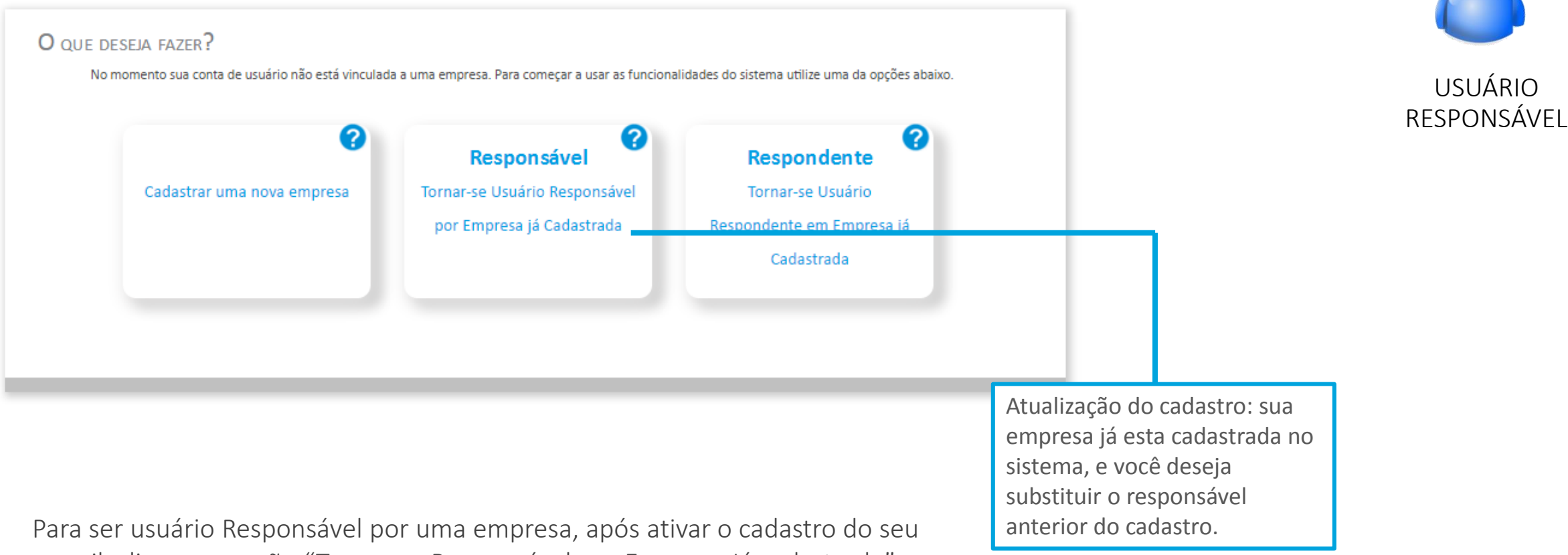

e-mail, clique na opção "Tornar-se Responsável por Empresa Já cadastrada". O Instituto Ethos irá avaliar a sua solicitação e aprovar o acesso ao cadastro da Empresa.

## APROVAÇÕES DE SOLICITAÇÕES DE ACESSOS A EMPRESA

Para liberar o acesso de um usuário Respondente ao cadastro da empresa é necessário acessar o menu "Administrar" e em seguida "Requisições de acesso", selecionar a empresa que o usuário participante terá acesso e e clicar no ícone 🕝 para aprovar o acesso.

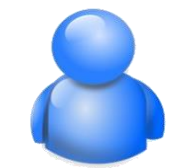

USUÁRIO RESPONSÁVEL

#### Meu Cadastro ACEITAR USUÁRIO COMO PARTICIPANTE Nova Empresa Requisições De Acesso Empresa EMPRESA CADEIA DE VALOR Requisitar Acesso Buscar Razão Social País E-mail Telefone Número Fiscal Telefone da empresa Perfil requisitado Acões EMPRESA CADEIA DE indicadoresetho (11) 3897-2437 88.831.633/0001-92 (11) 3897-2400 Juliana Yahoo Brasil Respondente VALOR s@gmail.com

#### Empresa Administrar

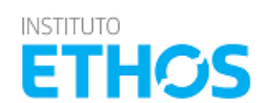

08

## APROVAÇÕES DE SOLICITAÇÕES DE ACESSOS A EMPRESA

Para visualizar os usuários da sua empresa, acesse o Menu "Empresa" e selecione a opção "Usuários da Minha Empresa"

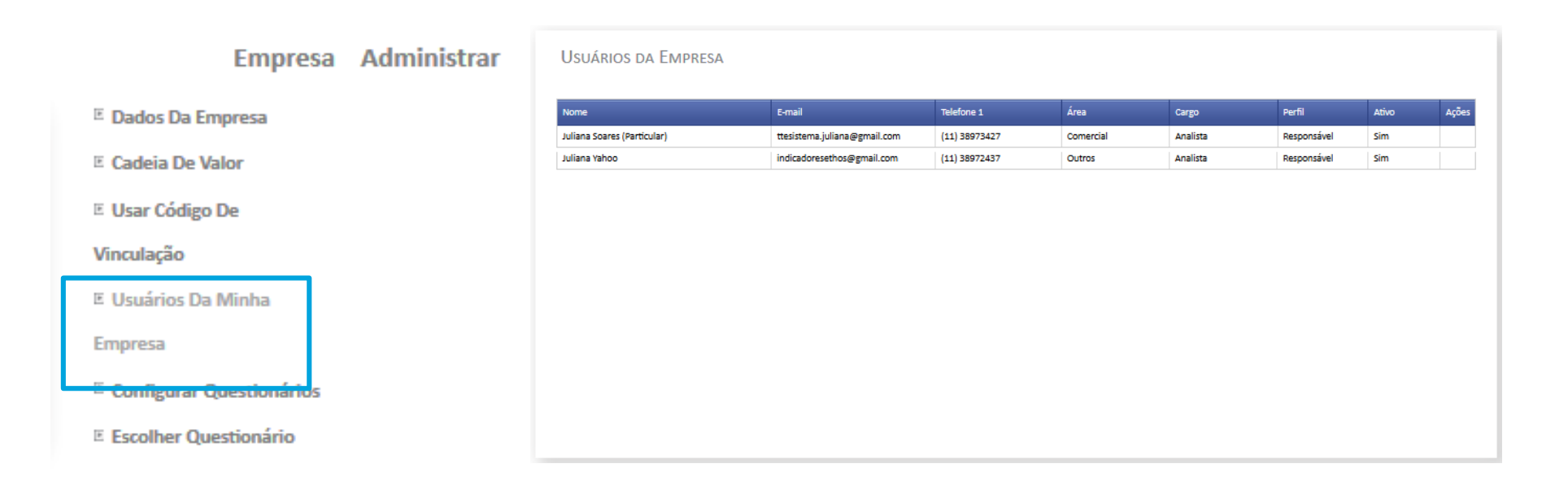

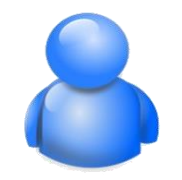

Ŷ

USUÁRIO RESPONSÁVEL

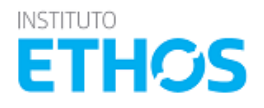

### **DEFININDO OS INDICADORES PARA O USUÁRIO RESPONDENTE**

Para definir os indicadores que serão respondidos no sistema por cada usuário menu "Empresa" e selecione a opção "Escolher questionário" e clique no ícone 🍃 para Alterar as Permissões de Resposta.

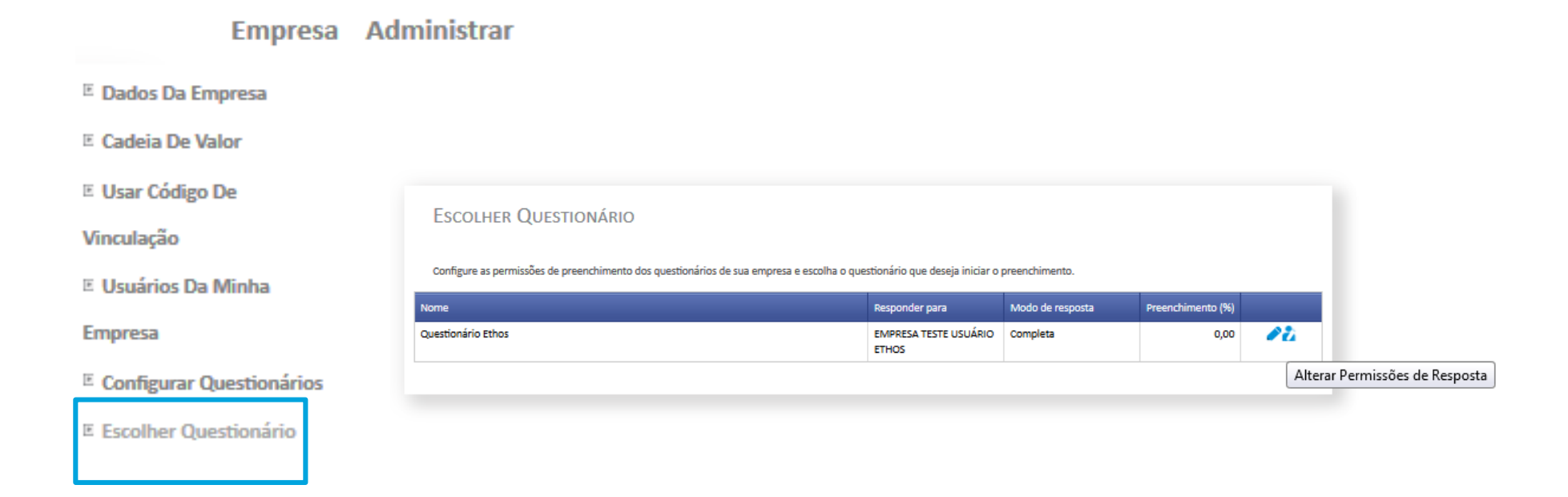

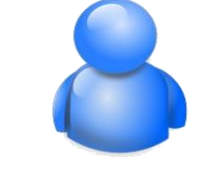

Ŷ

USUÁRIO RESPONSÁVEL

ETHC

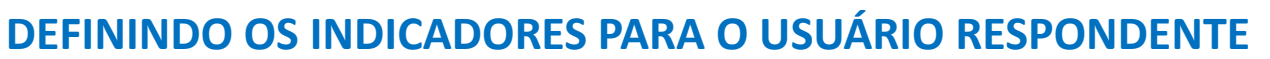

O sistema irá abrir uma tela onde você pode indicar quais os indicadores serão respondidos por cada usuário de sua empresa. Finalizando as atribuições, clique em "salvar".

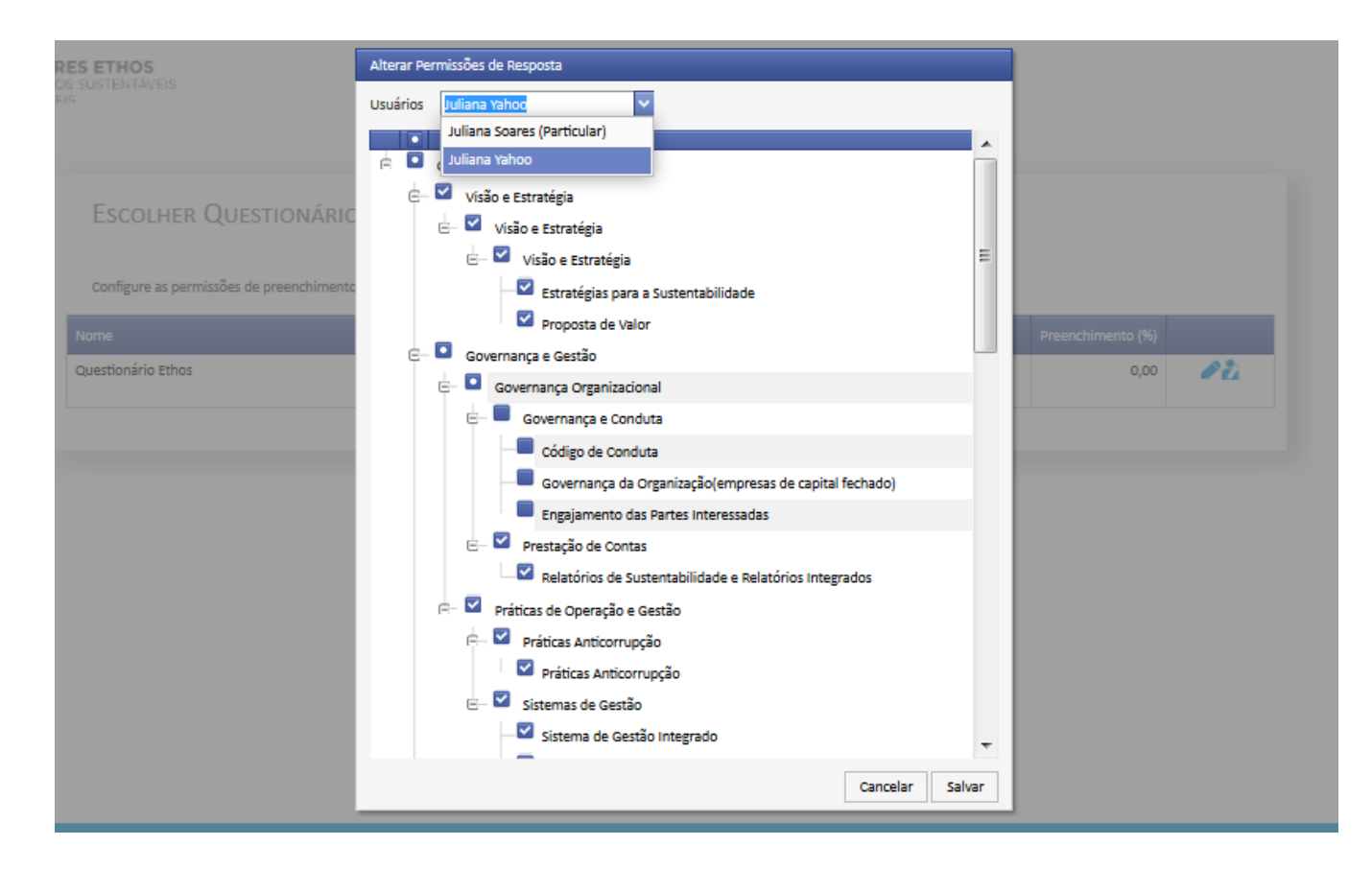

8

Ŷ

USUÁRIO RESPONSÁVEL

INSTITUTO

ETHOS

## **INDICADORES ETHOS**

para negócios sustentáveis e responsáveis

Junte-se a nós:

www.ethos.org.br indicadores@ethos.org.br

# 🕒 🗗 in 🔚 🔊

Realização

ETHOS

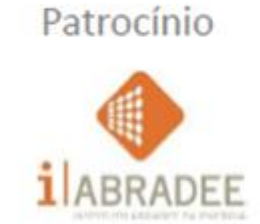

Apoio

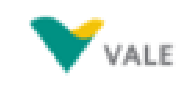

Parceria Institucional

LCOA

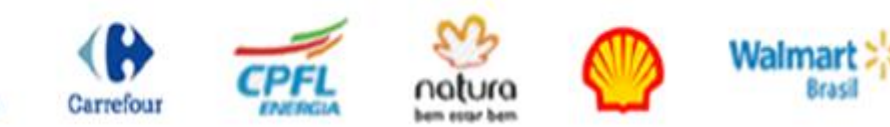